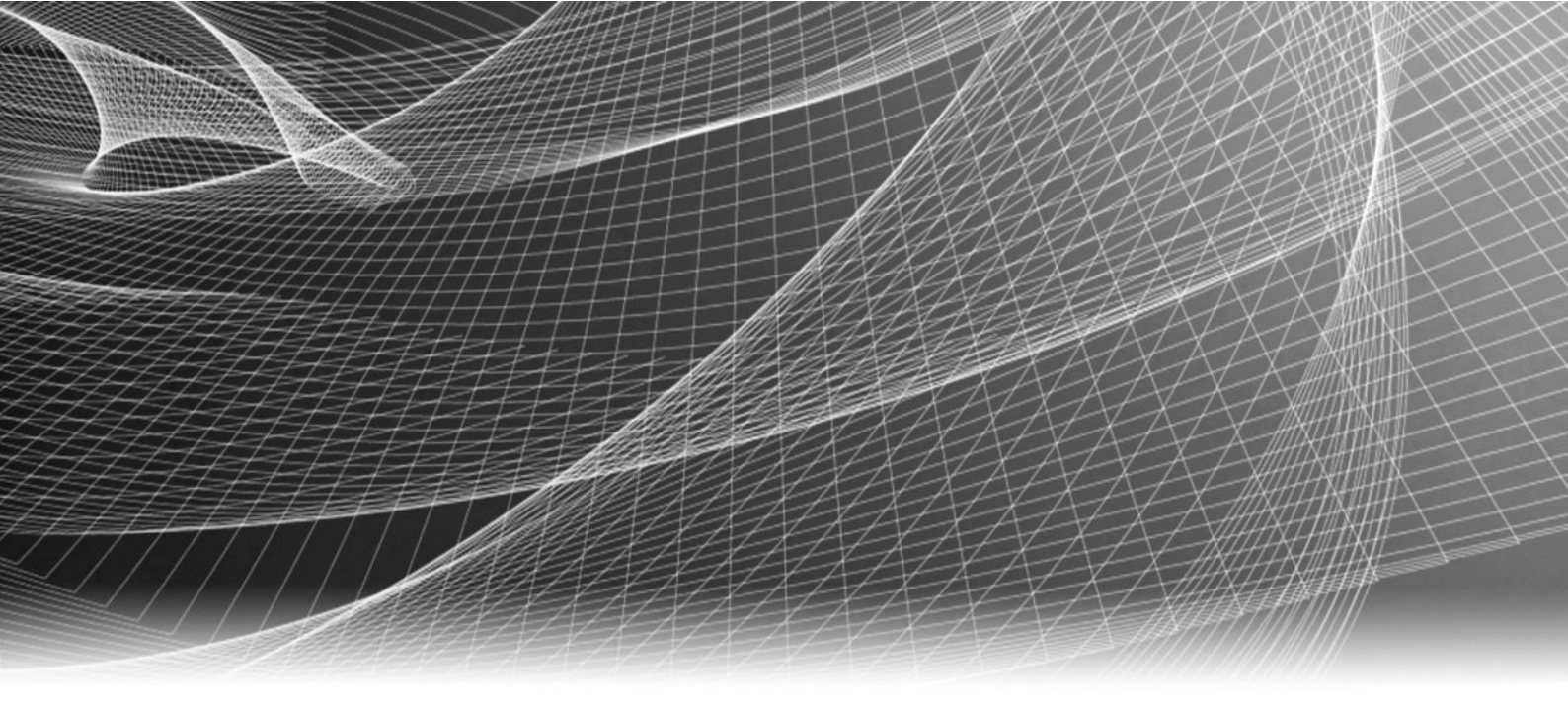

# EMC<sup>®</sup> Backup & Recovery Manager<sup>®</sup> Version 1.2

# User Guide

302-000-784 REV 04

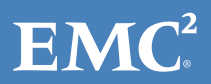

Copyright <sup>©</sup> 2012-2016 EMC Corporation. All rights reserved. Published in the USA.

Published March, 2016

EMC believes the information in this publication is accurate as of its publication date. The information is subject to change without notice.

The information in this publication is provided as is. EMC Corporation makes no representations or warranties of any kind with respect to the information in this publication, and specifically disclaims implied warranties of merchantability or fitness for a particular purpose. Use, copying, and distribution of any EMC software described in this publication requires an applicable software license.

EMC<sup>2</sup>, EMC, and the EMC logo are registered trademarks or trademarks of EMC Corporation in the United States and other countries. All other trademarks used herein are the property of their respective owners.

For the most up-to-date regulatory document for your product line, go to EMC Online Support (https://support.emc.com).

EMC Corporation Hopkinton, Massachusetts 01748-9103 1-508-435-1000 In North America 1-866-464-7381 www.EMC.com

# CONTENTS

| Figures   |                                                                   | 9         |
|-----------|-------------------------------------------------------------------|-----------|
| Tables    |                                                                   | 13        |
| Preface   |                                                                   | 15        |
| Chapter 1 | Getting Started                                                   | 19        |
|           | Product architecture                                              | 20        |
|           | IPv6 support                                                      | 20        |
|           | Requirements                                                      | 21        |
|           | Backup & Recovery Manager server software requirements            | 21        |
|           | Operating system sonware requirements for the Avamar and          | 22        |
|           | Networker adaptors                                                | 22        |
|           | Mobile application requirements                                   | 22<br>22  |
|           | Backup & Recovery Manager server support for the 1.2 adaptors     | 22<br>24  |
|           | System requirements                                               | 24<br>24  |
|           | Data storage requirements                                         | 24        |
|           | Browser requirements                                              | 25        |
|           | Display requirements                                              | 25        |
| Chapter 2 | User Interface                                                    | 27        |
| ·         | Backup & Recovery Manager user interface                          | 28        |
|           | Header and Status bars                                            | 20        |
|           | Backup & Recovery Manager for Mobile                              |           |
|           | Obtain the Backup & Recovery Manager mobile application           | 30        |
|           | Mobile security and access                                        | 30        |
|           | Mobile navigation, views, sorting and filtering                   | 31        |
|           | Actions available for mobile                                      | 34        |
|           | Details on mobile                                                 | 36        |
|           | Using online help                                                 | 36        |
|           | Viewing context sensitive help                                    | 38        |
|           | Enable single sign-on                                             | 38        |
|           | Enabling Single sign-on                                           |           |
|           | Selecting the Avamar system from Preferences > Product launch lir | 1ks<br>39 |
|           | Exporting the security certificate to the Avamar system           | 40        |
|           | Importing the certificate to the Avamar server                    | 44        |
|           | Launching Avamar applications                                     | 45        |
|           | Web browser authentication using Apache                           | 46        |
|           | Using search                                                      | 46        |
|           | Viewing search results                                            | 47        |
|           | Errors and Warnings pop ups                                       | 48        |
|           | Views menu filters                                                | 50        |
|           | Common views                                                      | 50        |
|           | Alerts views                                                      | 51        |
|           | Activities views                                                  | 52        |

|           | Events views  | 53 |
|-----------|---------------|----|
|           | Systems views | 54 |
| Exporting | g data to CSV | 54 |
| 1 C       |               |    |

| Chapter 3 | Installation                                                   | 55       |
|-----------|----------------------------------------------------------------|----------|
|           | Install the Backup & Recovery Manager server                   | 56       |
|           | Installing the Backup & Recovery Manager server on a VM        | 56       |
|           | Installing the Backup & Recovery Manager server on physical    |          |
|           | hardware                                                       | 58       |
|           | Build to build upgrade of the Backup & Recovery Manager server | 59       |
|           | Upgrading to the current Backup & Recovery Manager server      | 59       |
|           | Changing the convername post installation                      | 60       |
|           | Backup & Recovery Manager adaptor installation                 | 01       |
|           | Backup & Recovery Manager adaptor installation an              | d        |
|           | upgrade                                                        | 62       |
|           | NetWorker adaptor installation and upgrade on Windows and Li   | inux     |
|           |                                                                | 68       |
|           | Adding a Data Domain system                                    | 75       |
|           | Logging in to the Backup & Recovery Manager                    | 76       |
|           | Reestablishing an expired session                              |          |
|           | Disable the Backup & Recovery Manager adaptor for Avamar       |          |
|           | Disabling the Backup & Recovery Manager adaptor for Avamar /   | 0.0 and  |
|           | Disabling the Backup & Recovery Manager adaptor for Avamar 2   | 7 1 and  |
|           | later                                                          |          |
|           | Uninstalling the Backup & Recovery Manager adaptor             | 80       |
|           | Uninstalling the Avamar adaptor                                | 80       |
|           | Uninstalling the NetWorker adaptor                             | 81       |
|           |                                                                |          |
| Chapter 4 | Alerts                                                         | 83       |
|           | Overview of Alerts                                             | 84       |
|           | System Summary                                                 | 84       |
|           | Alerts columns                                                 | 85       |
|           | Alert categories                                               |          |
|           | Excluding and including columns from the Alerts display        | 86       |
|           | Viewing repeated alerts                                        | 8/       |
|           | Num hidden alerts                                              | 07<br>88 |
|           | Unhiding alerts                                                | 88       |
|           | Acknowledging alerts                                           |          |
|           |                                                                |          |
| Chapter 5 | Activities                                                     | 91       |
|           | Overview of Activities                                         | 92       |
|           | Activities columns                                             | 92       |
|           | Excluding and including columns from the Activities display    | 92       |
|           | Activities details                                             | 93       |
|           | Avamar backup activity details summary                         | 94       |
|           | NetWorker backup activity details summary                      | 95       |
|           | Starting, stopping and restarting backup jobs                  |          |
|           | Avamar replication                                             |          |
|           | Avamar replication fields                                      | 98       |

| Chapter 6  | Events                                             | 101         |
|------------|----------------------------------------------------|-------------|
|            | Overview of Events                                 |             |
|            | Events columns                                     | 102         |
|            | Events categories                                  | 102         |
|            | Excluding columns from the display                 | 103         |
|            | View repeated events                               | 103         |
|            | Hide events                                        | 104         |
|            | View hidden events                                 | 104         |
|            | Unhide events                                      | 105         |
| Chapter 7  | Systems                                            | 107         |
|            | Systems usage graph                                |             |
|            | Systems Display                                    |             |
|            | Excluding columns from Systems                     |             |
|            | Editing systems details                            | 110         |
|            | Avamar system information                          | 111         |
|            | NetWorker system information                       | 111         |
|            | Data Domain system information                     | 112         |
|            | Systems Status column icons                        | 112         |
|            | Launching the native system consoles               | 112         |
|            | Managing Data Domain systems                       | 115         |
|            | Removing a system                                  |             |
|            | Adding or modifying customer information           | 119         |
| Chapter 8  | Configuration                                      | 121         |
| •          | Overview of Configuration                          | 100         |
|            | Excluding and including columns from Configuration | 122         |
|            | Adding or modifying Avamar replication jobs        |             |
|            | Starting and stopping Avamar replication jobs      | 127         |
|            | Disabling and enabling replication jobs            |             |
| Chapter 0  | Sottings                                           | 120         |
| Chapter 9  | Settings                                           | 129         |
|            | Introduction to settings                           | 130         |
|            | User Administration                                | 130         |
|            | Users                                              |             |
|            | Roles                                              |             |
|            | Preferences                                        | 135         |
|            | Date/ IIIIe Foiliat                                | 126         |
|            | DalaDase<br>Droduct Jaunch links                   | 120         |
|            | Socurity                                           | 130         |
|            | Changing a password                                |             |
|            | Resetting the admin password                       |             |
| Chapter 10 | Poporto                                            | 110         |
| Chapter 10 | Repurts                                            | 143         |
|            | Running a report                                   | 144         |
|            | Report Ontions                                     | 144<br>1/7  |
|            | Timeframe Ontions                                  | 147<br>1/17 |
|            | Display Options                                    |             |

|            | Report Content Options                                     | 148        |
|------------|------------------------------------------------------------|------------|
|            | Exporting reports                                          | 149        |
| Appendix A | Security Configuration                                     | 151        |
|            | Communication security                                     | 152        |
|            | Port usage                                                 | 152        |
|            | Network encryption                                         | 153        |
|            | Cryptographic modules in the Backup & Recovery Manager     | 153        |
|            | Login, session and password protection                     | 154        |
|            | Firewall rules                                             | 155        |
|            | REST API                                                   | 155        |
|            | Data security                                              | 155        |
|            | Access control                                             | 155        |
|            | Default accounts                                           | 155        |
|            | Authentication configuration                               | 155        |
|            | User authorization                                         | 156        |
|            | Component access control                                   | 156        |
|            | Certificate management                                     | 156        |
|            | Web browser authentication using Apache                    | 15/        |
|            | Installing a self-signed or trusted certificate            |            |
|            | Creating a private key                                     | 158        |
|            | Generating a certificate signing request                   | 159        |
|            | Changing the Backup & Recovery Manager Apache from self-si | gned to    |
|            | Managing the Backup & Recovery Manager server              | 164        |
|            | The regroup-alerts-events script                           | 164        |
|            | Running the regroup-alerts-events script                   | 164<br>165 |
|            | Adaptor log file logation                                  | 105<br>145 |
|            | View log files                                             | 105<br>166 |
|            | Anache web server log files                                | 100<br>166 |
|            | Tomcat log files                                           | 166        |
|            | Mongo database log file                                    |            |
|            | Backup & Recovery Manager application log files            |            |
|            | The bundlelogs utility                                     | 167        |
|            | Bundlelogs utility options                                 | 168        |
|            | Running the bundlelogs utility                             | 168        |
|            | NetWorker adaptor options                                  | 168        |
|            | Editing adaptor options on Windows                         | 168        |
|            | Editing adaptor options on Linux                           | 169        |
|            | NetWorker adaptor command line options                     | 169        |
|            | Avamar adaptor control script                              | 172        |
|            | Backup & Recovery Manager error messages                   | 173        |
| Appendix C | Disaster Recovery                                          | 175        |
|            | ۔<br>Clone a Virtual Machine in the vSphere Client         | 176        |
|            | Prerequisites                                              | 176        |
|            | Cloning the Backup & Recovery Manager server               | 176        |
|            | Recovering the Backup & Recovery Manager server            | 177        |

Re-registering the Avamar or NetWorker servers if required ...... 177

Glossary

CONTENTS

# FIGURES

| 1  | Backup & Recovery Manager product architecture | 20   |
|----|------------------------------------------------|------|
| 2  | Backup & Recovery Manager user interface       | .28  |
| 3  | Header bar                                     | .29  |
| 4  | Status bar                                     | .29  |
| 5  | Mobile enabled                                 | 30   |
| 6  | Mobile dashboard                               | 31   |
| 7  | Mobile device navigation                       | .32  |
| 8  | Sort fields                                    | .33  |
| 9  | Mobile filters                                 | 34   |
| 10 | Supported mobile actions                       | .35  |
| 11 | Drill down details                             | .36  |
| 12 | Backup & Recovery Manager help                 | .37  |
| 13 | Product Launch Links                           | .39  |
| 14 | Avamar system                                  | . 40 |
| 15 | Security certificate information               | 41   |
| 16 | Certificate details                            | 42   |
| 17 | Certificate Export Wizard                      | .43  |
| 18 | Certificate export status                      | .43  |
| 19 | Security exception information                 | 44   |
| 20 | Launch icon                                    | .45  |
| 21 | Specify Avamar system                          | .46  |
| 22 | Search list                                    | 47   |
| 23 | Search results                                 | .48  |
| 24 | Errors                                         | .49  |
| 25 | 10 most recent warnings                        | .50  |
| 26 | Alerts views                                   | 51   |
| 27 | Activities views                               | .52  |
| 28 | Events views                                   | .53  |
| 29 | Systems views                                  | . 54 |
| 30 | Avamar Enterprise Manager                      | . 63 |
| 31 | Go to Package Page status                      | .64  |
| 32 | Avamar Installation Manager                    | 66   |
| 33 | Hostname validation                            | 66   |
| 34 | Hostname Validation message                    | 66   |
| 35 | Overwrite prompt                               | .69  |
| 36 | Upgrade information                            | .69  |
| 37 | Setup wizard                                   | 70   |
| 38 | License Agreement                              | 70   |
| 39 | Installation Directory                         | 71   |
| 40 | Configuration Settings                         | .72  |
| 41 | Installation prompt                            | .73  |
| 42 | Installation status                            | .73  |
| 43 | Installation completion                        | .74  |
| 44 | Login window                                   | 76   |
| 45 | Failed login                                   | .77  |
| 46 | Change Password window                         | 78   |
| 47 | Expired login session                          | .78  |
| 48 | Logout status                                  | .79  |
| 49 | Alerts summary chart                           | .84  |
| 50 | Worst Systems                                  | .85  |
| 51 | Worst system launch                            | 85   |

| 52          | Sort Alerts columns                                                                                                    | 87          |
|-------------|----------------------------------------------------------------------------------------------------|-------------|
| 53          | Repeated Alerts                                                                                                    |             |
| 54          | Expanded repeated Alerts                                                                                                    | 87          |
| 55          | Hide Alerts                                                                                                    |             |
| 56          | View previously hidden Alerts                                                                                                    |             |
| 57          | Hidden Alerts                                                                                                    | 89          |
| 58          | Acknowledge Alerts                                                                                                    |             |
| 59          | Dismiss Alerts                                                                                                    | 90          |
| 60          | Sort Activities columns                                                                                                    |             |
| 61          | Backun activity details                                                                                                    | 94          |
| 62          | NetWorker backup activity details                                                                                                    | 95          |
| 63          | Message text                                                                                                    | 96          |
| 64          | Show backups since ontions                                                                                                    | 96          |
| 65          | Start Ston and Restart nermission                                                                                                    |             |
| 66          | Start, Restart and Ston backun jobs                                                                                                    |             |
| 67          | Sort Events columns                                                                                                    | יע<br>103   |
| 68          | list repeated Events                                                                                                    | 105<br>104  |
| 69          | Hide events                                                                                                    | 104<br>104  |
| 70          | View Hidden                                                                                                    | 104         |
| 70          | Hidden Events                                                                                                    | 105         |
| 72          | Unhide Selected events                                                                                                    | 105         |
| 72          | System Usage granh                                                                                                    | 109         |
| 75          | Available systems                                                                                                    | 100         |
| 74<br>75    | Available systems                                                                                                    | 100 100     |
| 75<br>76    | Avamar System details with Mota Data usage graph                                                                                                    | 109         |
| 70          | Available columns                                                                                                    | 1109        |
| 70<br>70    | Available columns                                                                                                    | 112         |
| 70          | Lauren nie Management Console                                                                                                    | ر 11<br>112 |
| 7.9<br>80   | Java Web Statt                                                                                                    | ر 11        |
| 00<br>Q1    | NMC logon                                                                                                    | 114         |
| 87<br>87    | NMC logon                                                                                                    | 115         |
| 02<br>Q2    | Data Domain Eliterprise Manager logon                                                                                                    | 11)<br>115  |
| ۵J<br>۵/    | Manago Data Domain Systems                                                                                                    | 116         |
| 04<br>Q5    | Add a Data Domain Systems                                                                                                    | 110<br>116  |
| 02          | Connection failed error                                                                                                    | 116         |
| 00<br>07    | Connection raned enormality and enormality and enormali | 117         |
| 07          | Change Data Domain credentials                                                                                                    | 11/<br>117  |
| 00          | Change Credentials fields                                                                                                    | /117        |
| 09          | Change Credentials netus                                                                                                    | 110         |
| 90          | Persue Data Damain systems                                                                                                    | 110         |
| 91          | Remove Data Domain Systems                                                                                                    | 118         |
| 92          | Remove the selected system prompt                                                                                                    | 119         |
| 93          | Customer Information                                                                                                    |             |
| 94          | Configuration columns                                                                                                    | 123         |
| 95          | Avamar Target System                                                                                                    |             |
| 96          | Avamar systems list                                                                                                    |             |
| 97          | Replication schedule                                                                                                    |             |
| 98          | Imeout and Limit network bandwidth fields                                                                                                    |             |
| 99<br>1 0 0 | Available options for backup retention                                                                                                    | 125         |
| 100         | Backup Clients                                                                                                    | 126         |
| 101         | Completion status                                                                                                    | 126         |
| 102         | Change status                                                                                                    | 126         |
| 103         | Configuration error                                                                                                    | 126         |
| 104         | Start a replication                                                                                                    |             |
| 105         | Replication started                                                                                                    | 127         |
| 106         | Settings menu                                                                                                    | 130         |
| 107         | User Administration                                                                                                    | 130         |

| 108 | Add a user                      | 131 |
|-----|---------------------------------|-----|
| 109 | Edit an existing user           |     |
| 110 | User is locked message          | 133 |
| 111 | Modify Administrator role error | 134 |
| 112 | New role                        | 134 |
| 113 | Role Privileges                 |     |
| 114 | Preferences                     | 135 |
| 115 | Date/Time Format options        |     |
| 116 | Percentage Used setting         | 137 |
| 117 | Database options                | 138 |
| 118 | Product Launch Links            | 138 |
| 119 | Security options                | 139 |
| 120 | Change Password                 | 140 |
| 121 | New password fields             | 141 |
| 122 | Report types                    | 145 |
| 123 | Report system options           | 145 |
| 124 | Backup Summary report options   | 146 |
| 125 | System Summary report options   | 146 |
| 126 | Capacity usage report chart     |     |
| 127 | Expired login session           | 154 |
|     |                                 |     |

FIGURES

# TABLES

| 1  | Revision history                                  | 15    |
|----|---------------------------------------------------|-------|
| 2  | Style conventions                                 | 16    |
| 3  | Backup & Recovery Manager architecture            | 20    |
| 4  | Data storage requirements                         | 23    |
| 5  | Hyper-V virtual machine requirements              | 23    |
| 6  | Non-clustered memory, CPU and disk                | 24    |
| 7  | Data storage requirements                         | 25    |
| 8  | Backup & Recovery Manager user interface sections | 28    |
| 9  | Header components                                 | 29    |
| 10 | Available help menu options                       | 37    |
| 11 | Common views filters                              | 50    |
| 12 | Alerts views filters                              | 51    |
| 13 | Activities views filters                          | 52    |
| 14 | Events views filters                              | 53    |
| 15 | Systems views filters                             | 54    |
| 16 | Data storage requirements                         | 58    |
| 17 | Installation Progress details                     | 64    |
| 18 | Alerts icons                                      | 84    |
| 19 | Alerts section columns                            | 85    |
| 20 | Alert categories                                  | 86    |
| 21 | Backup details systems columns                    | 92    |
| 22 | Avamar backup details systems fields              | 94    |
| 23 | NetWorker backup details systems fields           | 95    |
| 24 | Avamar replication activities fields              | 98    |
| 25 | Avamar replication details summary fields         | 98    |
| 26 | Events section columns                            | .102  |
| 27 | Event categories                                  | . 102 |
| 28 | System types and states                           | .109  |
| 29 | Avamar server information                         | .111  |
| 30 | NetWorker server information                      | .111  |
| 31 | Data Domain system information                    | .112  |
| 32 | Status columns                                    | 112   |
| 33 | Avamar replication configuration columns          | .122  |
| 34 | Backup Retention options                          | 125   |
| 35 | User roles                                        | .133  |
| 36 | Product Launch Links option                       | .138  |
| 37 | Available reports by system type                  | .144  |
| 38 | Report option icons                               | 147   |
| 39 | Default ports using the TCP protocol              | .152  |
| 40 | Encryption strategies                             | .153  |
| 41 | Cryptographic modules                             | .153  |
| 42 | Default account names and passwords               | .155  |
| 43 | Built-in user roles                               | . 156 |
| 44 | Log file locations                                | . 166 |
| 45 | Apache log files                                  | .166  |
| 46 | Tomcat log files                                  | . 166 |
| 47 | Mongo logs                                        | 167   |
| 48 | Backup & Recovery Manager logs                    | .167  |
| 49 | Bundlelogs utility usage                          | . 168 |
| 50 | NetWorker adaptor options                         | .169  |
| 51 | Avamar adaptor control script use                 | 172   |

| 52 | Backup & Recovery Manager error codes | 173 |  |
|----|---------------------------------------|-----|--|
|    |                                       |     |  |

# Preface

As part of an effort to improve its product lines, EMC periodically releases revisions of its software and hardware. Therefore, some functions described in this document might not be supported by all versions of the software or hardware currently in use. The product release notes provide the most up-to-date information on product features.

Contact your EMC technical support professional if a product does not function properly or does not function as described in this document.

#### Note

This document was accurate at publication time. Go to EMC Online Support (https://support.emc.com) to ensure that you are using the latest version of this document.

#### Purpose

This document describes how to install, configure and administer Backup & Recovery Manager.

#### Audience

This document is intended for the host system administrator, system programmer, or operator who will be involved in managing Backup & Recovery Manager for Avamar or NetWorker deployments.

#### **Revision history**

The following table presents the revision history of this document.

Table 1 Revision history

| Revision | Date            | Description                                                                                                |
|----------|-----------------|----------------------------------------------------------------------------------------------------|
| 04       | March 30, 2016  | Updated Resetting the Admin password.                                                                      |
| 03       | March 5, 2015   | Updated Upgrading to the current Backup & Recovery Manager.                                                |
| 02       | August 22, 2014 | Updated the available NetWorker builds in NetWorker adaptor installation and upgrade on Windows and Linux. |
| 01       | June 18, 2014   | Initial release of this Backup & Recovery Manager<br>Installation and Administration Guide.                |

### **Related documentation**

The following EMC publications provide additional information:

- EMC Backup & Recovery Manager Release Notes Contains information on new features and changes, fixed problems, known limitations, environment and system requirements for the latest Backup & Recovery Manager software release.
- EMC Backup & Recovery Manager Sizing and Configuration Guide
- EMC Avamar Online Compatibility and Interoperability Matrix
- EMC NetWorker Online Software Compatibility Guide

You can access the Online Software Compatibility Guides on the EMC Online Support site at https://support.emc.com. From the Support by Product pages, search for NetWorker using "Find a Product".

- EMC Avamar documentation
- EMC NetWorker documentation

## Special notice conventions that are used in this document

EMC uses the following conventions for special notices:

### NOTICE

Identifies content that warns of potential business or data loss.

#### Note

Contains information that is incidental, but not essential, to the topic.

#### **Typographical conventions**

EMC uses the following type style conventions in this document:

#### Table 2 Style conventions

| Bold             | Used for names of interface elements, such as names of buttons, fields, tab names, and menu paths (what the user specifically selects or clicks) |  |
|------------------|----------------------------------------------------------------------------------------------------|--|
| Italic           | Used for full titles of publications that are referenced in text                                                                                 |  |
| Monospace        | Used for:                                                                                                    |  |
|                  | • System code                                                                                                    |  |
|                  | • System output, such as an error message or script                                                                                              |  |
|                  | Pathnames, file names, prompts, and syntax                                                                                                    |  |
|                  | Commands and options                                                                                                    |  |
| Monospace italic | Used for variables                                                                                                    |  |
| Monospace bold   | Used for user input                                                                                                    |  |
| []               | Square brackets enclose optional values                                                                                                    |  |
|                  | Vertical bar indicates alternate selections - the bar means "or"                                                                                 |  |
| {}               | Braces enclose content that the user must specify, such as x or y or z                                                                           |  |
|                  | Ellipses indicate non-essential information that is omitted from the example                                                                     |  |

### Where to get help

EMC support, product, and licensing information can be obtained as follows:

### **Product information**

For documentation, release notes, software updates, or information about EMC products, go to EMC Online Support at https://support.emc.com.

### **Technical support**

Go to EMC Online Support and click Service Center. Several options for contacting EMC Technical Support appear on the site. Note that to open a service request, you must have a valid support agreement. Contact your EMC sales representative for details about obtaining a valid support agreement or with questions about your account.

### **Online communities**

Go to EMC Community Network at https://community.emc.com for peer contacts, conversations, and content on product support and solutions. Interactively engage online with customers, partners, and certified professionals for all EMC products.

#### Your comments

Your suggestions help to improve the accuracy, organization, and overall quality of the user publications. Send your opinions of this document to DPAD.Doc.Feedback@emc.com.

Preface

# CHAPTER 1

# **Getting Started**

The Backup & Recovery Manager runs in a server, supporting Avamar<sup>®</sup> and NetWorker<sup>®</sup> servers and Data Domain<sup>®</sup> backup targets. The Backup & Recovery Manager runs on both physical or virtual servers. Avamar and NetWorker adaptors are installed on the respective Avamar & NetWorker systems to transmit messages and information over the message bus to be viewed in the Backup & Recovery Manager UI.

| • | Product architecture | 20 |
|---|----------------------|----|
| • | IPv6 support         | 21 |
| • | Requirements         | 21 |

# **Product architecture**

The following figure illustrates the components of the Backup & Recovery Manager and the data flow.

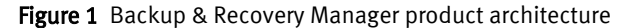

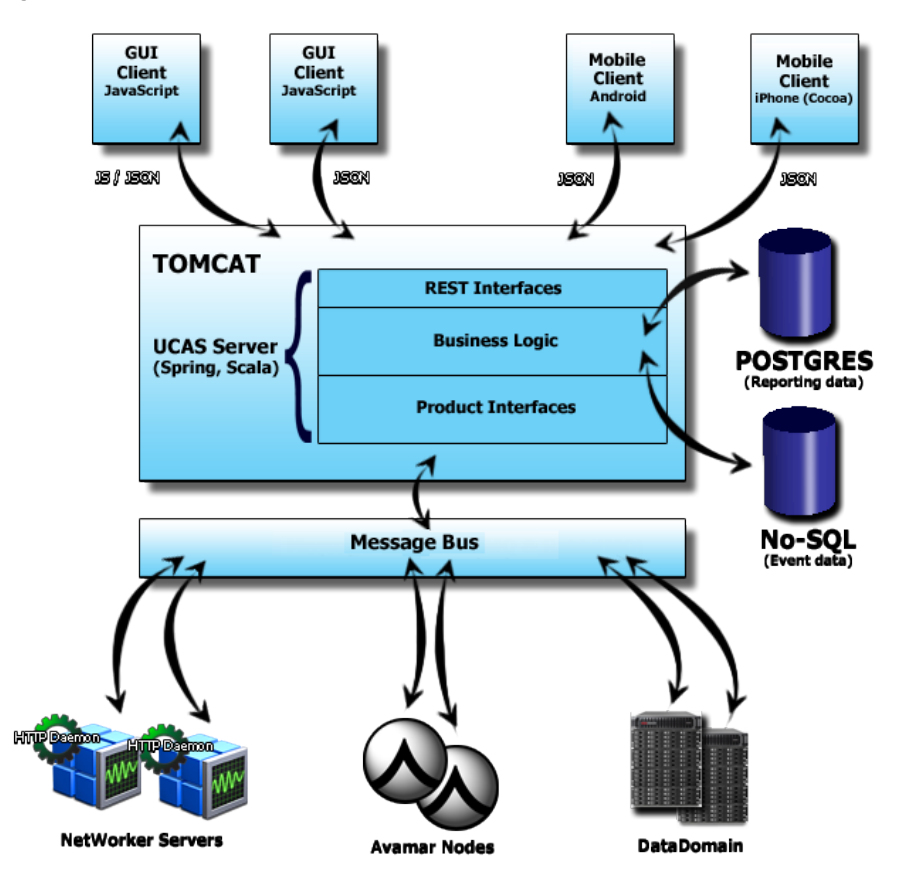

The following table lists the components that make up the Backup & Recovery Manager architecture.

Table 3 Backup & Recovery Manager architecture

| Component          | Description                                                                                                    |  |  |
|--------------------|----------------------------------------------------------------------------------------------------|--|--|
| Client layer       | Javascript, HTML                                                                                                    |  |  |
| Application server | Deployed as a virtual application (OVA), or on a physical server                                                               |  |  |
| Storage layer      | Used for storing reporting and monitoring data                                                                                 |  |  |
| Product layer      | <ul> <li>NetWorker adaptor binary on Windows and Linux with a proxy option<br/>(NetWorker releases 7.6.x and later)</li> </ul> |  |  |
|                    | • Avamar adaptor – Java on the Avamar grid (6.0 SP2, 6.1 and 6.1 SP1)                                                          |  |  |
|                    | Data Domain - SSH tunneling                                                                                                    |  |  |

Complete details on the supported versions of the Avamar and NetWorker software are available in the respective online software compatibility guides:

- The Avamar Compatibility and Interoperability Matrix
- The NetWorker Software Compatibility Guide

# **IPv6 support**

Backup & Recovery Manager, a web service accessed through a browser is certified and supported in a dual-stack IPv4/IPv6 network environment. Avamar and NetWorker servers and browsers with either IPv4 or IPv6 addresses can communicate with the Backup & Recovery Manager server.

### NOTICE

•

A pure IPv6 environment is not currently a supported configuration for a Backup & Recovery Manager server, however there are actions that allow this configuration to work.

If you choose to run in a pure IPv6 environment, the following actions are necessary:

- Deployment: After the Backup & Recovery Manager server OVA is deployed, use the yast lan command as root from the VMware console to manually configure the IPv6 networking and IPv6 DNS servers.
- Web access:

When accessing Backup & Recovery Manager that is deployed on a dual-stack enabled network from an IPv6 web browser, ensure the network path from the browser to the BRM server supports IPv6 from end to end. Test the IP connection by using one of the following methods:

- The ping6 utility from the desktop to the IPv6 address of the Backup & Recovery Manager server.
- Verify the connection with the network administrator.
   If the IPv6 path is available from end to end, the Backup & Recovery Manager appliance can be accessed by surrounding the IPv6 address with square brackets
   [] and specifying the application path.

For example, if the IPv6 address of Backup & Recovery Manager is 2620:0:170:718:250:56ff:fe96:f998, then the URL for access is https:// [2620:0:170:718:250:56ff:fe96:f998]/brm/ for initial login. This provides full, normal access to Backup & Recovery Manager.

# Requirements

There are minimum hardware and software requirements that must be met to successfully deploy and install the Backup & Recovery Manager software.

Ensure that all current operating system patches or updates are installed.

## Backup & Recovery Manager server software requirements

The Backup & Recovery Manager server can be installed on both a virtual host (vApp) and a physical host by using the SLES native installer.

- Minimum required versions for the Virtual Application (vApp):
  - ESXi
  - ESX 5.1 and 5.5
  - VCenter Server 5.0

- VSphere Client 5.0 and 5.1
- Native installer for SLES Linux:
  - Bootable ISO image requires a minimum of 3.3 GB free space on any of the following:
    - Network PXE server
    - USB/DVD
  - 2 disks (operating system and MongoDB disks)
  - A minimum of 4 CPUs
  - A minimum 8 GB of RAM
  - A minimum 110 GB Disk
  - A DHCP server must be available on the network on which the server is running for a Backup & Recovery Manager deployment

# **Operating system software requirements for the Avamar and NetWorker adaptors**

For the supported version of Avamar or NetWorker, there are minimum required operating system software versions needed to run the Backup & Recovery Manager software.

- Avamar 6.0 SP2, 6.1, 6.1 SP1, and later
  - SLES Linux 11
  - RHEL 4

### Note

Backup and Recovery Manager is not supported on Avamar Extended Retention Media Access Nodes.

- NetWorker 7.6 and later
  - Microsoft Windows 2003, 2008, 2008 R2 and Windows 7
  - SLES Linux 11

## Mobile application requirements

The Backup & Recovery Manager is available for use on mobile devices.

- The Backup & Recovery Manager mobile apps require Backup & Recovery Manager 1.2 or later server.
- The Backup & Recovery Manager mobile application is compatible with the following mobile devices:
  - iPad 2, iPad 3rd generation and later
  - iPad mini (iOS 6 and 7)
  - Android version 3.1 and later on Android tablets

## Backup & Recovery Manager server installation requirements

The Backup & Recovery Manager server (OVA) raw database is a temporary buffer for storing messages until they are processed.

Near the end of a Hyper\_V or physical installation using ISO, the Backup & Recovery Manager server post installation script displays a premature login prompt.

The following 4 post-install scripts run:

- 01\_OS\_post\_script.sh
- 02\_BRM\_UPGRADER\_post\_script.sh
- 03\_BRM\_INSTALLER\_post\_script.sh
- 04\_CLEANUP\_post\_script.sh

While the 3rd script (03\_BRM\_INSTALLER\_post\_script) is running, the security patch installation of the new OS kernel displays a **node:** login prompt while the last of the updates are applied. When the post-install scripts complete, a reboot occurs.

Disregard the login prompt and wait for the process to complete and reboot rather than attempting to login at the prompt.

The following table provides Backup & Recovery Manager server memory requirements.

 Table 4 Data storage requirements

| Component | Memory per component (disk space) |
|-----------|-----------------------------------|
| Memory    | 8 GB                              |

Hardware Requirements for the Hyper-V virtual machine on page 23 provides the minimum disk recommendations for the Backup & Recovery Manager server.

## Hardware Requirements for the Hyper-V virtual machine

There are memory and storage requirements specific to the Backup & Recovery Manager server installation in Hyper-V virtualization.

The following table lists the memory and storage requirements for the Hyper-V machine.

**Table 5** Hyper-V virtual machine requirements

| Component      | Requirement                                                                                                    |  |
|----------------|----------------------------------------------------------------------------------------------------|--|
| Memory         | The Backup & Recovery Manager server requires a minimum of<br>8200 MB of memory for Hyper-V configuration. However, it is<br>recommended to provide 8700 MB of memory for the virtual<br>machine to accommodate virtualization overhead. |  |
| Server storage | <ul> <li>Provision the virtual machine with 2 IDE controllers (In<br/>Hyper-V it is not possible to boot from a SCSI controller).</li> </ul>                                                                                             |  |
|                | • Provision two hard drives to attach to Controller 0:                                                                                                    |  |
|                | <ul> <li>Hard Drive 1 (operating system) requires a minimum of<br/>40 GB</li> </ul>                                                                                                    |  |
|                | <ul> <li>Hard Drive 2 (Mongodb) requires a minimum of 70 GB</li> </ul>                                                                                                    |  |
|                | • Connect the ISO image with Backup & Recovery Manager to a CD drive on Controller 1.                                                                                                    |  |
| BIOS           | Map the ISO image to the DVD drive on Controller 1.<br>List CD first in the Startup Order section in the BIOS tab for the<br>virtual machine by using the up/down arrows to adjust the<br>order.                                         |  |
|                | If this is set incorrectly, the virtual machine will not find the IS boot image to begin installation.                                                                                                    |  |

 Table 5 Hyper-V virtual machine requirements (continued)

| Component | Requirement                                                                                                    |  |
|-----------|----------------------------------------------------------------------------------------------------|--|
| Network   | • A DHCP server must be available on the network on which the Hyper-V server is running for a Backup & Recovery Manager deployment.                                                                                                    |  |
|           | • Ensure that the Enable virtual LAN identification option is<br>not checked (enabled) in the Network Adapter tab for the<br>virtual machine. If this option is enabled, it will interfere<br>with the virtual machine's ability to correctly use DHCP<br>protocols. |  |

# Backup & Recovery Manager server support for the 1.2 adaptors

Backup & Recovery Manager server 1.0 and 1.1 are not supported with the Backup & Recovery Manager 1.2 adaptor.

New features available in the 1.2 adaptor are not available with the Backup & Recovery Manager 1.0 or 1.1 servers. New features that require the Backup & Recovery Manager 1.2 server include the following:

- Start, stop, and restart capability for Avamar, and NetWorker backup jobs
- Mobile application support

A complete list of new features for Backup & Recovery Manager 1.2 are available in the Backup & Recovery Manager Release 1.2, Release Notes.

# System requirements

The following table lists the recommended and minimum required memory, CPU and disk for the Backup & Recovery Manager server components.

|                  | Memory | CPU           | Disk   |
|------------------|--------|---------------|--------|
| Recommended      | 8 GB   | 4 core, 2 GHz | 1 TB   |
| Minimum required | 8 GB   | 4 core, 2 GHz | 500 GB |

Table 6 Non-clustered memory, CPU and disk

Thin provisioning is an alternative for storage capacity for virtual disk allocation.

The following lists the available formats in which to store the virtual disk:

• Thick Provision Lazy Zeroed (recommended)

Note

Lazy Zero can take some time to initialize, although not as long as Eager Zero.

- Thick Provision Eager Zeroed
- Thin Provision

Eager Zero yields the best performance, but also takes the most time to initialize. Thick provisioning doesn't fill the drive unless eager zeroed is selected. The storage capacity for the entire virtual disk is allocated on the datastore at virtual disk create time if thick provisioning is selected. Thin provisioning means that the capacity on the datastore is allocated to the virtual disk as required, up to the full size of the virtual disk.

# Data storage requirements

The Backup & Recovery Manager server (OVA) raw database is a temporary buffer for storing messages until they are processed. Both Avamar and NetWorker have minimum disk space requirements.

The following table provides a summary of storage requirements.

Table 7 Data storage requirements

| Recommended raw storage for 24 hours of messages | Memory per server (disk space) |
|--------------------------------------------------|--------------------------------|
| Avamar                                           | 50 Mb                          |
| NetWorker                                        | 2000 Mb                        |

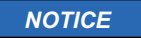

This requirement is for both live message display and reports.

# **Browser requirements**

There are minimum browser requirements for Google Chrome, Microsoft Internet Explorer, and Mozilla Firefox to run the Backup & Recovery Manager.

A list of browsers currently supported by the Backup & Recovery Manager is provided in:

- The Avamar Compatibility and Interoperability Matrix
- The NetWorker Software Compatibility Guide
- The Backup & Recovery Manager Release 1.2 Release Notes

#### Note

Be sure that the pop-up blocker is turned off to allow UI and online help pop-ups.

# **Display requirements**

The minimum recommended screen resolution is 1280 x 1024 for running the Backup & Recovery Manager in a web browser.

Getting Started

# CHAPTER 2

# User Interface

The Backup & Recovery Manager runs in a server, supporting Avamar<sup>®</sup> and NetWorker<sup>®</sup> servers and Data Domain<sup>®</sup> backup targets. The Backup & Recovery Manager runs on a virtual server. The Backup & Recovery Manager runs on a virtual server. Backup & Recovery Manager 1.2 is now available as a mobile application for both Apple, and Android tablets. Details on the Backup & Recovery mobile app and its requirements are available in Backup & Recovery Manager mobile application on page 29 and Backup & Recovery Manager mobile support on page 22 respectively.

| • | Backup & Recovery Manager user interface |  |
|---|------------------------------------------|--|
| • | Backup & Recovery Manager for Mobile     |  |
| • | Using online help                        |  |
| • | Viewing context sensitive help           |  |
| • | Enable single sign-on                    |  |
| • | Using search                             |  |
| • | Errors and Warnings pop ups              |  |
| • | Views menu filters                       |  |
| • | Exporting data to CSV                    |  |
|   |                                          |  |

# Backup & Recovery Manager user interface

The Backup & Recovery Manager uses these sections to enable you to monitor Avamar, NetWorker and Data Domain systems.

The following figure illustrates the Backup & Recovery Manager home page.

Figure 2 Backup & Recovery Manager user interface

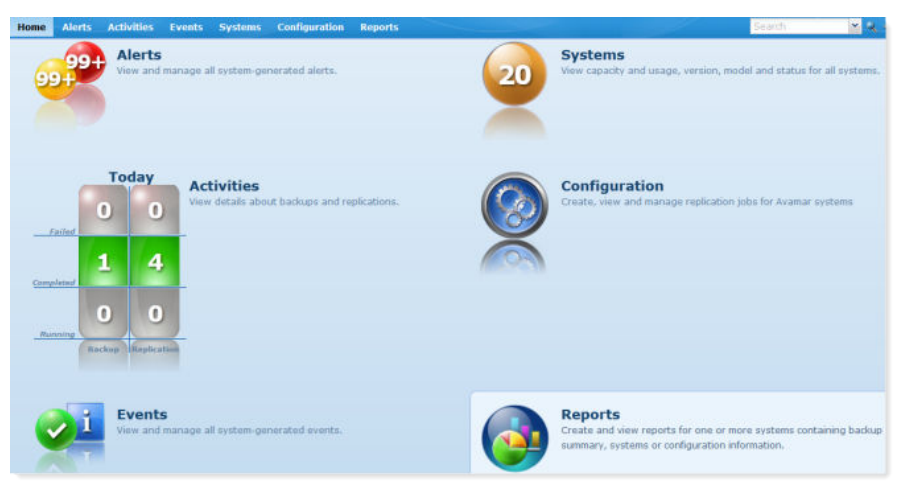

The following table lists the sections available in the Backup & Recovery Manager user interface.

Table 8 Backup & Recovery Manager user interface sections

| Backup & Recovery<br>Manager tabs | Description                                                                                                    |  |
|-----------------------------------|----------------------------------------------------------------------------------------------------|--|
| Alerts                            | View alerts from all monitored systems including backup<br>failures, errors, warnings and media requests. Alerts often<br>require user intervention. |  |
| Activities                        | View detailed information on jobs that are running, completed or queued on all monitored systems.                                                    |  |
| Events                            | View all events generated by monitored systems in the enterprise. The ability to filter and acknowledge events is also provided.                     |  |
| Systems                           | View detailed information for all Avamar, NetWorker and Data<br>Domain systems in the enterprise.                                                    |  |
| Configuration                     | Configure basic Avamar replication.                                                                                                    |  |
| Reports                           | Run backup summary, configuration report (lists policy objects)<br>and system summary reports for all monitored systems in the<br>enterprise.        |  |

## Header and Status bars

The Header bar provides the version and build information for the current installation of the Backup & Recovery Manager.

The following figure illustrates the information and options available on the Header bar.

Figure 3 Header bar

| Build number                             | Launch                                                                                                    | Help |
|------------------------------------------|----------------------------------------------------------------------------------------------------|------|
| EMC Backup & Recovery Manager v1.1.1,776 | <b><u></u><u></u><u></u><u></u><u></u><u></u><u></u><u></u><u></u><u></u><u></u><u></u><u></u><u></u><u></u><u></u><u></u><u></u><u></u></b> | 2 8- |
|                                          | Settings Log                                                                                                    | jout |

The following table describes the components included on the Backup & Recovery Manager Header page.

Table 9 Header components

| Header component | Description                                                                                                    |  |
|------------------|----------------------------------------------------------------------------------------------------|--|
| Settings         | Provides access to configure settings for User Administration,<br>Preferences, and the ability to change the password. Settings on<br>page 129 provided complete details.                                    |  |
| Launch           | Is a quick launch option for the Avamar Client Manager, System<br>Maintenance and the Data Protection Advisor. Product launch<br>links on page 138 provides complete details.                                |  |
| Logout           | Logs the user out of the current session.                                                                                                    |  |
| Help             | Provides access to the Help Index, the product support and<br>community pages, and details about the current installation of<br>Backup & Recovery Manager. Using online help on page 36<br>provides details. |  |

The Status bar at the bottom of the Backup & Recovery Manager window provides the number of Errors and Warnings with links to the worst systems. It also provides information on the currently logged in user and their role.

The following figure illustrates the information available on the Status bar.

Figure 4 Status bar

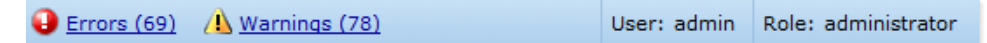

# **Backup & Recovery Manager for Mobile**

A new mobile application supporting Backup & Recovery Manager features and functionality.

Check Requirements on page 21 for information on supported mobile devices and operating systems.

# **Obtain the Backup & Recovery Manager mobile application**

The Backup & Recovery Manager mobile application is available from the Apple App Store for iOS devices and Google Play for Android devices. You can test drive the application with canned data by using Demo mode.

# Mobile security and access

Mobile access is a role based privilege defined on the Backup & Recovery Manager server.

Figure 5 Mobile enabled

| User Administration |                                                                                                    |                                                                                                    | ×                   |
|---------------------|----------------------------------------------------------------------------------------------------|----------------------------------------------------------------------------------------------------|---------------------|
| 🕀 🚼 Users           | Role                                                                                                    |                                                                                                    |                     |
| r Roles             | Name<br>Description<br>Privileges -<br>General -<br>Edit Gik<br>Z Launch<br>Alerts<br>Monitor<br>Hide<br>Disr<br>Activities<br>Z Monitor | mobile user<br>Access the UI from a mobile dev<br>e Users and Roles<br>abal Preferences<br>Products<br>Alerts<br>Alerts<br>Alerts<br>is Alerts<br>Backups<br>t, Stop, Restart Backups<br>Replications | Sevice              |
|                     |                                                                                                    | Selec                                                                                                    | elect All Clear All |
|                     |                                                                                                    |                                                                                                    | Save Reset          |
|                     |                                                                                                    |                                                                                                    | Close Help          |

After the mobile application is installed, log in by using your Backup & Recovery Manager username and password and specifying the Backup & Recovery Manager server.

#### User Interface

#### Figure 6 Mobile dashboard

| Carrier T |       |       |           |            | 2.54 PM |    |    |     |       | 100% |
|-----------|-------|-------|-----------|------------|---------|----|----|-----|-------|------|
|           |       |       |           |            |         |    |    |     |       |      |
|           | BA    | СКІ   | JP &      | RE         | COV     | LE | MA | NAG | ER    |      |
|           |       | adm   | 'n        |            |         |    |    | 0   |       |      |
| 1         |       |       |           |            |         |    |    | 0   |       |      |
|           |       | https | ://ucasde | ev.lss.err | c.com   |    |    | 0   |       |      |
|           |       |       |           |            | Login   | de |    |     |       |      |
| Previous  | Net   | -     | -         |            | _       |    | _  |     |       |      |
| Q         | w     | E     | R         | т          | Y       | U  | 1  | 0   | Ρ     | a    |
| A         | S     | D     | F         | 0          |         | 1  | к  | L   | Γ     | Go   |
| 0         | z     | x     | С         | v          | в       | N  | м  | 1   | ?     | 0    |
|           | ,7123 |       |           |            |         |    |    |     | .7123 |      |

The option to specify a passcode for mobile is available. Enabling a passcode provides secure access to the UI after a session timeout without having to re-enter the username and password.

Complete details are available at Security on page 139.

# Mobile navigation, views, sorting and filtering

All of the current Backup & Recovery Manager features are supported in the mobile application. User interaction supports native iOS, and Android operating system swipes and taps to access multiple views and field sorting where available.

### Navigation

The following is an example of Backup & Recovery Manager dashboard and how to navigate for different views.

### Figure 7 Mobile device navigation

| Const Editor State                        | Dealers of State                                                                                                    | E Subbort                                                                                                    |  |  |  |
|-------------------------------------------|----------------------------------------------------------------------------------------------------|----------------------------------------------------------------------------------------------------|--|--|--|
| 3710 1967<br>Iver                         | Varial lystems by Error Aberts                                                                                                    | West Springer by Westig Adults<br>secure 25<br>secure 20<br>secure 20 |  |  |  |
| Let let let let let let let let let let l | Fid fighters<br>Fid fighters<br>Fi | Tel Balance                                                                                                    |  |  |  |
| Swipe                                     | Swipe                                                                                                    |                                                                                                    |  |  |  |

## Views

For Systems, the following display options are available by tapping the appropriate icon on the top right hand corner of Systems:

- Tile
- List
- List/Details

### Sorting

You can sort in List view by tapping in the drop down list to select the field on which to sort.

Figure 8 Sort fields

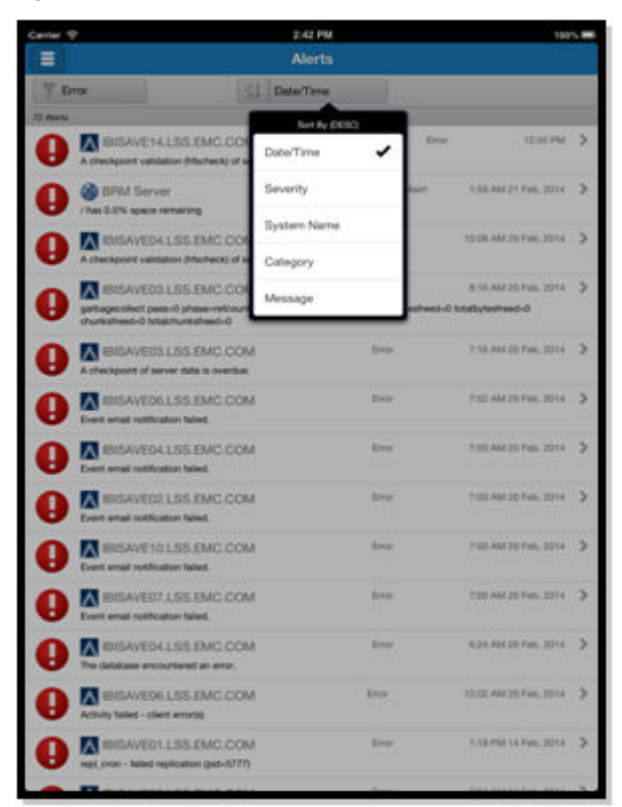

## Filtering

Backup & Recovery Manager filtering views are supported for mobile. Views filters on page 50 provides details on the available views.

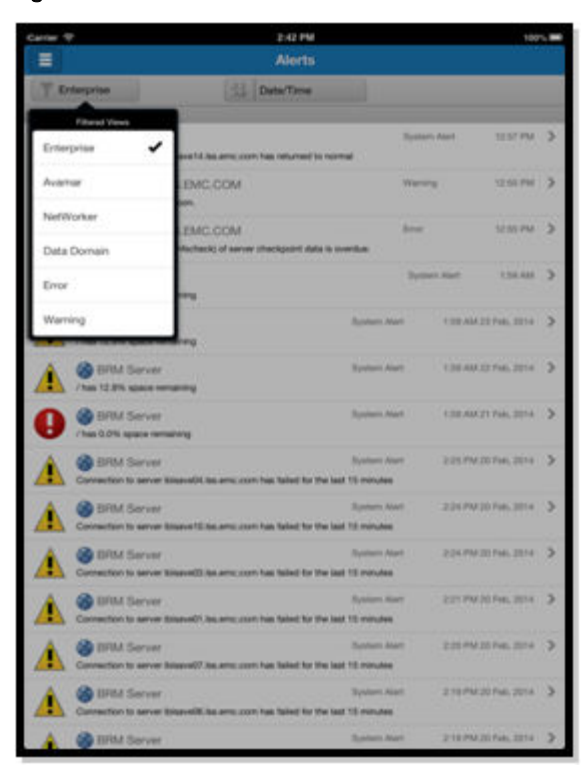

Figure 9 Mobile filters

# Actions available for mobile

Supported actions are located in the upper right corner of the UI sections that support the given actions.

### Figure 10 Supported mobile actions

| rier 🜩          | 1-71                | 2:43 PM               |                       | 100%   |  |  |
|-----------------|---------------------|-----------------------|-----------------------|--------|--|--|
| Bachups         | В                   |                       | E                     |        |  |  |
| /Hourty05       | Group : IBISAVE05.L | Start<br>Mail Details |                       |        |  |  |
| Completion      | lea.emc.com         |                       |                       |        |  |  |
| Backup Status   |                     |                       | -                     |        |  |  |
| 😢 0 Failed      | 0 Running           | 3 Pending             | 3 Completed           | >      |  |  |
| Backup Informa  | tion                |                       |                       |        |  |  |
| Туре            |                     |                       | Scheduled             | Group  |  |  |
| Group Name      |                     |                       | /Hourty05 Group       |        |  |  |
| Source System   |                     |                       | IBISAVE05.LSS.EMC.COM |        |  |  |
| Schedule        |                     |                       | /Hourty05             |        |  |  |
|                 |                     |                       |                       |        |  |  |
| Backup Results  |                     |                       |                       |        |  |  |
| Start Time      |                     |                       | 11:05 AM 24/0         | 2/2014 |  |  |
| Duration        |                     |                       | 1                     | 3 mins |  |  |
| Total Size      |                     |                       | Lin                   | known  |  |  |
| Description     |                     |                       |                       |        |  |  |
| /Hourty05 Group |                     |                       |                       |        |  |  |
|                 |                     |                       |                       |        |  |  |
|                 |                     |                       |                       |        |  |  |
|                 |                     |                       |                       |        |  |  |
|                 |                     |                       |                       |        |  |  |
|                 |                     |                       |                       |        |  |  |
|                 |                     |                       |                       |        |  |  |

Supported actions:

- Start, Stop, Restart backups (Activities)
- Acknowledge Alerts (Alerts)
- Mail Details (Activities Backup Details)

# Details on mobile

You can drill down to view additional details on the Backup & Recovery Manager mobile app by selecting the system.

Figure 11 Drill down details

| Taxes 4   | 54199         |                         | term P                    |           | 0.0178         |                                                                                                    |   | - | 7 1079                                                                                                    |        |
|-----------|---------------|-------------------------|---------------------------|-----------|----------------|----------------------------------------------------------------------------------------------------|---|---|----------------------------------------------------------------------------------------------------|--------|
|           | Berbran       |                         | ( manual                  |           | schagt Details |                                                                                                    |   |   | Group Balkage                                                                                                    |        |
| T Rearrie | [1] that fire |                         | 10 August                 |           | SA ENGLISHE    |                                                                                                    |   |   | Alwayte transmission                                                                                                    |        |
|           | EMC COM       |                         | Random Dates              |           |                |                                                                                                    |   |   |                                                                                                    |        |
|           | and con       | 6. and                  | O Crosse                  | C - faveg | (B) Levent     | Contraster                                                                                                    | 1 | ľ | Annes Annes.<br>Bean Processes (C.C.B. Hadrins - Artific Social Control of P.<br>Pier, Processes (C.P.D. Annes Annes Annes                                                                                                    | 1.000  |
| CO        | BMD.GOM       | 1.0-10 - 3<br>-10-11-00 | Type<br>Group Name        | _         |                | Arreste<br>Provide                                                                                                    |   | 0 | Protect and table areas areas     Single Local     Mark Viewer (1, 1, 1, 1, 1, 1, 1, 1, 1, 1, 1, 1, 1, 1                                                                                                    | 110-10 |
|           | INC CON       |                         | Source System<br>Schedule |           |                | and state of the local division of the local division of the local |   | 0 | Contractioned Texas and a contraction of the contraction of the contra | them.  |
|           | EMC.COM       | 1000                    | Barbar Beads              |           |                |                                                                                                    |   |   | The Property State Sector of                                                                                                    |        |
|           | BMC COM       | ><br>                   | Duration                  |           |                |                                                                                                    |   |   |                                                                                                    |        |
|           | 8M5.00M       | toton 3<br>toto         | Teacrythan                |           |                |                                                                                                    |   |   |                                                                                                    |        |
|           | INC. CON      | 100.00 Jr.<br>11.00     | Charles and Street        |           |                |                                                                                                    |   |   |                                                                                                    |        |
| Ø         | INC CON       | terne P                 |                           |           |                |                                                                                                    |   |   |                                                                                                    |        |
|           | EMC.COM       | 1000 P                  |                           |           |                |                                                                                                    |   |   |                                                                                                    |        |

# Using online help

The Backup & Recovery Manager provides help for all sections of the GUI. You can view the help index from any window in the UI, and context sensitive help is available for all of the UI topics.

The following figure illustrates the help menu.
| ĝ- <u>P</u> - ℝ <u>Q</u> -          |
|-------------------------------------|
| Help Index                          |
| Getting Started                     |
| Alerts                              |
| Activities                          |
| Events                              |
| Systems                             |
| Reports                             |
| Avamar Support                      |
| Avamar Online Community             |
| NetWorker Support                   |
| NetWorker Online Community          |
| Data Domain Support                 |
| About EMC Backup & Recovery Manager |

#### Figure 12 Backup & Recovery Manager help

#### Procedure

- <sup>1.</sup> Click the question mark <sup>2</sup> icon in the upper right corner of the window.
- 2. A menu opens with the available options.
- 3. Select an option from the menu. The online help for the dialog opens in a new browser window.
- 4. Close the browser window to exit the online help.

#### NOTICE

Closing the browser window that contains online help does not terminate the EMC Backup & Recovery Manager session.

The following table lists the available help menu options in the Backup & Recovery Manager.

Table 10 Available help menu options

| Help menu item  | Description                                                      |
|-----------------|------------------------------------------------------------------|
| Help Index      | Opens the online help for the EMC Backup & Recovery Manager GUI. |
| Getting Started | Displays the Getting Started topics in a new browser window.     |
| Alerts          | Links to the Alerts topic in the online help.                    |
| Activities      | Links to the Activities topic in the online help.                |
| Events          | Links to the Events topic in the online help.                    |

37

| Help menu item                         | Description                                                              |
|----------------------------------------|--------------------------------------------------------------------------|
| Configuration                          | Links to the Configuration topic in the online help.                     |
| Systems                                | Links to the Systems topic in the online help.                           |
| Reports                                | Links to the Reports topic in the online help.                           |
| Avamar Support                         | Links to the Avamar technical support landing page.                      |
| Avamar Online Community                | Links to the Avamar online community page.                               |
| NetWorker Support                      | Links to the NetWorker technical support landing page.                   |
| NetWorker Online Community             | Links to the NetWorker online community page.                            |
| Data Domain Support                    | Links to the Data Domain technical support landing page.                 |
| About the Backup & Recovery<br>Manager | Displays a dialog box that shows the current version of the application. |

Table 10 Available help menu options (continued)

# Viewing context sensitive help

Several topics in the Backup & Recovery Manager provide a question mark button in the title bar of the dialog box for information on the selected user interface element. Click the question mark to launch in a separate browser window the respective help topic.

#### Procedure

- 1. Click the question mark 😤 icon in the upper right corner of the dialog.
- 2. Online help for the dialog opens in a new browser window.
- 3. Close the browser window to exit online help.

#### NOTICE

Closing the browser window that contains online help does not terminate the EMC Backup & Recovery Manager session.

# Enable single sign-on

The Backup & Recovery Manager single sign-on functionality provides the ability for users to gain access to the Avamar Client Manager and the system maintenance after logging in to the UI. As different applications and resources support different authentication mechanisms, single sign-on internally translates and stores different credentials compared to what is used for initial authentication.

To enable single sign-on for Avamar 7.0 and later System Maintenance and Client Manager:

- Enabling Single sign-on on page 39
- Selecting the Avamar system from Preferences > Product launch links on page 39
- Exporting the security certificate to the Avamar system on page 40
- Importing the certificate to the Avamar server on page 44

# **Enabling Single sign-on**

The Preferences section of the Backup & Recovery Manager settings provides the ability for users to enable the single sign on functionality.

Verify that **Preferences** > **Security** > **Single Sign-on** > **Enable Single Sign-on** is enabled. If not click the check box to enable single sign-on.

NOTICE

Single sign-on is enabled by default at the time of installation or upgrade.

# Selecting the Avamar system from Preferences > Product launch links

You can select the Avamar system for which to enable single sign-on in the Backup & Recovery Manager. Available Avamar systems are listed in Settings > Preferences > Product launch links..

NOTICE

Only users with Launch Products privileges can launch Avamar Client Manager or System Maintenance. By default, the administrator role has Launch Products privileges and can assign these privileges to other users.

#### Procedure

1. In **Preferences** > **Product Launch Links** > **Avamar System**, click the Avamar icon to display a list of available Avamar systems.

Figure 13 Product Launch Links

| Preferences                      |                                                | ×                                                    |
|----------------------------------|------------------------------------------------|------------------------------------------------------|
| Date/Time Format<br>Database     | EMC Data Protection Advisor                    | http://                                              |
| Product Launch Links<br>Security | Avamar System                                  | IBISAVE05,LSS,EMC.COM                                |
|                                  | The Avamar System speci<br>System Maintenance. | fied above is used to launch both Client Manager and |
|                                  |                                                | OK Cancel Help                                       |

2. Select the Avamar system from the list, or enter the Avamar system IP address, or the hostname in the search field and click the search icon.

#### Figure 14 Avamar system

| Avamar Systems          |           | ×          |
|-------------------------|-----------|------------|
| System Name 🔺           | Version   | Capacity   |
| AVE338HM122.BRSVBLR.COM | 7.0.0-338 | 112.49 GB  |
| AVE338HM143.BRSVBLR.COM | 7.0.0-338 | 112.49 GB  |
| 2                       |           |            |
| Search:                 | P <       | <b>⊷</b> ② |

#### NOTICE

The selected Avamar system is used to launch both the Avamar Client Manager and the System Maintenance.

# Exporting the security certificate to the Avamar system

The procedure to export the Backup & Recovery Manager security certificate to the Avamar system varies depending on the browser used.

The *Avamar 7.0 Product Security Guide* provides details on importing the security certificate on the Avamar system.

This section provides instructions on exporting the security certificate on the following browsers:

- Exporting a security certificate in Google Chrome on page 40
- Exporting a security certificate in Mozilla FireFox on page 43
- Exporting a security certificate in Microsoft Internet Explorer on page 44
   NOTICE

If the avamar server is at version 6.x Single Sign-on is not supported, and the logon screen for the selected Avamar program opens.

#### Exporting a security certificate in Google Chrome

Use the Certificate Export wizard to add the appropriate security exception for the Backup & Recovery Manager on Google Chrome.

To export the Backup & Recovery Manager security certificate to the Avamar system in Google Chrome:

#### Procedure

- 1. Click the SSL certificate padlock icon to the left of the URL in the Address bar.
- 2. Click Certificate Information.

#### Figure 15 Security certificate information

| کرینز (/ucasdev.lss.emc.com/brm/login.ht                                                                                                    |
|----------------------------------------------------------------------------------------------------|
| ucasdev.lss.emc.com X<br>Identity not verified                                                                                                    |
| Permissions Connection                                                                                                    |
| The identity of this website has not been verified.<br>• Server's certificate is not trusted <u>Certificate information</u>                                                  |
| Your connection to ucasdev.lss.emc.com is<br>encrypted with 256-bit encryption.                                                                                              |
| The connection uses TES 1.0.<br>The connection is encrypted using<br>CAMELLIA_256_CBC, with SHA1 for message<br>authentication and DHE_RSA as the key<br>exchange mechanism. |
| The connection does not use SSL compression.                                                                                                    |
| Site information<br>You first visited this site on 21 Feb 2013.                                                                                                    |
| What do these mean?                                                                                                    |

3. Click **Details** , and then click **Copy to File** to launch the wizard.

| Value                        |              |
|------------------------------|--------------|
| Value                        |              |
| Value                        |              |
| Value                        |              |
|                              | *            |
| V3                           |              |
| 50 c2 44 55                  | -            |
| sha 1RSA                     | -            |
| sha1                         |              |
| ucasdev.lss.emc.com, BRS, E  |              |
| Friday, December 07, 2012 2: |              |
| Sunday, October 22, 2017 2:3 |              |
| ucasdevilssieme.com_BRS_E    | Ŧ            |
|                              |              |
| t Properties Copy to File    |              |
|                              | t Properties |

#### Figure 16 Certificate details

4. Select **DER encoded binary X.509** from the list, and click **Next** .

#### Figure 17 Certificate Export Wizard

| Certificate Export Wizard                                                        | × ) |
|----------------------------------------------------------------------------------|-----|
| Export File Format<br>Certificates can be exported in a variety of file formats. |     |
| Select the format you want to use:                                               |     |
| DER encoded binary X.509 (.CER)                                                  |     |
| Base-64 encoded X.509 (.CER)                                                     |     |
| Cryptographic Message Syntax Standard - PKCS #7 Certificates (.P7B)              |     |
| Include all certificates in the certification path if possible                   |     |
| Personal Information Exchange - PKCS #12 (.PFX)                                  |     |
| Include all certificates in the certification path if possible                   |     |
| Delete the private key if the export is successful                               |     |
| Export all extended properties                                                   |     |
| Microsoft Serialized Certificate Store (.SST)                                    |     |
| Learn more about <u>certificate file formats</u>                                 |     |
| < Back Next > Cancel                                                             |     |

- 5. Click **Browse** to select the security certificate, and click **Next**.
- 6. Click Finish to exit the wizard.

A dialog is displayed notifying the user of the successful export operation.

7. Click **OK** to close the dialog.

Figure 18 Certificate export status

| Cert | cate Export Wizard     | × |
|------|------------------------|---|
| Tł   | export was successful. |   |
| (    | р- ок                  |   |

#### Exporting a security certificate in Mozilla FireFox

You can add the appropriate security exception for the Backup & Recovery Manager on Mozilla Firefox.

#### Procedure

- 1. Click the SSL certificate padlock icon to the left of the URL in the Address bar.
- 2. Click More Information.

#### Figure 19 Security exception information

| ¢ | https://uc | asdev.lss.emc.com/brm/index.html?lang=en#HomeContr                         |
|---|------------|----------------------------------------------------------------------------|
| 0 |            | You are connected to                                                       |
|   |            | which is run by<br>(unknown)                                               |
|   |            | You have added a security exception for this site.                         |
|   | <u></u>    | Your connection to this web site is encrypted to<br>prevent eavesdropping. |
|   |            | More Information                                                           |

- 3. Click View Certificate.
- 4. In the Details tab, click Export.
- 5. Select X.509 Certificate (DER) for Save as Type.
- 6. Click Close to exit.

#### Exporting a security certificate in Microsoft Internet Explorer

Use the Certificate Export wizard to add the appropriate security exception for the Backup & Recovery Manager on Microsoft Internet Explorer.

#### Procedure

1. Click the SSL certificate icon to the right of the URL in the Address bar.

- 2. Click View Certificates.
- 3. In the Details tab, click Copy to File to launch the wizard.
- 4. Select DER encoded binary X.509 from the list and click Next.
- 5. Click Browse to select the security certificate, and click Next.
- 6. Click **Finish** to exit the wizard. A dialog is displayed notifying the user of the successful export operation.
- 7. Click **OK** to close the dialog.

# Importing the certificate to the Avamar server

The Backup & Recovery Manager uses the java keytool command, a utility that manages/ imports certificate keys. The keytool command is located in the Java bin directory (/usr/ java/*jreVERSION*/bin), where VERSION is the specific Java Runtime Environment (JRE) version currently installed on the MCS.

#### NOTICE

If the security certificate that was exported from the Backup & Recovery Manager was not imported to the Avamar server, the following error message displays when attempting to launch the Avamar Client Manager:

{success:false, returnCode:'1', error:'The request failed.

Please see the server log or check the server status.', title:'Unexpected Error' } 11cc301fecc5-497b-8333-3b647c06d958

Y2:11cc301f-ecc5-497b-8333-3b647c06d958

If the /usr/java/*jreVERSION*/bin directory is not in your path, either add it to the path, or specify the complete path when using keytool.

#### Procedure

- 1. Copy the .keystore from the /root directory of the Avamar server to a local directory.
- Open Backup & Recovery Manager and export the certificate by clicking the lock icon on the browser tab and following the wizard.
   Complete details on exporting the certificate from the Backup & Recovery Manager are available in Exporting the security certificate to the Avamar system on page 40.
- 3. Copy the previously exported certificate to a folder in the Avamar server's root directory.
- 4. Verify whether or not the certificate already exists in the .keystore:

Keytool --list --keystore <pathname>.keystore

5. If the certificate exists, delete it by using the following command:

```
Keytool -delete -alias ucashostname -keystore <pathname>.keystore
```

6. Import the certificate to the .keystore:

```
keytool --list -importcert --trustcacerts -alias ucashostname -
file Exportedcertificate -keystore <pathname>.keystore
```

7. Replace the .keystore to the Avamar server /root directory and restart emtomcat:

emwebapp -stop, start

8. Log in the Backup & Recovery Manager and launch the Client Manager.

# Launching Avamar applications

The launch feature provides the ability to enable the CAS single-sign-on capability in Backup & Recovery Manager for Avamar Client Manager, and System Maintenance.

Figure 20 Launch icon

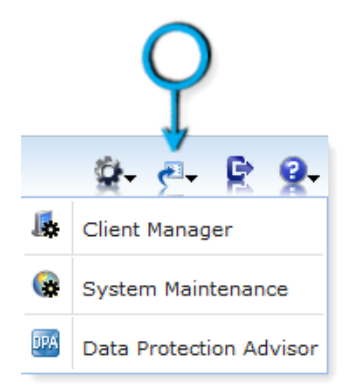

#### Procedure

- 1. Click the required option:
  - Client Manager

- System Maintenance (AVinstaller)
- 2. Select the system from the list of systems available by clicking the Avamar icon.

Step 2 on page 46 is only required if the Avamar system was not previously configured in Settings > Preferences.

3. Click OK to set the Avamar system and launch the respective UI.

Figure 21 Specify Avamar system

| Launch Client Manager 🛛 😒                                                                                                    |
|----------------------------------------------------------------------------------------------------|
| The system name is not set.                                                                                                    |
| Avamar System IBISAVE01.LSS.EMC.COM                                                                                                    |
| <ul> <li>The Avamar System specified above is used to launch both Client Manager and<br/>System Maintenance.</li> <li>This setting can be changed in Settings -&gt; Preferences -&gt; Product Launch Links.</li> </ul> |
| (3)→ OK Cancel                                                                                                    |

# Web browser authentication using Apache

The Backup & Recovery Manager server and adaptors use the Apache web server to provide a secure web browser-based user interface. Web browser connections for these applications use secure socket layer/transport layer security (SSL/TLS) to provide authentication and data security.

When a web browser accesses a secure web page from an unauthenticated web server the SSL/TLS protocol causes it to display an authentication warning. An unauthenticated web server is one that does not authenticate itself using a trusted public key certificate.

The Apache web server provided with the Backup & Recovery Manager is installed with a self-signed certificate, not a trusted public key certificate. The self-signed certificate is sufficient to establish an encrypted channel between web browsers and the server, but it cannot be used for authentication.

Complete details on using Apache to provide a secure web browser-based UI are available in the *Backup & Recovery Manager Release 1.1 Security Guide*.

# Using search

The Backup & Recovery Manager provides search functionality for every tab in the UI. Search strings are saved to enable users to access previously entered searches.

It is recommended that you use simple alpha numeric strings when using the search feature in Backup & Recovery Manager. To minimize search failures, do not use dates, times or certain special characters. The special characters to avoid are :":;-\_=\*&^%!@#\$ $0+|\circ,?|$ ".

#### Procedure

- 1. In the Backup & Recovery Manager, type the string for which to search in the **Search** box.
- 2. If applicable, click beside the search box to display a drop down list of previous searches.
- 3. Click the search icon to begin the search.
- 4. Click the triangle to display the search results.

Figure 22 Search list

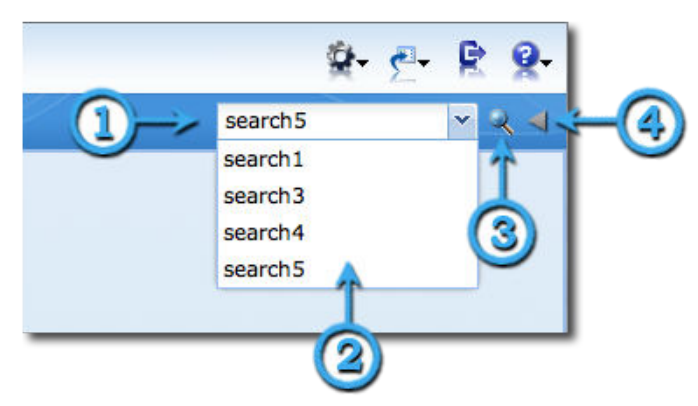

# Viewing search results

When the search completes, a window opens with the search results. You can use several categories for search summary reports.

The following lists the categories available for a search summary report:

- Events
- Alerts
- Servers
- Activities

#### Note

The ability to sort on individual columns in any search results grid is available.

If there are results in a category, click **view results...** to display the specific results of the search.

```
Search Results: sand
                                                                    ? X
 Events (4775)
                  /aftd2/aftd/_AF_readonly space recovered from \
                      /aftd4/aftd/_AF_readonly space recovered from v
                       /aftd1/aftd/_AF_readonly space recovered from v
                       view results...
Alerts (54097)
                  M media waiting event: waiting for adv_file disk sar
                  Media waiting event: waiting for adv_file disk sar
                  Media waiting event: Waiting for 1 writable...
                       view results...
  Systems (1)
                      sand.lss.emc.com
                       view results...
Activities (400)
                       sand.lss.emc.com - 6:00 AM, Oct 16
                       sand.lss.emc.com - 11:20 AM, Oct 15
                       sand.lss.emc.com - 6:00 AM, Oct 15
                       view backups... | view replications...
```

Figure 23 Search results

# **Errors and Warnings pop ups**

The total number of errors and warnings for all monitored systems is displayed in the bottom left corner of the Backup & Recovery Manager (all sections). Click Errors (number) or Warnings (number) to open a popup window with the most recent errors and warnings (10 maximum).

This section provides details on understanding and using the errors and warnings pop ups:

• When the Backup & Recovery Manager encounters a new warning or critical alert message that has *not* been previously viewed, a pop up is triggered automatically. The automatic pop up displays the 5 most current warnings or critical alerts that might require user intervention. The Backup & Recovery Manager polls for new messages once every minute.

#### NOTICE

If more than 5 new critical alerts or warnings are found at one time since the last time polled, only the 5 most current messages are displayed.

• The pop ups provide an indication that an operation might need attention and provides the opportunity to determine if the alert or warning requires user intervention or if it can be ignored.

- Clicking on the status bar link displays the 10 most current messages for that type of alert. The messages are sorted from most recent descending to the least recent of the 10.
- All critical alerts or warning message pop ups display for 10 seconds. Move the cursor over the window to extend the display time.
- Click on any message to navigate to the Alerts section. The selected message is highlighted in the alerts grid.
- Highlight the originally selected message to display it in the context of messages of a similar type.

Figure 24 Errors

| Errors                | ×                                                                               |
|-----------------------|---------------------------------------------------------------------------------|
| IBISAVE01.LSS.EMC     | C A checkpoint validation (hfscheck) of server checkpoint data is overdue.      |
| kuma83-<br>mgmt.chaos | Space usage in Data Collection has exceeded 90% threshold. Space usage has ex   |
| sand.lss.emc.com      | media alert event: Waiting for 1 writable volume(s) to backup pool 'Default'    |
| sand.lss.emc.com      | media alert event: Waiting for 2 writable volume(s) to backup pool 'Default'    |
| sand.lss.emc.com      | media alert event: Waiting for 3 writable volume(s) to backup pool 'Default'    |
| sand.lss.emc.com      | media alert event: Waiting for 1 writable volume(s) to backup pool 'Default C   |
| sand.lss.emc.com      | media alert event: Waiting for 1 writable volume(s) to<br>backup pool 'Default' |
| IBISAVE01.LSS.EMO     | C A checkpoint of server data is overdue.                                       |
| sand.lss.emc.com      | media alert event: Waiting for 2 writable volume(s) to backup pool 'Default C   |
| sand.lss.emc.com      | media alert event: Waiting for 1 writable volume(s) to backup pool 'Default'    |
|                       |                                                                                 |
| Errors (42) / Warni   | ngs (1328)                                                                      |
|                       |                                                                                 |

| A sand.lss.emc.com | authentication warning: Conflicting NSR peer information<br>resources detected f  |
|--------------------|-----------------------------------------------------------------------------------|
| A sand.lss.emc.com | authentication warning: Conflicting NSR peer information<br>resources detected f  |
| A sand.lss.emc.com | authentication warning: Conflicting NSR peer information<br>resources detected f  |
| A sand.lss.emc.com | savegroup warning: Inactive files in group NWclients-<br>nw76 occupy 89.00 percen |
| A sand.lss.emc.com | savegroup warning: Inactive files in saveset on host etl-<br>win7x64-nw76.lss.em  |
| A sand.lss.emc.com | authentication warning: Conflicting NSR peer information<br>resources detected f  |
| A sand.lss.emc.com | media waiting event: Waiting for 1 writable volume(s) to<br>backup pool 'Default  |
| A sand.lss.emc.com | savegroup warning: Inactive files in saveset on host etl-<br>win7x32-nw76.lss.em  |
| A sand.lss.emc.com | authentication warning: Conflicting NSR peer information<br>resources detected f  |
| A sand.lss.emc.com | savegroup warning: Inactive files in saveset on host etl-<br>w2k8x64-nw76.lss.em  |

Figure 25 10 most recent warnings

# **Views menu filters**

Each section of the Backup & Recovery Manager provides views filters to customize the systems and information displayed.

The following provides details on the common views filters and those specific to each section:

- Common views on page 50
- Alerts views on page 51
- Activities views on page 52
- Events views on page 53
- Systems views on page 54

# **Common views**

The following table lists the filters common to the Alerts, Activities, Events and Systems panels in Backup & Recovery Manager.

Table 11 Common views filters

| View filter | Description                                                                                                    |
|-------------|----------------------------------------------------------------------------------------------------|
| Enterprise  | Clicking Enterprise filters the view to only display objects<br>associated with Avamar, NetWorker and Data Domain jobs<br>and/or systems. |

 Table 11 Common views filters (continued)

| View filter | Description                                                                                                    |
|-------------|----------------------------------------------------------------------------------------------------|
| Avamar      | Clicking Avamar filters the view to only display objects associated with Avamar jobs and/or systems.           |
| NetWorker   | Clicking NetWorker filters the view to only display objects associated with NetWorker jobs and/or systems.     |
| Data Domain | Clicking Data Domain filters the view to only display objects associated with Data Domain jobs and/or systems. |

# **Alerts views**

The Views menu located in the top left corner of the Alerts section provides a list of available filters.

NOTICE

Only a single item can be selected. For example, there is no way to view only NetWorker errors. If Error is selected while viewing NetWorker, all errors for Avamar, NetWorker and Data Domain are displayed.

Figure 26 Alerts views

| Views 🔍       |
|---------------|
| 🌍 Enterprise  |
| Avamar        |
| 🧏 NetWorker   |
| 👔 Data Domain |
| 🔁 Error       |
| 🛝 Warning     |

The following table lists and describes the filters specific to the Alerts Views panel.

Table 12 Alerts views filters

| View filter | Description                                                                                                    |
|-------------|----------------------------------------------------------------------------------------------------|
| Error       | Systems that have an error are included in the Error filter list.                                                                                             |
| Warning     | Systems that have an alert that requires immediate user<br>intervention to avoid system component failure or data loss are<br>included in the Warning filter. |

# **Activities views**

The Views menu located in the top left pane of the Activities window provides a list of available filters.

NOTICE

Only a single item can be selected. For example, there is no way to view only failed Avamar jobs. If Failed is selected while viewing Avamar, all failed jobs for Avamar, NetWorker and Data Domain are displayed. Figure 27 Activities views

# Views 《 Image: Enterprise Image: Enterprise Image: Avamar Image: Enterprise Image: Avamar Image: Enterprise Image: Enterprise Image: Ente

The following table lists and describes the filters specific to the Activities Views panel.

Table 13 Activities views filters

| Filter    | Description                                                                                                    |
|-----------|----------------------------------------------------------------------------------------------------|
| Failed    | Clicking Failed in the Views menu allows you to view all jobs that have encountered failures during an operation. |
| Running   | Clicking Running in the Views menu allows you to view jobs that are currently running an operation.               |
| Completed | Clicking Completed in the Views menu allows you to view jobs that have completed all operations.                  |

# **Events views**

The Views menu located in the top left pane of the Events section provides a list of available filters.

NOTICE

The **Policy** filter is available for NetWorker backup events only. **Figure 28** Events views

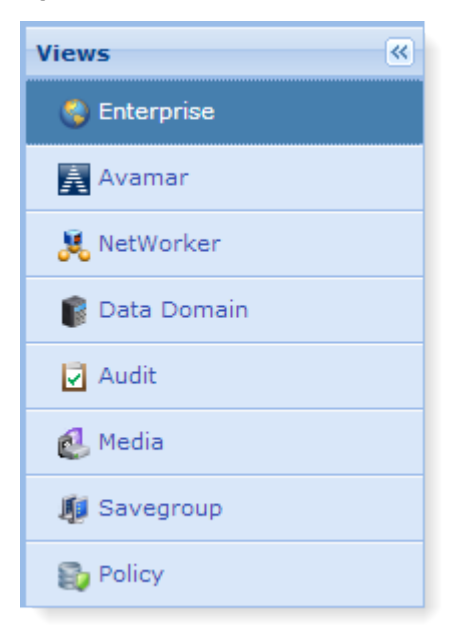

The following table lists the filters specific to the Events Views panel.

Table 14 Events views filters

| Filters     | Description                                                                                                    |
|-------------|----------------------------------------------------------------------------------------------------|
| Audit       | The Audit type event starts the Avamar audit logging feature which keeps a permanent log of system actions initiated by users. |
| Media       | Lists events in the Media category generated by all systems in the enterprise.                                                 |
| Savergroups | Lists events in the Savegroup category generated by all systems in the enterprise.                                             |
| Policy      | Lists NetWorker Policy based backup events.                                                                                    |

# Systems views

The **Views** menu, located in the top left pane of the **Systems** window provides a list of available filters.

Figure 29 Systems views

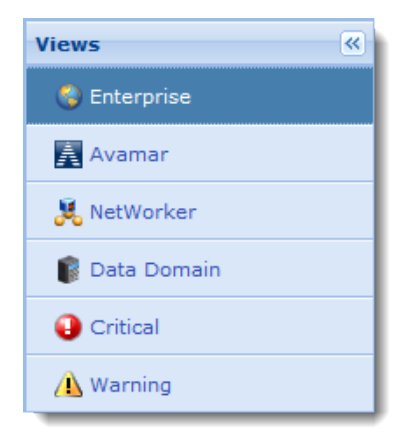

The following table lists and describes the filters specific to the Systems Views panel.

Table 15 Systems views filters

| Filter   | Description                                                              |
|----------|--------------------------------------------------------------------------|
| Critical | Lists all systems with critical errors that require immediate attention. |
| Warning  | Lists all systems with warnings for backup or replication operations.    |

# Exporting data to CSV

The Backup & Recovery Manager provides the ability to export **Systems, Events, Alerts** and **Activities** (backup and replication) data to a Microsoft Office Excel Comma Separated Values File (CSV).

Use the **Export to CSV** icon ( ) in **Alerts, Activities, Systems, Events, Configuration** and **Reports** to export the data.

# CHAPTER 3

# Installation

Install the EMC Backup & Recovery Manager to monitor Avamar, NetWorker and Data Domain systems. Review Requirements on page 21 before beginning the installation of the Backup & Recovery Manager software.

| • | Install the Backup & Recovery Manager server                   | 56 |
|---|----------------------------------------------------------------|----|
| • | Build to build upgrade of the Backup & Recovery Manager server | 59 |
| • | Changing the server name post installation                     | 61 |
| • | Backup & Recovery Manager adaptor installation                 | 62 |

- Uninstalling the Backup & Recovery Manager adaptor......80

# Install the Backup & Recovery Manager server

The Backup & Recovery Manager server can be installed on both virtual and physical hosts. A vSphere client is required for a virtual host and a DHCP server is required for a physical host.

#### Note

Configure Backup & Recovery Manager and all Avamar and NetWorker backup servers with the same network time protocol (NTP) server. If the clocks are not reasonably synchronized, it can result in a communication failure between Backup & Recovery Manager and the backup server.

The Backup & Recovery Manager server is deployed by using the following methods:

- Installing the Backup & Recovery Manager server on a VM on page 56
- Installing the Backup & Recovery Manager server on physical hardware on page 58

#### NOTICE

You must log in as root user to successfully complete the Backup & Recovery Manager server installation. Also, it is strongly recommended that you change the password for the ucas user, root and admin from the default (changeme) after installation.

#### Installing the Backup & Recovery Manager server on a VM

You can install the Backup & Recovery Manager server on a VM by first deploying and configuring the vApp and then verifying the deployment.

- Deploying and configuring the Virtual Application (vApp): on page 56
- Verifying the deployment on page 57

#### Deploying and configuring the Virtual Application (vApp):

#### NOTICE

If the IP address must be manually configured in the network environment, use the VMware console, rather than the ssh session to the Backup & Recovery Manager server. The VMware console is able to maintain a connection during the process, while the SSH might lose the connection during the IP change.

#### Procedure

1. From a vSphere client that connects to a VMware vCenter server with ESX hosts, click File > Deploy OVF Template.

Note

A vCenter server is required to deploy the OVA.

- 2. Browse to the BRS\_EM\_OVF.ova file and click Next.
- 3. In the .ova **Template Details** window, specify a **Name** and **Location** for the deployed template and click **Next**.
- 4. Select a destination storage for the VMFiles from the list and click Next.

- 5. Select the format in which to store the virtual disk:
  - Thick Provision Lazy Zeroed (recommended)
  - Thick Provision Eager Zeroed
  - Thin Provision

Eager Zero yields the best performance, but also takes the most time to initialize. Thick provisioning doesn't fill the drive unless eager zeroed is selected. The storage capacity for the entire virtual disk is allocated on the datastore at virtual disk create time if thick provisioning is selected. Thin provisioning means that the capacity on the datastore is allocated to the virtual disk as required, up to the full size of the virtual disk.

- 6. Choose the networks for the deployed template to use:
  - a. Select the appropriate subnet from the Destination Networks drop down list.
  - b. Click Next.
- 7. Complete the fields in the **Networking Properties** section of the window to customize the software for the deployment and click **Next**. The fields include the following:
  - DNS
  - Network1 IP address
  - Network1 Netmask
- 8. In the **Ready to Complete** window, verify that the options are correct and click **Finish**, or click **Back** to change options.
- 9. When the deployment completes successfully, click the deployed server in the vCenter and click **Power on the virtual machine**.
- 10. Use a secure shell client such as PuTTY or SSH to connect to the Backup & Recovery Manager server.
- 11. Type the Hostname or IP address to specify the destination in which to connect.

NOTICE

Port 1315 must be available for SSH connections.

12. Connect to the Backup & Recovery Manager server as the ucas user:

ssh ucas@SERVER -p1315

The password is the default **changeme**.

13. Change to root user:

su – <root password>

#### Verifying the deployment

When the installation is complete, ensure the Backup & Recovery Manager server was installed correctly on the vApp:

#### Procedure

1. Open a browser and type the following in the Address field, and then press Enter:

https://<brm\_server\_IP>/brm

The IP address might be different depending on the DNS setup in the environment.

#### NOTICE

It is recommended to bookmark the server location in order to easily navigate to it when required.

- 2. Type the default user name admin in the User field.
- 3. Type the default password changeme in the Password field.
- 4. Change the password when prompted. The Backup & Recovery Manager opens in the browser window.

Logging in to the Backup & Recovery Manager on page 76 provides detailed instructions on logging in to the Backup & Recovery Manager.

#### NOTICE

It is recommended that you change the password for the ucas user, root and admin from the default (changeme) after installation.

# Installing the Backup & Recovery Manager server on physical hardware

The Backup & Recovery Manager server can be installed on physical hardware by using an ISO image.

Before beginning, verify that the following hardware recommendations and requirements are met:

- A DHCP server must be available on the network on which the server is running for a Backup & Recovery Manager deployment.
- The Backup & Recovery Manager should be configured with an NTP (network time protocol) server to avoid timing issues.

NOTICE

NTP is configured in the operating system after Backup & Recovery Manager is deployed.

The following table provides a summary of Backup & Recovery Manager server hardware requirements.

 Table 16 Data storage requirements

| Component     | Memory per component (disk space) |
|---------------|-----------------------------------|
| Memory        | 8 GB                              |
| System disk   | 40 GB                             |
| Database disk | 70 GB                             |

#### Procedure

- 1. Make the ISO image available to the server:
  - a. Put the ISO image on any of the following:
    - Network PXE server
    - DVD
  - b. Configure the server to boot from the device on which the ISO image resides.
- 2. Boot from the native ISO image and allow it to check the system for hardware requirements.

#### NOTICE

If the system does not meet the requirements, an error message is displayed.

3. Set the lang/keyboard and configure the network when the installation completes.

NOTICE

The installation takes approximately 20 - 30 minutes on most hardware.

# Build to build upgrade of the Backup & Recovery Manager server

When upgrading to the current release of the Backup & Recovery Manager server, you should take a snapshot of the current installation.

#### Upgrading to the current Backup & Recovery Manager server

#### Before you begin

On the Purchase Order for Avamar and/or Networker and/or the DPSuite, EMC Sales lists Backup & Recovery Manager as a \$0 order. When the order is fulfilled, the required keys, download instructions including passwords are sent in an automated email. Obtain from the email, the password for the Backup & Recovery Manager .zip file before beginning the upgrade.

#### NOTICE

It is recommended that you change the password for the ucas user, root and admin from the default (changeme) immediately after installation.

#### Procedure

- 1. Take a snapshot of the Backup & Recovery Manager VMware appliance before beginning. This creates a working installation in the event there are problems during this procedure.
- 2. Copy the .run installer binary to the Backup & Recovery Manager server by using a tool such as PuTTy (pscp):

pscp -P1315 brm-installer-<version>-Linux-x64.run ucas@BRM-SERVER:/tmp

59

#### Note

FTP is not supported for Backup & Recovery Manager. The Backup & Recovery Manager is a light weight operating system, and does not have an FTP agent configured.

3. Connect to the Backup & Recovery Manager server as the ucas user:

```
ssh ucas@SERVER -p1315
```

4. Change to root user:

```
su - <root password>
```

5. Change to the /tmp directory:

cd /tmp

6. Make sure the installer binary (.run file) is executable:

chmod 755 brm-installer-<version>-Linux-x64.run

7. Become root user:

sudo /bin/bash

Ucas password: The default password is changeme.

8. Confirm that you are root user by using the id command:

# id

uid=0(root) gid=0(root) groups=0(root),104(mysql)

9. Run the installer.

Any required data migrations occur automatically during the installation.

If you attempt to run the Backup & Recovery Manager installer as a non-root user, the following error message displays and the installer exits:

```
ucas@brm12-test2:/tmp $ ./brm-installer-Linux-x64.run
Error: There has been an error.
This installer requires root privileges. Please become superuser
before
executing the installer
Press [Enter] to continue:
```

10. If problems occur during the installation, revert to the previous version by using the snapshot was taken in Step 1 of this procedure.

### **Regenerate the SSL certificates**

When the hostname or IP address changes, run the following command to regenerate the SSL certificates for the Backup & Recovery Manager server:

sudo service tomcat-ucas gencert

# Changing the server name post installation

You can change the Backup & Recovery Manager server name after the initial installation by using the yast set up tool.

#### Procedure

1. Connect to the Backup & Recovery Manager server as the ucas user:

ssh ucas@SERVER -p1315

2. Change to root user:

#### su - <root password>

- 3. Change the server name by using yast:
  - a. Navigate to yast > Network Devices > Network Settings.
  - b. Use the tab or the arrow keys to open the Hostname/DNS dialog.
  - c. Type the new name in the Hostname/DNS dialog.
- 4. Add the new hostname to the certificate to avoid errors:

#### /etc/init.d/tomcat-ucas gencert

The command stops Tomcat, updates the security certificates, reboots Apache and restarts Tomcat. Messages similar to the following are displayed:

```
wd /opt/emc/ucas
path is /sbin:/usr/sbin:/usr/local/sbin:/usr/local/bin:/bin:/usr/
bin:/usr/X11R6/bin
path is now /usr/java/default/bin:/opt/emc/ucas/tomcat/bin:/
sbin:/usr/sbin:/usr/local/sbin:/root/bin:/usr/local/bin:/usr/bin:/
bin:/usr/bin/X11:/usr/X11R6/bin:/usr/games:/usr/lib/mit/
bin:/usr/lib/mit/sbin
library path is now
Stopping Tomcat Using CATALINA_BASE:
                                        /opt/emc/ucas/tomcat
Using CATALINA_HOME: /opt/emc/ucas/tomcat
Using CATALINA_TMPDIR: /opt/emc/ucas/tomcat/temp
Using JRE_HOME: /usr/java/ucasjre
Using CLASSPATH: /opt/emc/ucas/tomcat/bin/
bootstrap.jar:/opt/emc/ucas/tomcat/bin/tomcat-juli.jar
allowing 30 seconds for graceful shutdown...
Checking certificates... JMS Certificates already exist
Removing old certificate from keystore
Generating web certificates in /opt/emc/ucas
Certificate stored in file </opt/emc/ucas/security/ucasWebCert.pem>
Certificate stored in file </opt/emc/ucas/security/
ucasWebCert.cert>
Certificate was added to keystore
[Storing /usr/java/ucasjre/lib/security/cacerts]
Finished generating web certificates
Updating server name in ssl conf
Restarting apache...
httpd running, stopping
httpd stopped
httpd NOT running
started httpd
Starting Tomcat Using CATALINA_BASE:
                                         /opt/emc/ucas/tomcat
Using CATALINA_HOME: /opt/emc/ucas/tomcat
Using CATALINA TMPDIR: /opt/emc/ucas/tomcat/temp
Using JRE_HOME: /usr/java/ucasjre
Using CLASSPATH: /opt/emc/ucas/tomcat/bin/
bootstrap.jar:/opt/emc/ucas/tomcat/bin/tomcat-juli.jarstarting
```

tomcat... tomcat pid 12968

# **Backup & Recovery Manager adaptor installation**

Backup & Recovery Manager server 1.0 and 1.1 are not supported with the Backup & Recovery Manager 1.2 adaptors. Installing the Backup & Recovery Manager server 1.2 ensures that all new functionality in Backup & Recovery Manager 1.2 is available for use.

This section provides instructions for installing the Backup & Recovery Manager adaptors for Avamar and NetWorker.

- Backup & Recovery Manager adaptor for Avamar installation and upgrade on page 62
- NetWorker adaptor installation and upgrade on Windows and Linux on page 68
- Adding a Data Domain system on page 75

#### Note

Before proceeding with the installation of the Backup & Recovery Manager adaptor on Avamar 6.1 SP1 and later systems, you must contact EMC Support to obtain the most current MC hotfix. The hotfix is necessary for the Backup & Recovery Manager to work with the Avamar software.

# Backup & Recovery Manager adaptor for Avamar installation and upgrade

There are different methods for installing the adaptor on Avamar 6.0.2 and 6.1 than 6.1 Service Pack 1 and later. You can configure the Backup & Recovery Manager adaptor for Avamar during the Avamar installation or upgrade.

If the Avamar software has already been installed or upgraded, reconfigure the server hostname as described in Reconfiguring the server hostname for the Avamar adaptor on page 67.

#### Note

Backup and Recovery Manager is not supported on Avamar Extended Retention Media Access Nodes.

Install the Backup & Recovery Manager adaptor for the following versions of the Avamar software:

- Installing the adaptor for Avamar 6.0.2 and Avamar 6.1.0 on page 63
- Configuring the adaptor for Avamar 6.1 SP1 and 7.0 on page 65

#### Installing the adaptor for Avamar 6.0.2 and Avamar 6.1.0

Install the Backup & Recovery Manager adaptor for Avamar 6.0.2 and Avamar 6.1 by using the Avamar Enterprise Manager.

#### Note

Before proceeding with the Backup & Recovery Manager adaptor installation, you must contact EMC Support to obtain the most current MC hotfix.

If the MC hotfix is not installed, the installation will fail and this error will be reported in the Information Log:

ERROR: The required MC hotfix has not been installed. You must abort and install the hotfix first. operation failed.

#### Procedure

1. Copy the Avamar MC patch package and the Backup & Recovery Manager adaptor for Avamar on the Avamar utility node or single node server:

/data01/avamar/repo/packages

2. Log in to the Enterprise Manager. An example URL for the Avamar Enterprise Manager is:

http://avamar.example.com/em

3. Navigate to the System Maintenance window in the Avamar Enterprise Manager.

Figure 30 Avamar Enterprise Manager

| EMC Avamar Enterprise Manager v6.0 |                                 |                                    | ÷ 9                                                                 |                                                                                                    |                    |           |          |
|------------------------------------|---------------------------------|------------------------------------|---------------------------------------------------------------------|----------------------------------------------------------------------------------------------------|--------------------|-----------|----------|
| Danta<br>>> Syst                   | ooard S<br>tem Maint            | ystem Policy Reports Re<br>lenance | piloator Config                                                     | um Clent Manager System Maintenance 🔇                                                                | Log                | ged in as | s MCUser |
| 5                                  | W Upda                          | ites History                       | 1                                                                   |                                                                                                    |                    | 0         | 0        |
| Syste                              | 0.776                           |                                    |                                                                     | Step 1.Package Selection     p Step 2.Instalation Setup     p Step 3.Instalation Progress            |                    |           |          |
| AVP                                | Sta                             | System                             | Version.                                                            | SW Updates                                                                                           |                    |           |          |
| ۵ 🕲                                | bisave01.lss.emc.com v6.0.0.592 | v6.0.0.592                         | Select a package, and then click the appropriate button to proceed. | Server: ibisave01.lss.emc.com                                                                        |                    |           |          |
|                                    |                                 |                                    |                                                                     | Package List                                                                                         | Grouping: Show all | ~ S       | ort by + |
|                                    |                                 |                                    |                                                                     | BrmAdaptorinstall                                                                                    |                    | Instr     | -        |
|                                    |                                 |                                    |                                                                     | Priority: Normal<br>Version: 6.0.559<br>Description: Installs the Backup & Recovery Manager adaptor. | ĺ                  | Delet     | le .     |
|                                    |                                 |                                    |                                                                     |                                                                                                    |                    |           |          |

- 4. Click Continue.
- 5. When the installation completes, click **Go to Package Page**, and then click **Install** on the **BrmAdaptorInstall** package. Complete the adaptor installation:
  - a. Enter the Backup & Recovery Manager server hostname and click Save.

#### NOTICE

If you do not specify a hostname, the adaptor is installed but not configured to report to a Backup & Recovery Manager server. Configure the adaptor later if you do not complete the configuration at installation. Reconfiguring the server hostname for the Avamar adaptor on page 67 provides instructions on entering a Backup & Recovery Manager server hostname for the Avamar adaptor.

b. Click Continue.

#### Figure 31 Go to Package Page status

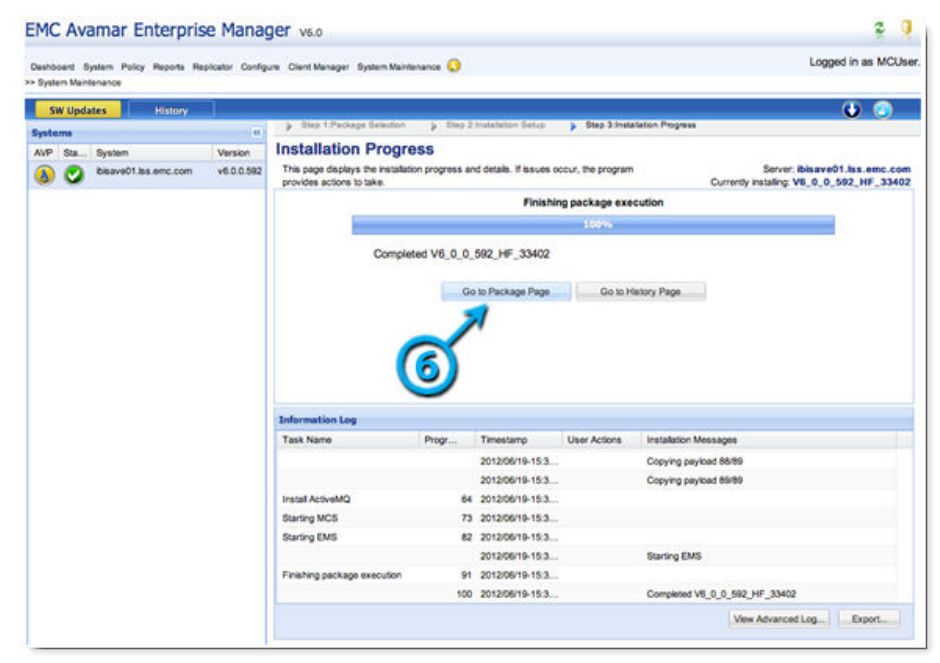

- 6. Verify that the Avamar server is listed in the Backup & Recovery Manager server:
  - a. Log in to the Backup & Recovery Manager server.
  - b. Navigate to the Systems window and verify that the Avamar server is displayed in the list of systems.

NOTICE

Allow enough time (approximately 5 minutes) for the installation to complete and populate the Backup & Recovery Manager server's system list.

The Installation Progress window displays a progress bar, status messages, and the Information Log table. The following table describes the information displayed on the progress bar.

Table 17 Installation Progress details

| Item             | Description                                                                                                    |  |
|------------------|----------------------------------------------------------------------------------------------------|--|
| Progress bar (1) | Displays the installation's progress as a percentage. The percentage represents the amount of tasks completed. Some tasks require more time than others. |  |
| Status messages  | The installation displays the current task name above the progress bar and the associated status message below the progress bar.                         |  |
| Action buttons   | When a problem occurs, the installation:<br>Stops and displays a status message about the failure<br>below the progress bar.                             |  |
|                  | Displays action buttons relevant to the problem.                                                                                                    |  |
|                  | For example: Skip this task, Undo this task, Undo All<br>Changes, or Call EMC support.                                                                   |  |

| ltem                      | Description                                                                                                    |  |
|---------------------------|----------------------------------------------------------------------------------------------------|--|
|                           | <b>Undo All Changes</b> returns the system to the kickstart state.<br>The installation displays a confirmation dialog box, which<br>requires a response before the undo operation can take<br>place.   |  |
| Details button            | Opens the error log file that is specific to the failure.<br>This button only appears if you are logged in to the EMC<br>Customer Support account.                                                     |  |
| Information Log table (2) | Provides details about each installation task.                                                                                                    |  |
| View Advanced Log (3)     | Click View Advanced Log to open the workflow log file for<br>this package installation.<br>The View Advanced Log button is only available if you are<br>logged in to the EMC Customer Support account. |  |
| Export (4)                | Click Export to save log information to a file. The Export as<br>dialog box appears.<br>Choose one of command buttons: Excel or PDF.<br>Follow the prompts to save the log information to a file.      |  |

Table 17 Installation Progress details (continued)

#### Configuring the adaptor for Avamar 6.1 SP1 and 7.0

In Avamar 6.1 SP1 and 7.0, the Backup & Recovery Manager adaptor for Avamar is packaged with the Avamar software. Install the adaptor by using the Avamar Installation Manager.

#### NOTICE

Before proceeding with the installation of the Backup & Recovery Manager adaptor on Avamar 6.1 SP1 and earlier systems, contact EMC Support to obtain the most current MC hotfix.

If the MC hotfix is not installed, the installation will fail and this error will be reported in the Information Log:

ERROR: The required MC hotfix has not been installed. You must abort and install the hotfix first. operation failed.

Avamar 6.1 SP2 and 7.0 and later do not require a hotfix.

If the Avamar software has already been installed or upgraded, complete the procedure in Reconfiguring the server hostname for the Avamar adaptor on page 67.

#### Procedure

- 1. In the Avamar Installation Manager, select the Backup & Recovery Manager tab.
- 2. Enter the Backup & Recovery Manager server hostname or IP address in the Value field.

If you do not specify a hostname, the Avamar adaptor is installed but not configured to report to a Backup & Recovery Manager server. The adaptor must be configured later if it was not configured at installation.

Reconfiguring the server hostname for the Avamar adaptor on page 67 provides instructions on entering a Backup & Recovery Manager server hostname. Figure 32 Avamar Installation Manager

| EMC Avamar® Installation Manager                                                                |                                                   |                                                           |                 |                                  | 2 9                     | ?           |             |
|-------------------------------------------------------------------------------------------------|---------------------------------------------------|-----------------------------------------------------------|-----------------|----------------------------------|-------------------------|-------------|-------------|
| SW Releases History                                                                             | Step 3 Installation Progress                      |                                                           |                 |                                  | C                       | ) (         |             |
| Installation Setup<br>Installing the package requires specific system settings. Complete the in | stallation setup by providing the requested infor | mation.                                                   |                 | Server: I<br>Currently installin | bisave02.)<br>g: [Avama | ha.emc.c    | com<br>Jes] |
| Network Config                                                                                  | Security Settings 🕕 Password Validation           | Backup & Recovery Manager                                 | Server Settings |                                  |                         |             |             |
| Name                                                                                            | ame Value Description                             |                                                           |                 |                                  |                         |             |             |
| Backup & Recovery Manager hostname bisave02.lss.emc.com/em                                      |                                                   | Hostname (or IP address) of the Backup & Recovery Manager |                 |                                  |                         |             |             |
|                                                                                                 | â                                                 |                                                           |                 |                                  |                         |             |             |
| Show advanced settings                                                                          |                                                   |                                                           |                 | Continue ++                      | Cancel                  | installatio | n           |

• A dialog opens while the hostname is validated.

Figure 33 Hostname validation

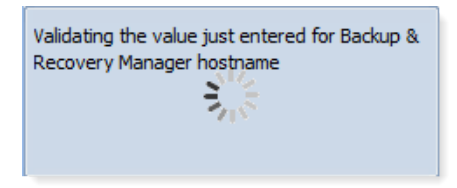

• If the hostname does not resolve, an invalid value error is displayed.

Figure 34 Hostname Validation message

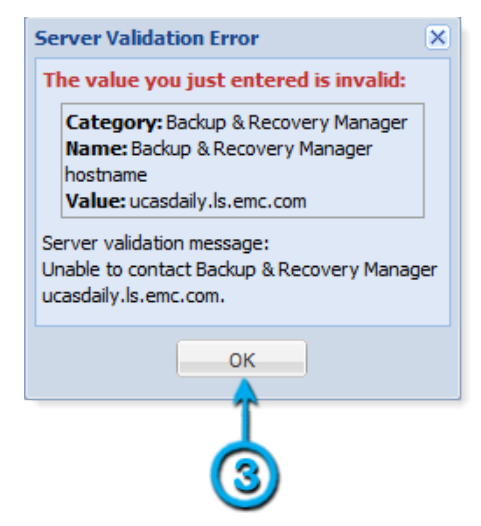

- 3. Click **OK** in the **Server Validation Error** dialog, and re-enter a valid hostname in the **Value** field.
- 4. Click Save.

It can take up to 24 hours after a system is added to the Backup & Recovery Manager server before there is any data to report on.

#### Adding an Avamar server to the Backup & Recovery Manager for Avamar 7.1 and later

In Avamar 7.1 and Backup & Recovery Manager 1.2, all Avamar adaptor functionality is integrated into the Avamar software. There is no longer a separate adaptor. To improve security, it is now required to enter a Backup & Recovery Manager username and password to configure Avamar to communicate with Backup & Recovery Manager.

#### Before you begin

Ensure that the Backup & Recovery Manager is running before beginning the reconfiguration. Older versions of Avamar configured to communicate with Backup & Recovery Manager must be reconfigured after an upgrade to Avamar 7.1 due to improved security.

#### Procedure

1. Log in as root user on the Avamar utility node or single node server:

su -

2. Run the following msgbrokerctl.pl command:

msgbrokerctl.pl --setup --brmhost=<BRM hostname or IP address>
You are prompted to enter a Backup & Recovery Manager username and password.
Optionally, you can specify the username and password for Backup & Recovery
Manager by using the msgbrokerctl.pl command parameters, --brmuser=<username,
and --brmpass=<password.</pre>

3. Start the process:

msgbrokerctl.pl --start

#### Reconfiguring the server hostname for the Avamar adaptor for Avamar 7.0 and earlier

If the Avamar server does not appear in the list of systems, reconfigure the Backup & Recovery Manager adaptor for Avamar.

This often occurs as a result of the following:

- The hostname of the Backup & Recovery Manager was changed
- A new Virtual Appliance (OVA) was deployed for the BRM (despite having used the same hostname as before)
- The hostname was not provided at the time of installation or upgrade.
- Avamar 6.1 SP1 was installed without providing the hostname or IP address of the Backup & Recovery Manager server.

#### Procedure

- 1. To reconfigure the Backup & Recovery Manager adaptor for Avamar 7.0 and earlier:
  - a. Log into the Avamar server utility node or single node server as admin.
  - b. Run the following commands in sequence:

```
$ adaptorctl.pl --stop
$ adaptorctl.pl --setup --jmsaddr=<BRM hostname>
$ adaptorctl.pl --start
```

Ensure that the script is in the path environment, or navigate to the path in which it is located and precede the command with ./.

- 2. Edit mcserver.xml file:
  - a. Stop the Avamar Management Console Server (mcs) database:

dpnctl stop mcs

b. Change the enableBrmService value to true:

```
/usr/local/avamar/var/mc/server_data/prefs/mcserver.xml
```

```
<entry key="enableBrmService" value="true" />
```

c. Restart mcs:

```
dpnctl start mcs
```

#### Reconfiguring the Backup & Recovery Manager adaptor for Avamar 7.1 and later

To reconfigure the Backup & Recovery Manager adaptor for Avamar 7.1 and later, perform the steps in Adding an Avamar server to the Backup & Recovery Manager for Avamar 7.1 and later on page 67.

#### NetWorker adaptor installation and upgrade on Windows and Linux

The NetWorker server adaptor can be installed on both Windows and Linux by using the native installers. The NetWorker adaptor can also be installed as a proxy to enable a separate system to act as a communication proxy between a NetWorker server and Backup & Recovery Manager. This option provides support for NetWorker server operating systems that do not have a native adaptor (Solaris, AIX, HP-UX and so on).

The most current Backup & Recovery Manager adaptor for NetWorker might not be packaged with NetWorker 8.2. Although the Backup & Recovery Manager adaptors included with NetWorker 8.2 are operational, some functionality is not available. When installing, or upgrading to the Backup & Recovery Manager 1.2 server, you can manually install the most current build of the Backup & Recovery Manager adaptor for NetWorker. The most current Backup & Recovery Manager adaptor for NetWorker.

- Linux x86, build 64
- Linux x86\_64, build 63
- Windows NT, build 59

#### Installing or upgrading the Backup & Recovery Manager adaptor for NetWorker on Windows

Beginning in Backup & Recovery Manager release 1.1, and NetWorker server 8.1 and later, the NetWorker adaptor is included in the NetWorker server packages for Windows and Linux servers. Therefore, no separate download is required. It is required that the proxy host computer has network access to the NetWorker server.

#### Procedure

1. Run the NetWorker adaptor installer to begin the installation and launch the **Backup & Recovery Manager Setup Wizard**. If there is a current installation of the adaptor installed:

If at any time during the installation you click **Cancel**, a dialog prompts you to confirm the cancellation.

a. Click Yes when prompted to overwrite the current installation.

Figure 35 Overwrite prompt

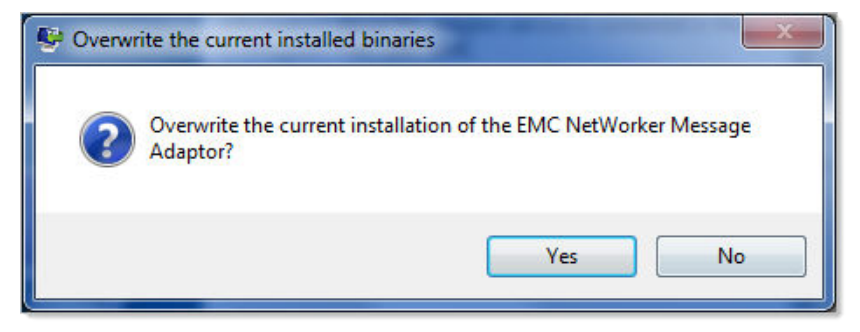

b. Click **OK** to continue the installation and upgrade the Backup & Recovery Manager.

Figure 36 Upgrade information

| 🐓 Upgrac | de Actions                                                                                                    |
|----------|----------------------------------------------------------------------------------------------------|
| 0        | Upgrade will stop the EMC NetWorker Message Queue Service, install the new binaries, keep the current configuration and restart the service. |
|          | ОК                                                                                                    |

2. Click Next to begin the installation.

#### Figure 37 Setup wizard

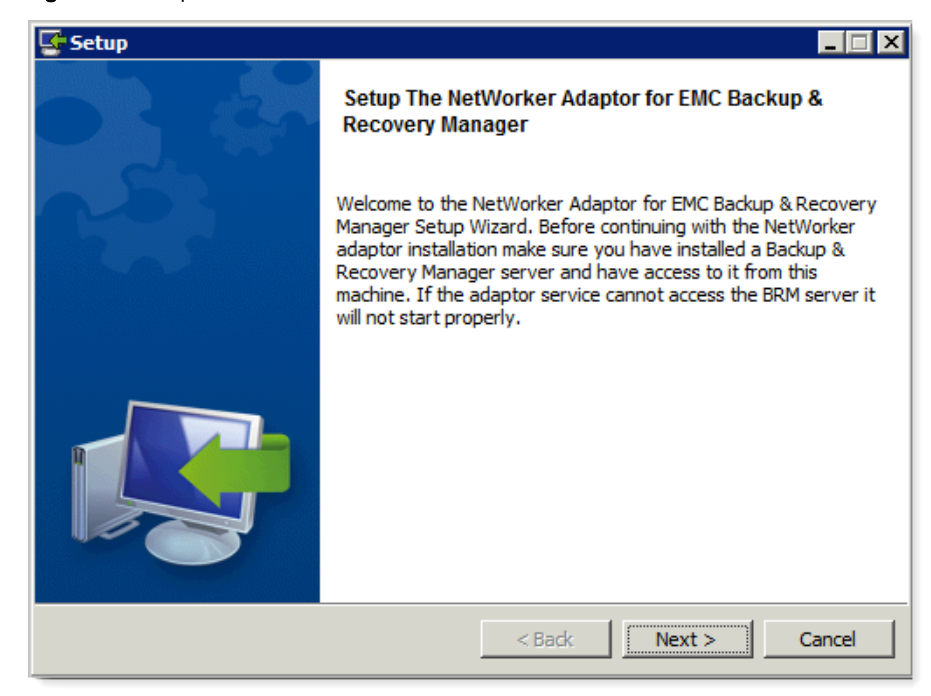

3. Click I accept the agreement to accept the License Agreement, and click Next.

Figure 38 License Agreement

| Setup                                                                                                    |  |  |  |  |
|----------------------------------------------------------------------------------------------------|--|--|--|--|
| License Agreement                                                                                                    |  |  |  |  |
| Please read the following License Agreement. You must accept the terms of this agreement before continuing with the installation.                                                                                                    |  |  |  |  |
| EMC Backup & Recovery Manager v1.2                                                                                                    |  |  |  |  |
| Copyright (c) 2014 EMC Corporation. All rights reserved.<br>This software (including documentation) is subject to the terms<br>and conditions set forth in the end user license agreement or<br>other applicable agreement, and you may use this software only if<br>you accept all the terms and conditions of the license agreement. |  |  |  |  |
| Inis software comprises proprietary and confidential information                                                                                                    |  |  |  |  |
| Do you accept this license? C I do not accept the agreement                                                                                                    |  |  |  |  |
| BitRock Installer                                                                                                    |  |  |  |  |
| < Back Next > Cancel                                                                                                    |  |  |  |  |

4. Accept the default installation location or enter another location for the installation in the **Installation Directory** field. The Windows default installation directory is displayed.

The default Linux directory is /nsr/nsrmq.

#### Figure 39 Installation Directory

| Setup                                                                                            | _ 🗆 🗙         |
|--------------------------------------------------------------------------------------------------|---------------|
| Installation Directory                                                                           | <b>\$</b>     |
| Please specify the directory where NetWorker Adaptor for EMC Backup & Recovery Mar<br>installed. | nager will be |
| Installation Directory C:\Program Files (x86)\EMC NetWorker\nsrmq 6                              |               |
| BitRock Installer                                                                                |               |
| < Back Next >                                                                                    | Cancel        |

- 5. Click Next.
- 6. Type the hostname or IP address of the NetWorker server **Hostname or IP address** field.
- 7. Type the hostname or IP address of the Backup & Recovery Manager server to receive data from the adaptor in the **Hostname or IP address** field.
- 8. Type the **Username** and **Password** in the respective fields.
- 9. Select **BRM version 1.2** from the list.

This is the Backup & Recovery Manager server version.

10. Click Next.

#### Figure 40 Configuration Settings

| 🔄 Setup                                             |                      |
|-----------------------------------------------------|----------------------|
| EMC Backup & Recovery Manager Configuration Setting | N.                   |
| NetWorker Server Setting:                           |                      |
| Hostname/IP 10.110.213.26                           |                      |
| EMC Backup & Recovery Manager Settings:             |                      |
| Hostname/IP 10.110.209.131                          |                      |
| Username Password Version BRM version 1.2           |                      |
| BitRock Installer                                   | < Back Next > Cancel |

#### NOTICE

The hostname shown is an example, the hostname will be different depending on the environment.

- 11. The NetWorker Adaptor can be installed on a proxy server to monitor a system with an operating system that is not supported by the Backup & Recovery Manager. For example, Solaris, AIX or HP-UX. If required, perform the following steps to grant access to the proxy system:
  - a. In NMC, open the Administrator interface for the NetWorker server.
  - b. In Configuration, select User Groups.
  - c. Double click Administration.
  - d. Add the new user and host (adaptor hostname) to the list of valid users.

It is recommended that the proxy server is installed on a secure, protected NetWorker server to avoid losing data if a disaster occurs. Do not install the server on a desktop or laptop computer.

#### NOTICE

For proxy setups, the proxy host must have network access to the NetWorker server it is supporting.

12. Click Next to begin the installation.
#### Figure 41 Installation prompt

| Setup                                                                                                    |                       |                      |               |
|----------------------------------------------------------------------------------------------------|-----------------------|----------------------|---------------|
| Ready to Install                                                                                                    |                       |                      | 1             |
| Setup is now ready to begin installing your computer.                                                                                                    | NetWorker Adaptor for | EMC Backup & Recover | ry Manager on |
| , a company of the second second seco |                       |                      |               |
|                                                                                                    |                       |                      |               |
|                                                                                                    |                       |                      |               |
|                                                                                                    |                       |                      |               |
| BitRock Installer                                                                                                    |                       | - 10-10 - X          |               |
|                                                                                                    | < Bad                 | k Next >             | Cancel        |

13. The installation proceeds.

Figure 42 Installation status

| Setup 🔤                                                |                                                      |
|--------------------------------------------------------|------------------------------------------------------|
| Installing                                             |                                                      |
| Please wait while Setup installs NetWorks<br>computer. | er Adaptor for EMC Backup & Recovery Manager on your |
|                                                        | Installing                                           |
| Unpacking C:\Program [])V                              | NetworkerAdapterService-1.0 unicodedata.pyd          |
| -                                                      |                                                      |
|                                                        |                                                      |
|                                                        |                                                      |
|                                                        |                                                      |
|                                                        |                                                      |
|                                                        | <back next=""> Cancel</back>                         |

14. Click **Finish** when the installation is complete.

#### Figure 43 Installation completion

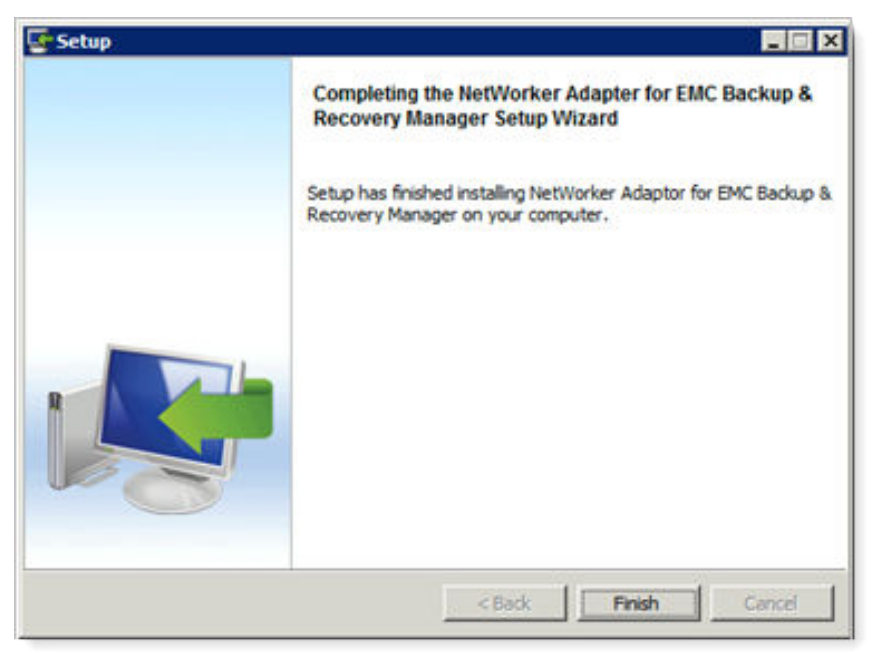

The installation will verify the connection to both the Backup & Recovery Manager server and the NetWorker server.

After the installation completes a new Windows service called NetWorker ActiveMQ Adaptor starts on the host system. The adaptor will automatically begin sending information to the Backup & Recovery Manager.

### Installing or upgrading the Backup & Recovery Manager adaptor for NetWorker on Linux

Beginning in Backup & Recovery Manager release 1.1, and NetWorker server 8.1 and later, the NetWorker adaptor is included in the NetWorker server packages for Windows and Linux servers. Therefore, no separate download is required.

### Procedure

1. Download NetWorker adaptor for Linux installer.

The adaptor is available with the NetWorker software package.

2. Run the installer:

#### sles64sptn21328:/ # NetWorkerAdaptor-1.2.0-44-linux-x64.run

- 3. Press Enter to view the License agreement, and type Y to accept it.
- 4. Type the installation path:

/nsr/nsrmq

- 5. Enter the hostname or IP address of the NetWorker server, .
- 6. Type the hostname or IP address of the Backup & Recovery Manager server to receive data from the adaptor, .

#### NOTICE

The hostnames shown in steps 5 and 6 are examples and will be different depending on your environment.

- 7. Type the Username, admin, and Password, changeme.
- 8. Select Version 1.2 from the list.

This is the Backup & Recovery Manager server version.

9. Type Y to confirm the installation when prompted, Do you want to continue?

You can check the log, /nsr/nsrmq/logs/nsrmq.log for any issues.

#### Reconfiguring the server hostname for the NetWorker adaptor

If the NetWorker server does not appear in the list of systems, you can reconfigure the Backup & Recovery Manager adaptor for NetWorker.

This often occurs as a result of the following:

- The hostname of the Backup & Recovery Manager was changed.
- A new Virtual Appliance (OVA) was deployed for the Backup & Recovery Manager (despite having used the same hostname as before).
- The hostname was not provided at the time of installation or upgrade.

#### Note

To reconfigure a previously registered Backup & Recovery Manager NetWorker adaptor for the server hostname, you must provide the same username and password used during the initial installation. The error message, unable to load SSL certificate displays if the incorrect credentials are used.

#### Procedure

- 1. Stop the NetWorker adaptor:
  - On Windows, stop the adaptor service (nsrmqd)
  - On Linux, type the following command:

/etc/init.d/nsrmqd stop

- 2. Edit the nsrmq.cfg file:
  - Change the nsrmq.cfg file to update the mq-host entry to the new server.
  - Change the nsrmq.cfg file to update the cert-file entry to: http://<new BRM hostname>/ucasCert
- 3. Register the NetWorker adaptor by using the following command:

```
nsrmqd.exe --mq-host=<brmhost> server=<NW server> --brm-
username=<BRM user> --brm-password=<BRM user password>
```

- 4. Start the NetWorker adaptor:
  - On Windows, start the adaptor service (nsrmqd).
  - On Linux:

/etc/init.d/nsrmqd start

### Adding a Data Domain system

Managing Data Domain systems on page 115 provides instructions on how to add, remove and modify Data Domain systems in the Backup & Recovery Manager.

### Logging in to the Backup & Recovery Manager

You must log in to the Backup & Recovery Manager UI each time it is opened, or after an inactivity time out. The default user and password are admin, changeme respectively. At the first login after installation, it is recommended to change the user and password from the default when prompted.

#### Procedure

- 1. Type the user name in the **User** field.
- 2. Type the password in the **Password** field.
- 3. Click Login. The EMC Backup & Recovery Manager Home page opens.

Figure 44 Login window

|     | EMC <sup>2</sup>                               |
|-----|------------------------------------------------|
| EMC | Backup & Recovery Manager                      |
| a   | 0                                              |
|     | User admin Password                            |
|     | Warning: Authorized users only.                |
|     | 2012-2014 EMC Corporation. All Rights Reserved |

• The **User** and **Password** fields are required fields. After three failed attempts you are locked out for 15 minutes.

#### Figure 45 Failed login

|   | EMC <sup>2</sup>                                     |
|---|------------------------------------------------------|
|   | EMC Backup & Recovery Manager                        |
| R | • Login failed. User or password is invalid.<br>User |
| C | Password                                             |
|   | Login                                                |

#### Note

The Backup & Recovery Manager automatically logs out of sessions if for any reason the connection between the client and server is lost.

- Common reasons for a login session to expire are:
  - The Backup & Recovery Manager server is restarted
  - The browser is closed completely while you are still logged in to the Backup & Recovery Manager
  - All browser windows (or tabs) that are logged into the Backup & Recovery Manager are closed, and not re-opened for 30 minutes or more
  - Internet access is lost for more than 30 minutes.
- At first login, you are prompted to change the password:
- 4. Type a new password in the Password field, and then type the new password in the Confirm Password field as illustrated in the following figure.

The password requirements are the following:

- Minimum of 9 characters
- Minimum of 1 lower case letter
- Minimum of 1 upper case letter
- Minimum of 1 number
- Minimum of 1 special character: !@#\$%^&\*()-\_

5. Click Change Password to save the password.

#### Figure 46 Change Password window

| Change Password                                                                                                    | ×  |
|----------------------------------------------------------------------------------------------------|----|
| Enter a new password:                                                                                                    |    |
| Password                                                                                                    |    |
| Confirm<br>Password                                                                                                    |    |
| Password Requirements:<br>1. Minimum of 9 characters in length<br>2. At least 1 lowercase letter<br>3. At least 1 uppercase letter<br>4. At least 1 numeric character<br>5. At least 1 special character: !@#\$%^&* | () |
| Change Password Cance                                                                                                    | el |

#### NOTICE

If you do not change the password from the default, you are prompted to do so each time you log in.

### Reestablishing an expired session

### Procedure

1. Click Logout on the dialog.

Figure 47 Expired login session

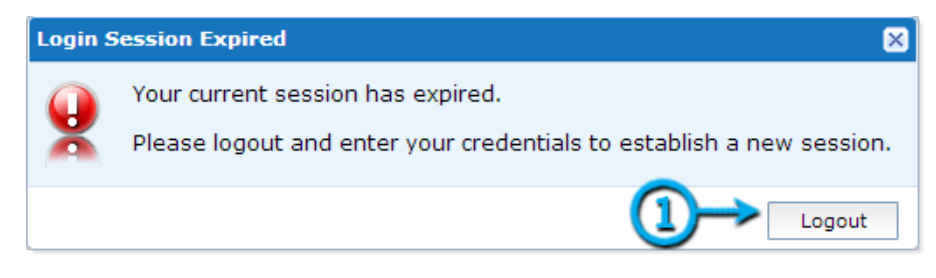

2. Click Login to open the login screen.

Figure 48 Logout status

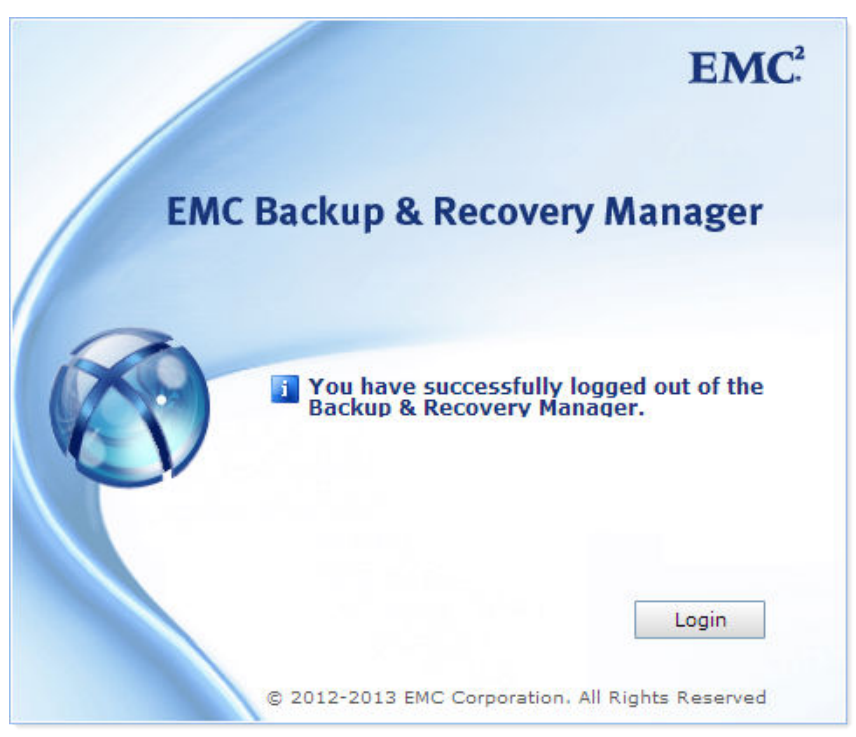

### Disable the Backup & Recovery Manager adaptor for Avamar

Uninstalling the Avamar adaptor is only possible on Avamar 6.0.2 and 6.1.0. Beginning in 6.1 Service Pack 1, the adaptor is integrated into the Avamar software, and uninstalling it can cause problems. Instead, disable the Backup & Recovery Manager adaptor for Avamar.

### Disabling the Backup & Recovery Manager adaptor for Avamar 7.0 and earlier

#### Procedure

1. Stop the Avamar Management Console Server (mcs):

dpnctl stop mcs

2. Stop the adaptor:

adaptorctl.pl --stop

3. Disable the BrmService preference:

vi /usr/local/avamar/var/mc/server\_data/prefs/mcserver.xml

- 4. Change value for enableBrmService to **false**.
- 5. Remove the Backup & Recovery Manager files:

rm -rf /usr/local/avamar/var/brm

6. Start the Avamar mcs:

dpnctl start mcs

### Disabling the Backup & Recovery Manager adaptor for Avamar 7.1 and later

#### Procedure

1. Stop the Avamar Management Console Server (mcs):

dpnctl stop mcs

2. Disable the BrmService preference:

vi /usr/local/avamar/var/mc/server\_data/prefs/mcserver.xml

- 3. Change the value for enableBrmService to **false**.
- 4. Start the Avamar mcs:

dpnctl start mcs

### Uninstalling the Backup & Recovery Manager adaptor

You can uninstall the Backup & Recovery Manager adaptors if required by using the native rpm program for Avamar or the uninstall program for NetWorker.

#### Note

Uninstalling the Avamar adaptor is only possible on Avamar 6.0.2 and 6.1.0. Beginning in 6.1 Service Pack 1, the adaptor is integrated into the Avamar software, and uninstalling it can cause problems. Instead, disable the Backup & Recovery Manager adaptor for Avamar. Complete details for disabling the Avamar adaptor are available in Disable the Backup & Recovery Manager adaptor for Avamar on page 79.

If required, uninstall the following adaptors:

- Uninstalling the Backup & Recovery Manager adaptor for Avamar on page 80
- Uninstalling the Backup & Recovery Manager adaptor for NetWorker on page 81

### Uninstalling the Avamar adaptor

You can uninstall the Avamar adaptor by using the Linux rpm command.

#### Procedure

1. Stop the Avamar Management Console Server (mcs) database:

dpnctl stop mcs

2. Stop the adaptor:

adaptorctl.pl --stop

3. Stop the activemq:

/usr/local/avamar-activemq/bin/activemq stop

4. Disable the BrmService:

vi /usr/local/avamar/var/mc/server\_data/prefs/mcserver.xml - change
value for enableBrmService to false

5. Remove the brm files:

```
rm -rf /usr/local/avamar/var/brm
```

6. Remove the Avamar adaptor:

sudo rpm -e avamar-adaptor

7. Start the Avamar mcs database:

dpnctl start mcs

### Uninstalling the NetWorker adaptor

You can uninstall the NetWorker server adaptor on Windows from the command prompt.

#### Procedure

- 1. Run the uninstall program located at, C:\Program Files (x86)\NetWorker Adaptor Service-1.0\Uninstall NetWorker Adapter for EMC Backup & Recovery Manager
- 2. Uninstall the NetWorker server adaptor on Linux and remove the Backup & Recovery Manager adaptor software package:

rpm -e Uninstall NetWorkerAdaptor-1.0-linux-x64-installer.run

Installation

# CHAPTER 4

# Alerts

| • | Overview of Alerts    | 84 |
|---|-----------------------|----|
| • | System Summary        | 84 |
| • | Alerts columns.       |    |
| • | Alert categories      |    |
| • | Hiding alerts         |    |
| • | Viewing hidden alerts |    |
| • | Unhiding alerts       |    |
| • | Acknowledging alerts  | 89 |
|   |                       |    |

### **Overview of Alerts**

The Alerts section allows you to view alerts (Errors and Warnings) for all monitored systems relating to backup failures, media requests, errors, and warnings that require immediate attention by the user. Errors and warnings for the Backup & Recovery Manager are also reported in Alerts.

The icons used in Alerts are listed in the following table.

Table 18 Alerts icons

| lcon        | Description      |  |
|-------------|------------------|--|
| •           | Error            |  |
| <u>A</u>    | Warning          |  |
| \$          | Hide Selected    |  |
| <b>&gt;</b> | Dismiss Selected |  |
|             | View Hidden      |  |
|             | Select All       |  |

### System Summary

The Alerts System Summary provides information on Avamar, NetWorker and Data Domain system errors and warnings.

The total number of errors and warnings for each system type are depicted in a pie chart with a legend.

Figure 49 Alerts summary chart

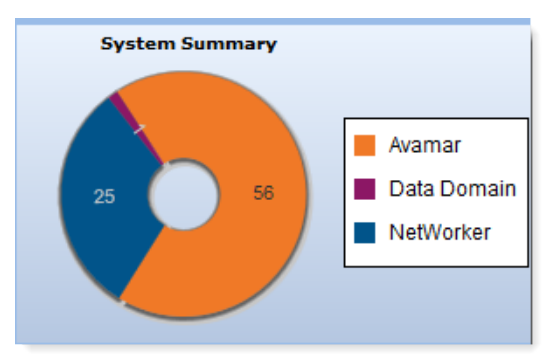

Individual bar charts depict the Total Errors and Total Warnings and which systems contain the most errors and warnings for the Worst Systems.

#### Figure 50 Worst Systems

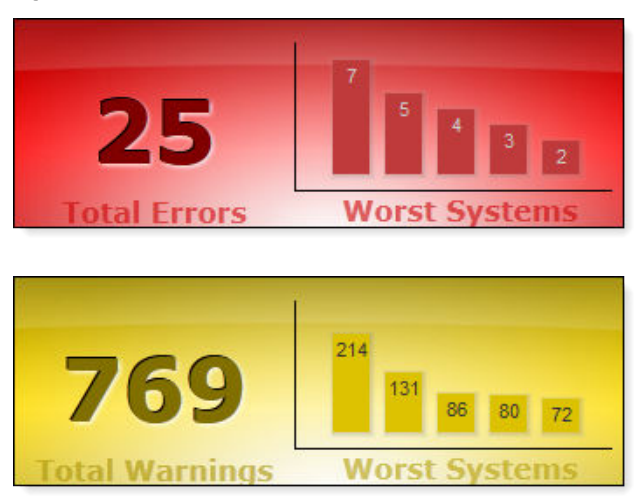

To obtain information on the Total Errors, or Total Warnings Worst Systems charts:

• Hover the cursor over any bar in the chart to display the worst system. In the worst system pop up, click Launch to open the native management console for the system. Figure 51 Worst system launch

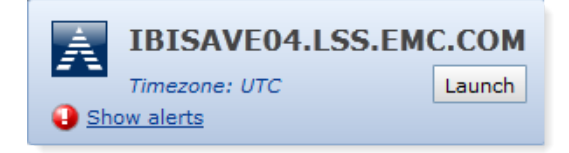

• Click on any bar in the chart to display the list of errors or warnings for the worst monitored systems.

Alerts columns on page 85 provides complete details on the columns displayed in the worst systems list.

### Alerts columns

The following table lists the columns in Alerts and their function.

Table 19 Alerts section columns

| Column    | Description                                                               |  |
|-----------|---------------------------------------------------------------------------|--|
| Date/Time | Lists the date and time the alert occurred.                               |  |
| System    | Lists the system on which the alert occurred.                             |  |
| Туре      | Lists the type of system on which the alert occurred:                     |  |
|           | • Avamar                                                                  |  |
|           | NetWorker                                                                 |  |
|           | Data Domain                                                               |  |
|           | Backup & Recovery Manager                                                 |  |
| Category  | Lists the category of the alert, such as Error, Warning, or System Alert. |  |

Table 19 Alerts section columns (continued)

| Column  | Description                                                                                                    |
|---------|----------------------------------------------------------------------------------------------------|
| Message | Lists the specific Error, Warning, or System Alert message that<br>describes the alert. Multiple occurrences of the same message<br>are combined. The number of occurrences is displayed as a link<br>in brackets at the end of the message. Viewing repeated<br>alerts on page 87 provides details on viewing the combined<br>alerts. |

### **Alert categories**

The following table lists the categories for system alerts.

Table 20 Alert categories

| Item         | Description                                                                                        |  |
|--------------|----------------------------------------------------------------------------------------------------|--|
| Warning      | An alert that might be informational or require user intervention.                                 |  |
| Error        | An alert that requires immediate user intervention to avoid system component failure or data loss. |  |
| System Alert | An alert generated by the Backup & Recovery Manager.                                               |  |
| Filesystem   | An alert related to Data Domain system usage thresholds.                                           |  |
| Replication  | An alert generated by Data Domain replication job. For example, problems with replication:         |  |
|              | Pair status                                                                                        |  |
|              | Job progress                                                                                       |  |
|              | • Process                                                                                          |  |
|              | Context performance                                                                                |  |

### Excluding and including columns from the Alerts display

You can exclude and include columns from displaying in the tabular view.

#### Procedure

- 1. Click the arrow beside any column.
- 2. Click Columns.
- 3. Click the check box beside a column name to un check and exclude, or to check and include a previously excluded column.

#### NOTICE

All columns are included (checked) by default.

The following figure illustrates how to exclude or include columns.

#### Figure 52 Sort Alerts columns

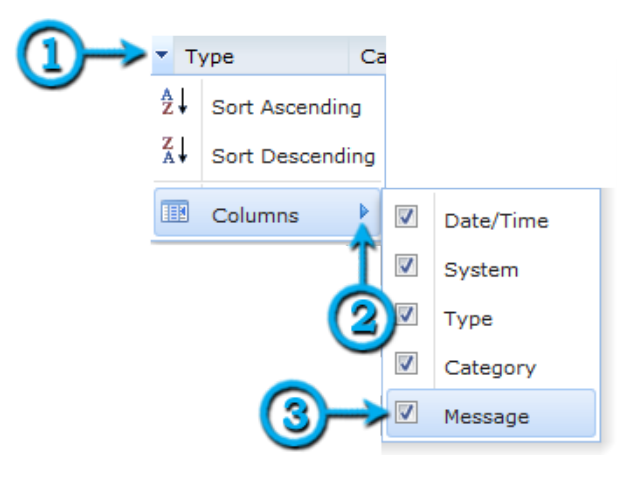

### Viewing repeated alerts

If an alert is repeated more than one time, a link is included in square brackets at the end of the message. The [repeated: 3] text at the end of a line indicates that there are 3 occurrences of the alert.

Figure 53 Repeated Alerts

|   | Date/Time       | System                | Туре     | Category     | Message                                                                                     |            |
|---|-----------------|-----------------------|----------|--------------|---------------------------------------------------------------------------------------------|------------|
|   | 11:05 PM, Oct   | IBISAVE08.LSS.EMC.COM | 🕂 Avamar | Warning      | perfbeat::outoftolerance mask=[] average=235.42 limit=23.5425 mbpersec=4.60 [ repeated: 3 ] |            |
| 0 | 2:02 PM, Oct 24 | IBISAVE08.LSS.EMC.COM | Avamar   | Error        | hfscheck of cp.20121024180120 failed on error: MSG_ERR_NOLICENSE                            |            |
| 4 | 2:59 AM, Oct 24 | BRM Server            | 🚯 BRM    | System Alert | / has 16.3% space remaining 3                                                               |            |
| 1 | 12:41 AM, Oct   | IBISAVE08.LSS.EMC.COM | Avamar   | Warning      | Address from reverse lookup failed to match client address. [ repeated: 4 ]                 | 1          |
| 0 | 2:03 PM, Oct 23 | IBISAVE08.LSS.EMC.COM | Avamar   | Error        | hfscheck of cp.20121023180111 failed on error: MSG_ERR_NOLICENSE                            | 1          |
| 4 | Hide 🕹 View Hi  | dden 📝 Acknowledge    |          |              | 4 4 Page 1 of 4 > >                                                                         | 1-50 of 17 |

#### Click [repeated: #] to list all repeated alerts in a separate window.

Figure 54 Expanded repeated Alerts

|   | Date/Time       | System                | Туре   | Category | Message                                                                         |
|---|-----------------|-----------------------|--------|----------|---------------------------------------------------------------------------------|
| L | 6:25 PM, Oct 24 | IBISAVE08.LSS.EMC.COM | Avamar | Warning  | perfbeat::outoftolerance mask=[]<br>average=237.23 limit=23.7234 mbpersec=13.59 |
| L | 2:35 PM, Oct 24 | IBISAVE08.LSS.EMC.COM | Avamar | Warning  | perfbeat::outoftolerance mask=[]<br>average=144.44 limit=14.4442 mbpersec=11.13 |
| L | 5:39 AM, Oct 24 | IBISAVE08.LSS.EMC.COM | Avamar | Warning  | perfbeat::outoftolerance mask=[]<br>average=146.74 limit=14.6741 mbpersec=13.99 |
|   |                 | 14 4 Page 1 of        | н      |          | 1-3 of                                                                          |

### **Hiding alerts**

You can hide alerts by selecting individual line items, by using multi-select Ctrl or Shift click, or by using multi-select Ctrl or Shift with the arrow keys, and then clicking Hide.

Viewing hidden alerts on page 88 provides details on how to view the previously hidden alerts.

#### Figure 55 Hide Alerts

| A        | 11:01 AM      | IBISAVE01.LSS.EN | 1C.COM | 👗 Avamar |
|----------|---------------|------------------|--------|----------|
| •        | 11:01 AM      | IBISAVE06.LSS.EM | 1C.COM | 👗 Avamar |
| A        | 11:01 AM      | IBISAVE08.LSS.EN | 1C.COM | 👗 Avamar |
| <u> </u> | 11:00 AM      | IBISAVE10.LSS.EN | IC.COM | 🛓 Avamar |
| 💩 Hide   | 臱 View Hidden | 📝 Acknowledge    |        |          |
| Ô        |               |                  |        |          |
| NOTICE   |               |                  |        |          |

If an alert is hidden and another alert of same type is encountered on any monitored system, it will not appear in the system. Hidden alerts are not removed from the system.

### Viewing hidden alerts

You can view alerts that were previously hidden by clicking View Hidden.

The Hidden Alerts window opens with a complete list of all hidden Errors and Warnings.

Figure 56 View previously hidden Alerts

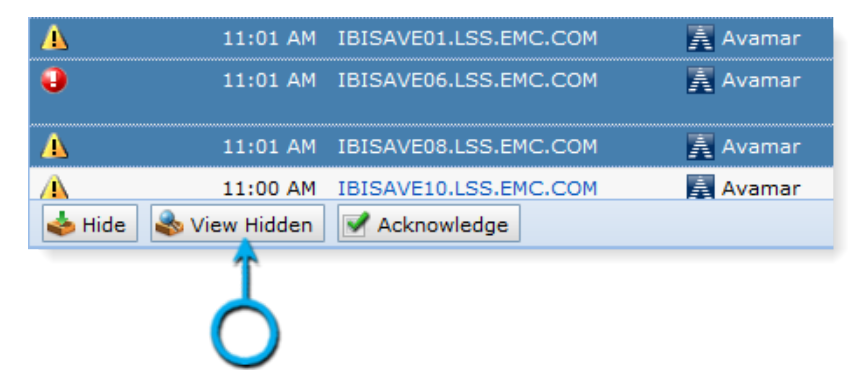

### **Unhiding alerts**

You can unhide alerts by selecting individual line items, by using multi-select **Ctrl** or **Shift** click, or by clicking **Select All** and then clicking **Unhide Selected**.

The previously hidden alerts will again be listed in Alerts .

#### Figure 57 Hidden Alerts

| lidd     | en Alerts       |            |                                                                                                    | × |
|----------|-----------------|------------|----------------------------------------------------------------------------------------------------|---|
|          | Туре            | Category   | Message                                                                                                    |   |
| Δ        |                 |            |                                                                                                    | ^ |
| Δ        |                 |            |                                                                                                    |   |
| <u> </u> | NetWorker       | Warning    | savegroup warning: Inactive files in group Development occupy 41.00<br>percent of the used space, which exceeds threshold of 30 percent<br>configured for this group                                     |   |
| <u> </u> | NetWorker       | Warning    | media waiting event: Waiting for 1 writable volume(s) to backup pool<br>'Default' disk(s) on oberon.lss.emc.com                                                                                          | E |
| <u> </u> | NetWorker       | Warning    | savegroup warning: Inactive files in saveset C:\WINNT\security on host<br>oberon.lss.emc.com occupy 52.96 percent of the used space, which<br>exceeds threshold of 30 percent configured for this client |   |
| Δ        | NetWorker       | Warning    | savegroup warning: Inactive files in saveset C:\Temp on host<br>oberon.lss.emc.com occupy 72.26 percent of the used space, which<br>exceeds threshold of 30 percent configured for this client           |   |
| 9        | Unhide Selected | Select All |                                                                                                    |   |
|          |                 |            |                                                                                                    |   |
|          |                 |            | Close Help                                                                                                    |   |

### Acknowledging alerts

You can acknowledge alerts to dismiss, and remove them from the list.

### Procedure

1. Click the alerts to dismiss:

- Select individual line items.
- Use multi-select Ctrl or Shift click.
- Use multi-select **Ctrl** or **Shift** with the arrow keys.
- 2. Click Acknowledge.

#### NOTICE

Acknowledging alerts permanently removes the alerts from the Backup & Recovery Manager.

#### Figure 58 Acknowledge Alerts

| •           | 8:10 AM       | IBISAVE05.LSS.EMC.C | OM 📑 Avamar         | Error | garbagecollect pass=11 phase=delunref count=23<br>totalchunksfreed=69576  |
|-------------|---------------|---------------------|---------------------|-------|---------------------------------------------------------------------------|
| •           | 8:12 AM       | IBISAVE05.LSS.EMC.C | OM <u>ह</u> Avamar  | Error | garbagecollect pass=15 phase=delunref count=31<br>totalchunksfreed=128290 |
| 0           | 4:13 PM, Sep  | IBISAVE08.LSS.EMC.C | OM 📑 Avamar         | Error | Activity failed - client error(s).                                        |
|             | Hide 💊 View H | idden 📝 Acknowledg  | 2                   |       | 🛛 🔍 Page 🚺 of 2 🕨                                                         |
| <u>724)</u> |               |                     | wledge selected ale | rts   |                                                                           |
|             |               | 2                   |                     |       |                                                                           |
|             |               |                     |                     |       |                                                                           |

3. Click Yes to confirm the permanent removal of the selected alerts.

#### Figure 59 Dismiss Alerts

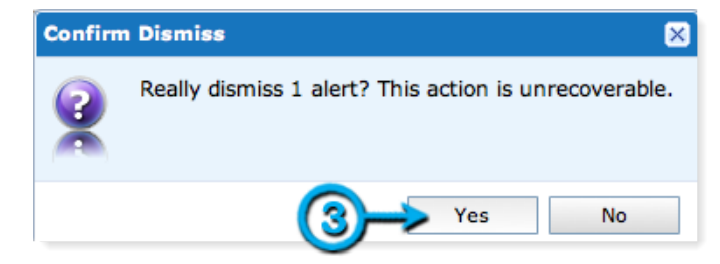

# CHAPTER 5

# Activities

| • | Overview of Activities                        | .92  |
|---|-----------------------------------------------|------|
| • | Activities columns                            | .92  |
| • | Activities details                            | 93   |
| • | Starting, stopping and restarting backup jobs | . 97 |
| • | Avamar replication                            | 98   |
|   | in an a replication                           | 0    |

### **Overview of Activities**

Click Activities to view detailed information on jobs that are running or completed on all monitored systems. This includes information on running backup operations, and replication jobs.

### Activities columns

Backup and Replication Activities provides details on Avamar, and NetWorker system backups and replications (Avamar).

The following table lists and describes the columns displayed in the Activities window.

| Field               | Description                                                                                                    |
|---------------------|----------------------------------------------------------------------------------------------------|
| Status              | Lists the status of the backup operation. The status of<br>operations that have failed, are running, completed, pending,<br>cancelled or aborted. |
| System              | Lists the name of the Avamar or NetWorker system.                                                                                                 |
| Group/Client/Policy | Lists the group, client or policy belonging to the NetWorker system.                                                                              |
| Start               | Lists the time the backup began.                                                                                                    |
| Duration            | Lists the duration of the backup.                                                                                                    |
| End                 | Lists the time the backup completed.                                                                                                    |
| Running             | Indicates the number of group/client backups in progress for the specific backup operations.                                                      |
| Failed              | Indicates the number of group/client failed backups for the specific backup operations.                                                           |
| Completed           | Indicates the number of group/client completed backups for specific backup operations.                                                            |
| Pending             | Indicates the number of group/client backups pending for the specific backup operations.                                                          |
| Storage Target      | The server to which the data is backed up or replicated.                                                                                          |

Table 21 Backup details systems columns

### NOTICE

NetWorker client initiated backups (manual backups) are listed as ad hoc *system name* in the Group/Client column.

### Excluding and including columns from the Activities display

You can customize the columns to display in the Activities window by excluding/ including columns.

### Procedure

- 1. Click the arrow beside any column.
- 2. Click Columns.
- 3. Click the check box beside a column name to uncheck and exclude, or to check and include a previously excluded column.

NOTICE

All columns are included (checked) by default.

Figure 60 Sort Activities columns

| • S     | ystem           |   |                |
|---------|-----------------|---|----------------|
| A↓      | Sort Ascending  |   |                |
| Z<br>A↓ | Sort Descending |   |                |
| I       | Columns         | V | Status         |
|         | Î               | 1 | System         |
|         | $\bigcirc$      | 1 | Group/Client   |
|         | 9               | 1 | Start          |
|         |                 | 1 | Duration       |
|         | (3)→            | 1 | End            |
|         | -               | 1 | Running        |
|         |                 | 1 | Failed         |
|         |                 | 1 | Completed      |
|         |                 | 1 | Pending        |
|         |                 | 1 | Storage Target |

### Activities details

The Backup Activities Details panel displays all configured systems with backup, replication (Avamar) jobs that failed, are pending, running or completed. Click on an individual server to display the Details panel with summary information.

### Avamar backup activity details summary

The Details Summary grid displays additional details on specific Avamar backup groups and clients.

Figure 61 Backup activity details

| /Group30                                | Summary       |   |        |                   |   |                 |                 |         |           |         |                   |                |         |
|-----------------------------------------|---------------|---|--------|-------------------|---|-----------------|-----------------|---------|-----------|---------|-------------------|----------------|---------|
| Running                                 |               |   | -      |                   |   |                 | -               | -       |           | 0       | ata               | Fik            | 65      |
| A Discourd E for any com                | All (2)       |   | SCROUE | name              |   | ta set          | start time      | Durabon | Processed | Changed | Changed Data Sent | Processed      | Change  |
|                                         | ۵             | Δ | ۲      | nickel.asl.lab.e. | P | /Default Datass | 11:30 AM        | 4 mins  | 161.51    | 0%      | 17%               | 951,065        | 17,49   |
| Type Scheduled Group                    | Fail (0)      |   | ٢      | ussatyrried1c.c   |   | /Default Datass | Not Started     |         |           |         | -                 |                |         |
| Description /Group30                    | Running (0)   |   |        |                   |   |                 |                 |         |           |         |                   |                |         |
| Start Time 11:30 AM                     | 0             |   |        |                   |   |                 |                 |         |           |         |                   |                |         |
| Schedule /diants/nickel.aul.lab.emc.com | Completed (1) |   |        |                   |   |                 |                 |         |           |         |                   |                |         |
|                                         | 6             |   |        |                   |   |                 |                 |         |           |         |                   |                |         |
|                                         | Pending (1)   |   |        | 74                | 4 | Page 1 of 1     | Contract of the |         |           |         | Dicolay           | ing Activities | 1.17.05 |

The following table lists the Activities backup details fields.

Table 22 Avamar backup details systems fields

| Field      | Description                                                                                                    |  |  |  |
|------------|----------------------------------------------------------------------------------------------------|--|--|--|
| Status     | Lists the specified group, or clients belonging to the group failed, are running, completed or pending.                                                                                                    |  |  |  |
| Name       | Lists the name of the Avamar clients belonging to the selected group.                                                                                                    |  |  |  |
| Data Set   | Lists the Data Set to which the client backup data is saved. An icon representing the backup type is included in the column.                                                                                                    |  |  |  |
| Start Time | Lists the time the backup began.                                                                                                    |  |  |  |
| Duration   | Lists the duration of the backup.                                                                                                    |  |  |  |
| Data       | The data column includes the following sections:                                                                                                    |  |  |  |
|            | <ul> <li>Processed: The amount of data that was processed during<br/>the backup.</li> </ul>                                                                                                    |  |  |  |
|            | • Changed: The percentage of data that is new or modified on this machine.                                                                                                    |  |  |  |
|            | <ul> <li>Changed Data Sent: The percentage of the data in Changed that is sent to the backup server. The data sent to the backup server is typically less than 100% due to the effectiveness of deduplication.</li> <li>The New Bytes column in the Avamar Activity monitor is not a column included in Backup &amp; Recovery Manager.</li> <li>Calculate New Bytes by multiplying the value in Changed by the value in Changed Data Sent. For example, if Changed is 10% and Changed Data Sent is 50%, then 10% x 50% = 5%.</li> </ul> |  |  |  |
| Files      | Lists the number of files that were processed during the job and how many of those files were changed.                                                                                                    |  |  |  |
|            | Processed                                                                                                    |  |  |  |
|            | • Changed                                                                                                    |  |  |  |

### NetWorker backup activity details summary

The Details Summary grid displays additional details on specific NetWorker backup groups and clients.

Figure 62 NetWorker backup activity details

| 🗳 ммс          |                 | Summary        |                  |                                         |        |              |               |          |          |                |
|----------------|-----------------|----------------|------------------|-----------------------------------------|--------|--------------|---------------|----------|----------|----------------|
| Completed      | 1               |                | Client Name -    | Saveset                                 | Status | Level        | Start Time    | Duration | Size     | Messages       |
| Sefault        |                 | All (10)       | 14               | CONSOLE_BACKUP_FILES                    | ۲      | unknownLevel | 01/16/13 07:3 | < 1 min  | 0 bytes  | (D) 0          |
|                |                 | 0              | 16               | CONSOLE_BACKUP_FILES                    | ٢      | unknownLevel | 01/16/13 07:3 | < 1 min  | 0 bytes  | 0              |
| Start Time     | 7:33 AM         | Fail (0)       | 16               |                                         | ۲      | unknownLevel | 01/16/13 07:3 | < 1 min  | 0 bytes  | 00             |
| Duration       | 2 mins          | Running (0)    | dev-nwserv       | dev-nwserv:index                        | ٢      | 9            | 01/16/13 07:3 | < 1 min  | 659 KB   | ( <b>1</b> ) 0 |
| Total Size     | 87.4 MB         | (C)            | dev-nwserv       | NMCASA:/gst_on_dev-nwserv/lgto_gst      | ۲      | incr         | 01/16/13 07:3 | < 1 min  | 1.12 MB  | 0 6            |
| Previous Start | 7:33 AM, Jan 15 | Completed (10) | Setl-nw80-server | etl-nw80-server:index                   | ۲      | 9            | 01/16/13 07:3 | < 1 min  | 335 KB   | 00             |
| Previous End   | 7:34 AM, Jan 15 | 3              | ti-nw80-server   | NMCASA:/gst_on_etl-nw80-server/lgto_gst | ۲      | incr         | 01/16/13 07:3 | < 1 min  | 1.56 MB  | <b>(1)</b> 6   |
| Previous       | 1 mm            | Pending (0)    | Sand.iss.emc.com | sand.lss.emc.com:index                  | ۲      | 9            | 01/16/13 07:3 | < 1 min  | 1.97 MB  | 00             |
| Duration       |                 |                | sand.iss.emc.com | sand.lss.emc.com:bootstrap              | ۲      | unknownLevel | 01/16/13 07:3 | < 1 min  | 81.78 MB | 00             |
| Storage Target | Default         |                | sand.lss.emc.com | NMCASA:/gst_on_sand/lgto_gst            | ۲      | incr         | 01/16/13 07:3 | < 1 min  | 0 bytes  | 0)4            |
| Description    |                 |                |                  |                                         |        |              |               |          |          |                |

The following table lists the fields in the Activities backup details fields.

| Table 23 NetWorker | backup | details s | systems | fields |
|--------------------|--------|-----------|---------|--------|
|--------------------|--------|-----------|---------|--------|

| Field       | Description                                                                                                    |
|-------------|----------------------------------------------------------------------------------------------------|
| Client Name | Lists the name of the NetWorker client.                                                                                                    |
| Save set    | Lists the number of save sets in the backup operation. An icon representing the backup type is included in the column.                                                                                  |
| Status      | Lists the current state of the backup job. For example, if it is currently running, complete, or if it failed.                                                                                          |
| Level       | Lists the backup level used for the backup.                                                                                                    |
| Start Time  | Lists the time the backup began.                                                                                                    |
| Duration    | Lists the duration of the backup.                                                                                                    |
| Size        | Lists the total size of the data that was backed up.                                                                                                    |
| Device      | The device to which the backup was written.                                                                                                    |
| Messages    | Lists the number of messages (Alerts or Warnings) that occurred<br>during the backup.<br>Click on the number of messages to display the list of messages<br>with their message text in a pop-up window. |

#### Figure 63 Message text

| Client: carston-sol10x64                                                                                             | ×              |
|----------------------------------------------------------------------------------------------------|----------------|
| Message text                                                                                                    |                |
| ∃ /devices (2)                                                                                                    | 1              |
| * carston-sol10x64:/devices 90543:save: The save operation will be slower because the directory e<br>been discarded. | ntry cache has |
| carston-sol10x64: /devices level=full, 103 KB 00:00:13 533 files                                                     |                |
| ∃ / (13)                                                                                                    |                |
| * carston-sol10x64:/ savegrp: suppressed 8 lines of output.                                                          |                |
| * carston-sol10x64:/ 66135:save: NSR directive file (/nsr/cores/nsrjobd/.nsr) parsed                                 |                |
| * carston-sol10x64:/ 66135:save: NSR directive file (/nsr/cores/nsrlogd/.nsr) parsed                                 |                |
| * carston-sol10x64:/ 66135:save: NSR directive file (/nsr/cores/nsrck/.nsr) parsed                                   |                |
| * carston-sol10x64:/ 66135:save: NSR directive file (/nsr/cores/nsrmon/.nsr) parsed                                  |                |
| * carston-sol10x64:/ 66135:save: NSR directive file (/nsr/cores/nsrsnmd/.nsr) parsed                                 |                |
| * carston-sol10x64:/ 66135:save: NSR directive file (/nsr/cores/nsrmmgd/.nsr) parsed                                 |                |
| * carston-sol10x64:/ 66135:save: NSR directive file (/nsr/cores/nsrmmd/.nsr) parsed                                  |                |
| * carston-sol10x64:/ 66135:save: NSR directive file (/nsr/cores/nsrlcpd/.nsr) parsed                                 |                |
| · · · · · · · · · · · · · · · · · · ·                                                                                |                |

The following provides information on the columns in the details summary:

- The status column enables filtering of specific activity types and includes the count for each type:
  - Failed
  - Running
  - Completed
  - Pending
- Click Show backups since: to view backup status for a different time period. This option is available for:
  - Last 24 Hours
  - Today
  - Yesterday
  - 1 week ago
  - 2 weeks ago
  - 1 month ago
  - 2 months ago

Figure 64 Show backups since: options

|             | Show   | Last 24 Hours 🗸 🗸 |     |               |
|-------------|--------|-------------------|-----|---------------|
| Running     | Failed | Completer         | Pen | Last 24 Hours |
| 0 🌑         | 1 🐼    | 0 🐼               |     | Today         |
| 0 📖 0 🐼 1 🚱 |        | 1 Week Ago        |     |               |
| 0 🌑         | 1 🐼    | 0 🐼               |     | 2 Weeks Ago   |
| 0           | 99 👧   | 1 🐼               |     | 1 Month Ago   |
| 0           | 1 🐼    | 0 📀               |     | 2 Months Ago  |

Activities on page 91 provides detailed information on setting up and monitoring Avamar system replication.

### Starting, stopping and restarting backup jobs

The Backup & Recovery Manager provides the ability to start, stop and restart backup jobs from **Activities** in Backup & Recovery Manager.

#### Before you begin

Only user roles with Start, stop and restart privileges enabled in User Administration can perform these actions for backup jobs. You can start and restart failed or stopped backup jobs, and stop backup jobs while they are running. The following figure illustrates the **Start, Stop, Restart Backups** option enabled in the **Activities** section for a **Role**. **Figure 65** Start, Stop and Restart permission

| User Administration             |                                                                                                    | × |
|---------------------------------|----------------------------------------------------------------------------------------------------|---|
| 🕀 👹 Users                       | Role                                                                                                    |   |
| Users<br>Roles<br>diministrator | Name       dude         Description       Enable start, stop & restart backups         Privileges       General         Ø Manage Users and Roles       Ø Monitor Events         Edit Global Preferences       Hide Events         Launch Products       Systems         Ø View Systems       Ø View Systems                                     |   |
|                                 | Alerts       Add, Update, Remove Systems         Monitor Alerts       Add, Update, Remove Systems         Dismiss Alerts       Configuration         Vision of the system       Vision         Activities       Start, Stop, Restart Backups         Monitor Replications       Reports         Monitor Replications       Run and View Reports |   |
|                                 | Mobile<br>Mobile Allowed<br>Select All<br>Clear All<br>Save Reset                                                                                                    |   |
|                                 | Close Help                                                                                                    |   |

#### Procedure

- 1. Select the server or system for which to start, stop or restart the job.
- 2. Click Start, Restart, or Stop as required.

#### Results

The following figure illustrates the **Start**, **Restart** and **Stop** options for backup jobs. **Figure 66** Start, Restart and Stop backup jobs

| EMC Backup & Recovery | Manager       |                       |                     |                 |          |          |         |           |              |            | Q. e.          | ę 🤉      |
|-----------------------|---------------|-----------------------|---------------------|-----------------|----------|----------|---------|-----------|--------------|------------|----------------|----------|
| Home Alerts Activit   | ties Events S | systems Configuration | Reports             |                 |          |          |         |           |              | Search     |                | - 2 4    |
| Views                 | a Beckup Rej  | plication             |                     |                 |          |          |         |           |              |            |                |          |
| Coterprise            | Backup Activi | ties - Enterprise     |                     |                 |          |          | s       | how backs | ups since: L | ast 24 Hou | 14 IN          | 0 6 9    |
| -                     | Status        | System                | Group/Client/Policy | Start           | Duration | End      | Running | Faled     | Completer    | Pending    | Storage Target | 1        |
| M Ayamar              | Completed     | vdp64.mcblrdev.com    | win764dev61.dldp    | 2:12 PM         | 1 min    | 2:12 PM  | 0 🕲     | 0 😳       | 1 🥝          | 0 🛞        | 10.31.183.6    | 54       |
| KetWorker             | Completed     | vdp64.mcbirdev.com    | win764dev61.dldp    | 2:11 PM         | 1 min    | 2:11 PM  | 0 🍘     | 03        | 1 🕑          | 0 🕢        | 10.31.183.6    | 54       |
| 😮 Faled               | Failed        | W vdp64,mcblrdev.com  | win764dev61.dldp    | 11/33 AM        | 0 mins   | 11:33 AM | •@      | ÷ 🕄       | 0 🌚          | 0 😭        | 10.31.183.0    | jil 🕹    |
| Running               | C C           |                       |                     |                 |          |          |         |           |              |            |                |          |
| Completed             | 1             | ,                     |                     |                 |          |          |         |           |              |            |                |          |
|                       | Start Rest    | art Stop              | 14 4 Pa             | ige 1 of 1 P Pi |          |          |         |           |              |            |                | 1-3 of 3 |

97

#### Note

**Restart** is not supported for VMware backups in **Activities** and is disabled. Use the **Start** button to start, or restart VMware backups.

### Avamar replication

Avamar replication transfers data from a source Avamar server to a destination Avamar server. You can restore all data from the destination server back to primary storage without having to stage the data through the source Avamar server.

To stop a configured replication operation from the Activities Replication section, click the row containing the running replication job and click Stop.

### Avamar replication fields

The following table lists the Activities Replication fields.

Table 24 Avamar replication activities fields

| Field         | Description                                                                                                    |
|---------------|----------------------------------------------------------------------------------------------------|
| Status        | Current replication status. One of the following options:                                                                   |
|               | • Running                                                                                                    |
|               | Not Running                                                                                                    |
|               | Not Running, Suspended                                                                                                    |
|               | • Running, Suspended<br>The Avamar Administration Guide provides complete details<br>on these replication operation states. |
| Source System | The primary storage Avamar server from which the data is replicated to the destination/target Avamar server.                |
| Target System | The destination to which the Avamar server replicated data is saved.                                                        |
| Size          | The size of the data replicated.                                                                                            |
| Schedule      | Date and time the replication operation is scheduled to start.                                                              |
| Start Time    | The time the replication operation started.                                                                                 |
| Duration      | The length of time the replication operation ran from start to end.                                                         |
| End Time      | The time the replication operation ended.                                                                                   |
| Next Run      | The next scheduled replication operation.                                                                                   |

The following table describes the columns in the Avamar replication Activies system summary.

Table 25 Avamar replication details summary fields

| Field       | Description                    |
|-------------|--------------------------------|
| Client Name | The name of the Avamar client. |

| Field         | Description                                                            |
|---------------|------------------------------------------------------------------------|
| Backup Number | The number assigned to the backup/replication job.                     |
| Status        | Current replication status. One of the following:                      |
|               | Completed                                                              |
|               | • Running                                                              |
|               | • Failed                                                               |
| Plug-in Type  | The Avamar plug-in used for the client.                                |
| Size          | The size of the data replicated.                                       |
| Start Time    | The time the replication operation started.                            |
| End Time      | The time the replication operation ended.                              |
| Duration      | The length of time of the replication operation ran from start to end. |

Table 25 Avamar replication details summary fields (continued)

Activities

# CHAPTER 6

# Events

| Overview of Events                 |  |
|------------------------------------|--|
| Events columns                     |  |
| Events categories                  |  |
| Excluding columns from the display |  |
| View repeated events               |  |
| Hide events                        |  |
| View hidden events                 |  |
| Unhide events                      |  |
|                                    |  |

### **Overview of Events**

Click Events to view all events such as configuration changes, and user logins generated by monitored systems in the enterprise. The ability to filter and acknowledge events is also available.

### **Events columns**

The following table lists the Events columns and their function.

| Column    | Description                                                                                                    |  |  |
|-----------|----------------------------------------------------------------------------------------------------|--|--|
| Date/Time | ists the date and time the event occurred.                                                                                                    |  |  |
| System    | ists the system on which the event occurred. Clicking on the system opens the system details.                                                                 |  |  |
| Туре      | Lists the type of system on which the event occurred: <ul> <li>Avamar</li> </ul>                                                                              |  |  |
|           | <ul><li>NetWorker</li><li>Data Domain</li></ul>                                                                                                    |  |  |
| Category  | Lists the type of event. Events categories on page 102 describes the categories used in the Events section.                                                   |  |  |
| Message   | Lists the specific Error or Warning message that describes the<br>event. View repeated events on page 103 provides information<br>on viewing repeated events. |  |  |

 Table 26 Events section columns

### **Events categories**

The following table lists the categories for system events.

Table 27 Event categories

| Category           | Description                                            |
|--------------------|--------------------------------------------------------|
| Audit              | An Avamar system record of actions initiated by users. |
| Garbage Collection | Avamar garbage collection status.                      |
| Index              | System index related events.                           |
| Information        | Informational event messages.                          |
| Media              | NetWorker device and storage related events.           |
| Savegroup          | NetWorker savegroup related events.                    |
| Warning            | Critical system failure messages.                      |
| Write complete     | Indicates that the write operation completed.          |

Table 27 Event categories (continued)

### Excluding columns from the display

You can customize the events window by excluding/including the columns that display in the tabular view.

#### Procedure

- 1. Click the arrow beside any column.
- 2. Click Columns.
- 3. Click the check box beside a column to clear it and exclude, or click to check and include a previously excluded column.

NOTICE

All columns are included (checked) by default.

Figure 67 Sort Events columns

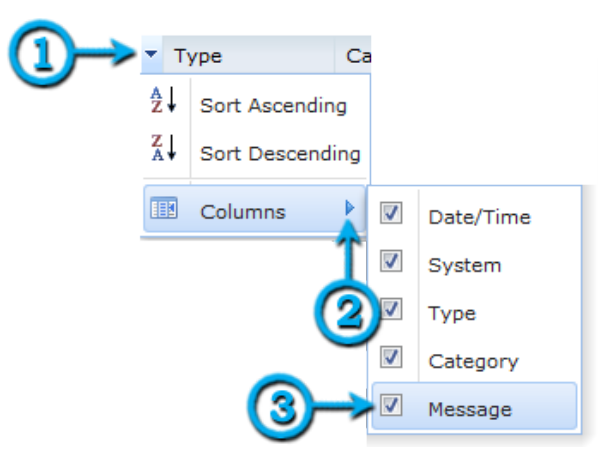

### View repeated events

If an event is repeated more than one time, a link is included in square brackets at the end of the message. The text, **[repeated:** *9*] at the end of a line indicates that there are 9 occurrences of the event.

Click **repeated:** to list all repeated events in a separate window.

#### Figure 68 List repeated Events

| Date/Time       | System               | Type      | Category  | Message                                                                                                    |   |
|-----------------|----------------------|-----------|-----------|----------------------------------------------------------------------------------------------------|---|
| 8:27 AM, Sep 22 | bu-dt3-3.lss.emc.com | NetWorker | Savegroup | savegroup notice: Sybase_Partial completed,<br>Total 1 client(s), 1 Succeeded. Please see<br>group completion details for more information. | - |
| 6:28 PM         | bu-dt3-3.lss.emc.com | NetWorker | Savegroup | savegroup notice: Sybase_Partial completed,<br>Total 1 client(s), 1 Succeeded. Please see<br>group completion details for more information. | - |
| 5:15 AM         | bu-dt3-3.lss.emc.com | NetWorker | Savegroup | savegroup notice: Sybase_Partial completed,<br>Total 1 client(s), 1 Succeeded. Please see<br>group completion details for more information. | 8 |
| 8:26 AM, Sep 20 | bu-dt3-3.lss.emc.com | NetWorker | Savegroup | savegroup notice: Sybase_Partial completed,<br>Total 1 client(s), 1 Succeeded. Please see<br>group completion details for more information. | μ |
| 5:16 AM, Sep 19 | bu-dt3-3.lss.emc.com | NetWorker | Savegroup | savegroup notice: Sybase_Partial completed,<br>Total 1 client(s), 1 Succeeded. Please see<br>group completion details for more information. |   |
| 8:25 AM, Sep 18 | bu-dt3-3.lss.emc.com | NetWorker | Savegroup | savegroup notice: Sybase_Partial completed,<br>Total 1 client(s), 1 Succeeded. Please see<br>aroun completion details for more information. |   |
|                 |                      |           |           | Close                                                                                                    |   |

### **Hide events**

You can hide listed events by selecting individual line items, using multi-select **Ctrl** or **Shift** click, or by using multi-select **Ctrl** or **Shift** with the arrow keys and clicking **Hide**.

The selected events will no longer be listed in Events.

The following figure illustrates the list of events available to hide.

Figure 69 Hide events

| i          | 6:00 PM, Sep 14    | bsg65208.lss.emc.com | 🧏 netWorker | Media   | Media Info:               |
|------------|--------------------|----------------------|-------------|---------|---------------------------|
|            | 6:00 PM, Sep 14    | bsg65208.lss.emc.com | 🧸 netWorker | Media   | Media Info:<br>BSG69010_  |
| i          | 6:00 PM, Sep 15    | bsg65208.lss.emc.com | 🧏 netWorker | Media   | Media Info:               |
|            | 6:00 PM, Sep 16    | bsg65208.lss.emc.com | 🧸 netWorker | Media   | bsg65208.ls<br>(System.00 |
| i          | 1:04 PM, Sep 17    | sand.lss.emc.com     | 🧏 netWorker | Media   | cloning sess              |
| i          | 1:05 PM, Sep 17    | sand.lss.emc.com     | 🧏 netWorker | Media   | cloning sess              |
| 💩 Hide     | 崣 View Hidden      |                      | 🛛 🖣 Page    | 1 of 10 | 98 🕨 🔰                    |
| <u>11)</u> | Hide selected aler | ts                   |             |         | Version RE                |
| 0          |                    |                      |             |         |                           |

### View hidden events

You can view events that were previously hidden. Click **View Hidden**, and the Hidden Events window opens with a complete list of all hidden errors and warnings.

The following figure illustrates the View Hidden button.

Figure 70 View Hidden

| i          | 6:00 PM, Sep 15 | bsg65208.lss.emc.cor | m 🧏 netWorker | Media     | Media Info            |
|------------|-----------------|----------------------|---------------|-----------|-----------------------|
| i          | 6:00 PM, Sep 16 | bsg65208.lss.emc.cor | m 🧏 netWorker | Media     | bsg65208<br>(System.0 |
| i          | 1:04 PM, Sep 17 | sand.lss.emc.com     | 🧏 netWorker   | Media     | cloning se            |
| i          | 1:05 PM, Sep 17 | sand.lss.emc.com     | 🧏 netWorker   | Media     | cloning se            |
| 📥 Hide     | 🕹 View Hidden   |                      | 🛛 🖣 Page      | 1 of 1098 | ► M                   |
| <u>41)</u> | 1 I             | View hidden alerts   |               |           | Version               |
|            | 0               |                      |               |           |                       |

The following figure illustrates the Hidden Events window.

Figure 71 Hidden Events

| Hidd | en Events       |            |                                                                                                    | × |
|------|-----------------|------------|----------------------------------------------------------------------------------------------------|---|
|      | Туре            | Category   | Message                                                                                                    |   |
| i    | NetWorker       | Audit      | Server sand.lss.emc.com changed lastMessage to Thu 16:19:54 write<br>completion notice: Writing to volume AAV005L3 completed |   |
| j    | NetWorker       | Audit      | Server sand.lss.emc.com changed lastMessage to Thu 16:08:27 write<br>completion notice: Writing to volume AAV005L3 completed |   |
| i    | NetWorker       | Audit      | Server sand.lss.emc.com changed lastMessage to Thu 16:07:55 write<br>completion notice: Writing to volume AAV005L3 completed |   |
| i    | NetWorker       | Audit      | Server sand.lss.emc.com changed lastMessage to Thu 16:08:59 write<br>completion notice: Writing to volume AAV005L3 completed | * |
|      | Unhide Selected | Select All |                                                                                                    |   |
|      |                 |            |                                                                                                    |   |
|      |                 |            | Close Help                                                                                                    |   |

### **Unhide events**

You can unhide previously hidden events by selecting individual line items, using multiselect Ctrl or Shift click, or clicking **Select All** and then clicking **Unhide Selected**.

Previously hidden events will again be listed in Events.

The list of events to unhide are illustrated in the following figure.

Figure 72 Unhide Selected events

| lidd | en Events       |            |                                                                                                    | × |
|------|-----------------|------------|----------------------------------------------------------------------------------------------------|---|
|      | Туре            | Category   | Message                                                                                                    |   |
| I    | NetWorker       | Audit      | Server sand.lss.emc.com changed lastMessage to Thu 16:09:31 write completion notice: Writing to volume AAV005L3 completed    | h |
| i    | NetWorker       | Audit      | Server sand.lss.emc.com changed lastMessage to Thu 16:19:54 write<br>completion notice: Writing to volume AAV005L3 completed |   |
| i    | NetWorker       | Audit      | Server sand.lss.emc.com changed lastMessage to Fri 09:24:19 cloning<br>session:save sets done reading 91 MB                  | 1 |
| i    | NetWorker       | Audit      | Server sand.lss.emc.com changed lastMessage to Thu 16:08:59 write<br>completion notice: Writing to volume AAV005L3 completed | 4 |
| 9    | Unhide Selected | Select All |                                                                                                    |   |
|      |                 |            | Close Help                                                                                                    |   |

Events

# CHAPTER 7

# Systems

Click Systems to view detailed information for all systems in the enterprise.

| • | Systems usage graph                      | 108  |
|---|------------------------------------------|------|
| • | Systems Display                          | .108 |
| • | Editing systems details                  | 110  |
| • | Launching the native system consoles     | 112  |
| • | Managing Data Domain systems             | 115  |
| • | Removing a system                        | 118  |
| • | Adding or modifying customer information | .119 |
|   |                                          |      |

### Systems usage graph

The system usage graph uses a color scale to represent the level of system usage.

- Green represents a system with a safe level of available space.
- Yellow to orange indicates that the system is approaching a less acceptable amount of available space (80% warning threshold).
- Red indicates that the system has reached an unacceptable level of available space and requires intervention (95% warning threshold).
- Blue represents the amount of available space on the system. The following figure is an example of a System usage graph.

| System Usage             |            |        |                   |
|--------------------------|------------|--------|-------------------|
|                          |            |        | Used<br>Available |
| Used: 90%                | Available: | 8.3 TB |                   |
| Total Capacity: 84.02 TB |            |        | -                 |

#### Figure 73 System Usage graph

### Systems Display

The primary portion of the systems page is the systems list that is displayed in a tabular view.

Figure 74 Available systems

| System | ms - Ent  | erprise                              |                   |                     |          |                 |                  | 2 🔒 🕄        |
|--------|-----------|--------------------------------------|-------------------|---------------------|----------|-----------------|------------------|--------------|
| Туре   | Status    | System Name/Model                    | Usage             |                     | Capacity | Days Until Full | Version -        |              |
| Ê      | ٢         | griffin-dd8.asl.lab.emc.com<br>DD670 |                   |                     | 18.29 TB | n/a             | 5.1.0.9-282511   |              |
| -      |           |                                      | Used: 1%          | Available: 18 TB    |          |                 |                  | E            |
| 6      | ٢         | dd660-2.lss.emc.com<br>DD660         | <u> </u>          |                     | 12.97 TB | n/a             | 5.3.0.2-351469   |              |
|        |           |                                      | Used: < 1%        | Available: 12.85 TB |          |                 |                  |              |
| 0      |           | griffin-dd0.asl.lab.emc.com          | n/a               |                     | n/a      | n/a             | 5.3.0.4-365563   |              |
| 6      | 0         | qa-bw-4-mgmt.chaos.local             | G                 |                     | 84.08 TB | .08 TB n/a      | a 5.3.0.4-366182 |              |
| -      |           | D0680                                | Used: 75%         | Available: 20.88 TB |          |                 |                  |              |
| ß      | o d<br>D  | dd120-22.datadomain.com<br>DD120     | <b>C</b>          |                     | 334.1 GB | GB n/a          | 5.3.1.0-358461   |              |
| -      |           |                                      | Used: 1%          | Available: 330.3 GB |          |                 |                  | -            |
| e La   | sunch Mar | agement Console 🛛 🥥 Remov            | e 👔 Manage Data 🛙 | Domain Systems      |          | 14 4 Pa         | sge 1 of 1 >     | 2 1-18 of 18 |

Clicking a system in the list displays the System Details on the lower half of the window.
#### Figure 75 System details

| ype Status       | System Name/Hodel            | Usage                        |                 | Capacity D | lays Until Full Version - |                     |              |                         |         |
|------------------|------------------------------|------------------------------|-----------------|------------|---------------------------|---------------------|--------------|-------------------------|---------|
|                  | griffin-dd8.asi.lab.emc.com  | (                            |                 | 18-29 TB   | n/a 5.1.0.9-282511        |                     |              |                         |         |
|                  | 00670                        | Used: 1% A                   | vailable: 18 TB |            |                           |                     |              |                         |         |
| 6 ×              | dd660-2.iss.emc.com<br>DD660 | Treat a list to a            |                 | 12.97 76   | n/e 5.3.0.2-351468        |                     |              |                         |         |
| Launch Nana      | gement Console 🛛 🥥 Remov     | 🗧 🚺 Manage Data Domain Syste | ma              |            | H H Page 1 of I           | 8. M.               |              | 10                      | 15 of 1 |
| etails - dd660   | -2.lss.emc.com               |                              |                 |            |                           |                     |              |                         | 81      |
| System Informati | ton Quatomer Information     |                              |                 |            |                           |                     |              |                         |         |
| <b>dd660</b>     | -2.lss.emc.com               | System Usage                 |                 |            |                           |                     |              | Data Reduction          |         |
| System           | Name ddb60-3.lm.emc.com      |                              |                 |            |                           |                     | Used         | 100 %                   | m.      |
| Flesystem        | Status OK                    |                              |                 |            |                           |                     | Available    |                         | 24      |
|                  | Model DIDEGD                 | licad: c 18                  |                 |            |                           | Augilable: 12.85 TB |              | 80 %                    |         |
| OS V             | Aersion 0.3.0.3-301469       | 0000, 5 1 14                 |                 |            |                           | Available: 12:03 10 |              |                         |         |
| Seriel N         | umber 9746646453             |                              |                 | Total Cap  | acity: 12.97 TB           |                     |              | 60 % -                  |         |
| Time             | e Zone -67:00                | Filesystem Usage             |                 |            |                           |                     |              |                         |         |
| Data Written     | (Last 24 Hours)              | Filesystem                   | Capacity (GB)   | Usage      |                           |                     |              | 40.%                    |         |
| Uncom            | pressed 0.00 GB              | /data: post-comp             | 13253.8         | - F        |                           |                     |              |                         |         |
| Com              | pressed 0.00 GB              |                              |                 | Used       | < 1%                      | Availab             | ke: 12.85 TB | 2000                    |         |
|                  |                              | /ddvar                       | 78.7            | -          |                           |                     |              | 20 % -                  |         |
|                  |                              |                              |                 | Used       | 21%                       | Availa              | ble: 57.9 GB |                         |         |
|                  |                              |                              |                 |            |                           |                     |              | 0 %                     |         |
|                  |                              |                              |                 |            |                           |                     |              | User: admin Role: admin | strator |

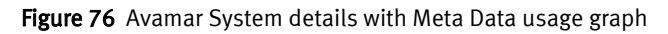

| EMC Backup & Recovery Ma  | nager vibis-1.1.541-nota | g-nobranch-insecure-203 | -21_02.56.PM.MDT                                                                                                    |                           | Q- 4                    | - R 9       |
|---------------------------|--------------------------|-------------------------|----------------------------------------------------------------------------------------------------|---------------------------|-------------------------|-------------|
| Home Alerts Activitie     | Events Systems           | Configuration           | sports                                                                                                    |                           | Search                  |             |
| Views («                  | Systems - Enterprise     |                         |                                                                                                    |                           |                         | æ 🔒         |
| 🔮 Enterprise              | Type System Name/M       | odel                    | ik Usage                                                                                                    | Capacity                  | Days Until Full Version |             |
| Avamar                    | ibisave06.las.em         |                         | 80% 95%                                                                                                    | 523.8 GB                  | > 1000 7.0.0-411        |             |
| 🤾 NetWorker               |                          |                         |                                                                                                    |                           |                         |             |
| 👔 Data Domain             |                          |                         |                                                                                                    |                           |                         |             |
| Critical                  |                          |                         |                                                                                                    |                           |                         |             |
| A Warning                 |                          |                         |                                                                                                    |                           |                         |             |
|                           | Laurch Managemen         | t Console Semo          | Manage Data Domain Systems                                                                                                    | Id N Page 1 of 1 2 31     |                         | 1-1.6       |
|                           | Details - Ibiany 06 las  |                         | Contraction of the second second |                           |                         |             |
|                           | System Information       | Customer Information    |                                                                                                    |                           |                         |             |
|                           | ibisave06.               | ss.emc.com              | Disk Usage                                                                                                    |                           |                         |             |
|                           | System Name              | IBISAVE06.LSS.EMC       | e 🖉                                                                                                    |                           |                         | 0-809       |
|                           | Status                   | Critical                |                                                                                                    |                           |                         | 80-95       |
|                           | Version                  | 7.0.0-411               | lised: < 1%                                                                                                    |                           | Available: 559.84.68    | Availa      |
|                           | OS Type                  | linux                   | 00001 4 2 10                                                                                                    |                           |                         | -           |
|                           | System ID                | 1354779569000:50        | 32:24:4                                                                                                    | Total Capacity: 562.42 UB |                         |             |
|                           | Time Zone                | America/Los_Angele      |                                                                                                    |                           |                         |             |
|                           | Completion               | 00/23/2013 9:05 AM      | Meta Data Usage                                                                                                    |                           |                         |             |
|                           | License Expiration       | Never                   |                                                                                                    |                           |                         | 0-80%       |
|                           | HFS Address              | ibisave06               |                                                                                                    |                           |                         | > 959       |
|                           | HFS Port                 | 27000                   | Upped: c 10%                                                                                                    |                           |                         | Avaia       |
|                           | Adaptor Version          | 7.0.0-411               | Concer S and                                                                                                    |                           |                         | -           |
| Errors (3) 🔥 Warnings (1) |                          |                         |                                                                                                    |                           | User: admin Role:       | administrat |

The following table displays information about managed systems.

Table 28 System types and states

| Туре    | Description                  |  |
|---------|------------------------------|--|
| A       | Avamar server                |  |
| 흤       | NetWorker server             |  |
|         | Data Domain server           |  |
| 0       | System critical notification |  |
| <u></u> | System warning notification  |  |

### **Excluding columns from Systems**

You can select columns to exclude/include in the systems display.

#### Procedure

- 1. Click the arrow beside any column.
- 2. Click Columns.
- 3. Click to clear the check box beside a column for which to exclude, or to check and include a previously excluded column.

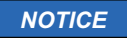

All columns are included (checked) by default.

The following figure illustrates the available columns.

#### Figure 77 Available columns

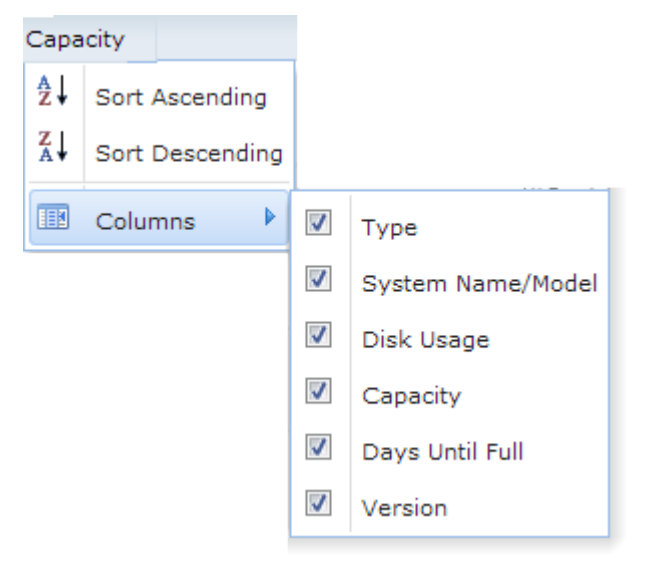

### **Editing systems details**

System Information in the Systems Details window displays textual and graphical information about the selected system. The information displayed varies by server type.

#### Procedure

- 1. Click the system for which to edit the information.
- 2. Click Edit in the System Information panel.
- 3. Make the appropriate changes and click Save.

### Avamar system information

The following table lists the Avamar server information.

Table 29 Avamar server information

| Field                      | Description                                                                                                    |  |  |
|----------------------------|----------------------------------------------------------------------------------------------------|--|--|
| System Name                | The name of the Avamar system.                                                                                          |  |  |
| Status                     | The state of the Avamar server. If there are errors or warnings associated with the system, they will be included here. |  |  |
| Version                    | The version of the Avamar system.                                                                                       |  |  |
| OS Version                 | The operating system on which the Avamar system is running.                                                             |  |  |
| System ID                  | Unique identifier for the Avamar server.                                                                                |  |  |
| Timezone                   | Displays the timezone where the Avamar system is located.                                                               |  |  |
| Last checkpoint completion | The last completed checkpoint for the selected system.                                                                  |  |  |
| License expiration         | Calendar date on which this server's licensing<br>expires, or never if licensing is perpetual.                          |  |  |
| HFS Address                | The hostname or IP address that backup clients use to connect to this Avamar server.                                    |  |  |
| HFS Port                   | This is the data port that backup clients use to connect to this Avamar server.                                         |  |  |
| Adaptor Version            | The version or build of the Avamar adaptor.                                                                             |  |  |

## NetWorker system information

The following table the NetWorker server information.

Table 30 NetWorker server information

| Field                                                | Description                                                                                                    |  |
|------------------------------------------------------|----------------------------------------------------------------------------------------------------|--|
| System Name                                          | The name of the selected NetWorker system.                                                                                 |  |
| Status                                               | The state of the NetWorker server. If there are errors or warnings associated with the system, they will be included here. |  |
| Version                                              | The version of the NetWorker server.                                                                                       |  |
| OS Type                                              | The operating system on which the NetWorker server is installed.                                                           |  |
| Serial Number                                        | The unique serial number which identifies the NetWorker server.                                                            |  |
| Timezone                                             | The timezone for which the NetWorker server is configured.                                                                 |  |
| Comment                                              | Comments added by the administrator.                                                                                       |  |
| NMC Server The IP address or URL for the NMC server. |                                                                                                    |  |

### Data Domain system information

The following table lists the Data Domain server information:

Table 31 Data Domain system information

| Field                      | Description                                                                                                    |  |  |
|----------------------------|----------------------------------------------------------------------------------------------------|--|--|
| System Name                | The name of the Data Domain system.                                                                                         |  |  |
| Filesystem Status          | The state of the Data Domain system If there are errors or warnings associated with the system, they will be included here. |  |  |
| Model                      | The specific model of the Data Domain system.                                                                               |  |  |
| OS Version                 | The operating system version of the Data Domain system (DDOS).                                                              |  |  |
| Serial Number              | The unique serial number that identifies the Data Domain system.                                                            |  |  |
| Time Zone                  | The timezone for which the Data Domain system is configured.                                                                |  |  |
| Data Written: Uncompressed | The amount of uncompressed data written during the last 24 hours.                                                           |  |  |
| Data Written: Compressed   | The amount of compressed data written during the last 24 hours.                                                             |  |  |

### Systems Status column icons

The icons used in the Systems Status column are listed in the following table.

Table 32 Status columns

| lcon | Description    |  |
|------|----------------|--|
| 0    | Critical error |  |
| A    | Narning        |  |
|      | Success        |  |
|      | Failed         |  |
| 0    | Disconnected   |  |
| *    | Pending        |  |

# Launching the native system consoles

You can launch the Avamar Administrator, NetWorker Management Console and the Data Domain Enterprise Manager from the System Details window.

#### Procedure

1. In the Systems window, click the server for which to launch the native console. Launch the Avamar Administrator. 2. Click the Launch Management Console.

Figure 78 Launch the Management Console

| Syste | Systems - Enterprise                                            |                      |                     |                            |         |  |
|-------|-----------------------------------------------------------------|----------------------|---------------------|----------------------------|---------|--|
| Туре  | System Name/Model<br>aenep.iss.emc.com<br>Windows NT Workstatio | on on 1              | Intel               | Usage<br>n/a               |         |  |
| 愚     | vm85-nw2.lss.emc.com<br>Linux                                   |                      |                     | n/a                        |         |  |
| Å     | IBISAVE09.LSS.EMC.COM                                           |                      |                     | Used: < 1%                 | Availab |  |
| 🥐 L   | aunch Management Cor                                            | 🎼 Manage Data Domain | Systems             |                            |         |  |
|       |                                                                 | Launo<br>syster      | ch the Managen<br>m | nent Console for the selec | ted     |  |

The Java Web Start window displays with the status of the NetWorker Management Console download.

Figure 79 Java Web Start

| Download            | ing application.                                | Java |
|---------------------|-------------------------------------------------|------|
| Name:<br>Publisher: | NetWorker Management Console<br>EMC Corporation |      |
| From:               | http://10.13.204.241:9000                       |      |

- 3. Type the **Username** and **Password** in the respective fields to start the appropriate native console.
  - Avamar Administrator

#### Figure 80 Avamar Administrator Logon

| Log On - Avamar Administrator 7.0.0-237                                                  | _ <b>_</b> ×     |
|------------------------------------------------------------------------------------------|------------------|
| - ADMINISTRATOR -                                                                        | EMC <sup>2</sup> |
| User Name:<br>Password:<br>Domain Name: /<br>Administrator Server: ibisave09.lss.emc.com |                  |
| Log On Help Options                                                                      | Exit             |

### NOTICE

The Avamar Installation Manager is a function of the Avamar Administrator.

• NetWorker Management Console

Figure 81 NMC logon

| VetWorker Management Console Login          | ×                |
|---------------------------------------------|------------------|
|                                             | EMC <sup>2</sup> |
|                                             |                  |
| 10.4                                        |                  |
|                                             |                  |
|                                             |                  |
| Management Conso                            | e                |
| Une House I                                 |                  |
| User Name:                                  |                  |
| Password:                                   |                  |
|                                             |                  |
| Warning: Authorized user only               |                  |
|                                             |                  |
|                                             |                  |
| © 2013 EMC Corporation. All rights reserved |                  |
|                                             |                  |
| OK Cancel                                   |                  |

• Data Domain Enterprise Manager

Figure 82 Data Domain Enterprise Manager logon

|                        | EMC <sup>2</sup> .<br>where information lives* |
|------------------------|------------------------------------------------|
| Data<br>Enter          | Domain<br>prise Manager                        |
| Username  <br>Password |                                                |
| Logi                   | n using enhanced security.<br>ogin             |
| Copyright © 2005-2010  | EMC Corporation. All Rights Reserved.          |

# Managing Data Domain systems

In the Systems window, you can add, update or delete Data Domain systems to be monitored in the Backup & Recovery Manager.

#### Procedure

1. In the **Systems Details** window, click the **Manage Data Domain Systems** to add, change credentials, remove or test a Data Domain system.

Figure 83 Data Domain system

| dd660-2.lss.emc.com<br>DD660           | Used: 1% Available: 12.84 TB       |
|----------------------------------------|------------------------------------|
| qa-bw-4-mgmt.chaos.local<br>DD880      | Used: 92% Available: 4.79 TB       |
| dd120-22.datadomain.com<br>DD120       | Used: 1% Available: 330.2 GB       |
| 🔁 Launch Management Console 🛛 🤤 Remove | 🕼 Manage Data Domain Systems < 🔶 🚺 |

- 2. In the Manage Data Domain Systems window:
  - Click **Add** to add a new system and complete the fields in the Add Data Domain System dialog.

#### Figure 84 Manage Data Domain Systems

| м | ana | ge Data Domain Systems      | $\mathbf{X}$    |
|---|-----|-----------------------------|-----------------|
|   |     | System Name ( ID            | Versien         |
|   | -   | System Name / IP            |                 |
|   |     | dd660-2.lss.emc.com         | 5.3.0.0-324600  |
|   | P   | dd120-22.datadomain.com     | 5.3.0.0-340500  |
|   | P   | qa-bw-4-mgmt.chaos.local    | 5.3.0.2-356882  |
|   | P   | griffin-dd8.asl.lab.emc.com | 5.1.0.9-282511  |
|   |     |                             |                 |
|   |     |                             |                 |
|   | Ad  | d Change Credentials Remove | Test Connection |
|   | Î   |                             |                 |
|   | 2   |                             | Close Help      |

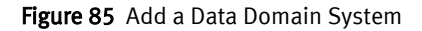

| Add Data Domain System   |           |
|--------------------------|-----------|
| System Name / IP<br>User | <u>.</u>  |
| Password                 |           |
|                          | OK Cancel |

A connection status window opens to verify the connection. If the connection fails, a message displays.

A system for which the initial connection attempt fails can still be added.

Figure 86 Connection failed error

| Error | ×                                                                             |
|-------|-------------------------------------------------------------------------------|
| 2     | Connection test for this system failed. Do you still want to add this system? |
|       | Yes No                                                                        |

#### Figure 87 Successful connection test

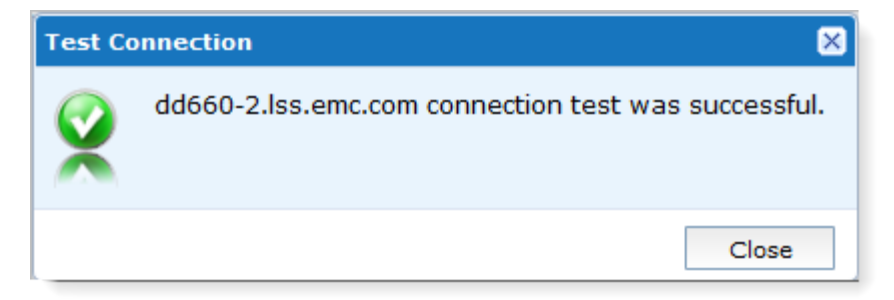

• Click **Change Credentials** to change the access credentials for a selected system. **Figure 88** Change Data Domain credentials

| Mana | ge Data Domain Systems      | ×               |
|------|-----------------------------|-----------------|
|      | System Name / IP            | Version         |
| P    | dd660-2.lss.emc.com         | 5.3.0.0-324600  |
| P    | dd120-22.datadomain.com     | 5.3.0.0-340500  |
| P    | qa-bw-4-mgmt.chaos.local    | 5.3.0.2-356882  |
| P    | griffin-dd8.asl.lab.emc.com | 5.1.0.9-282511  |
|      |                             |                 |
| Ad   | d Change Credentials Remove | Test Connection |
|      | 3                           | Close Help      |

• Type the User and Password in the respective fields. Figure 89 Change Credentials fields

| Change Credentials      | ×                        |
|-------------------------|--------------------------|
| Enter new credentials f | or the selected systems: |
| User                    | admin                    |
| Password                | ••••••                   |
|                         |                          |
|                         | OK Cancel                |

• Select a Data Domain system from the list and click **Test Connection** to verify that the system is connected.

#### Figure 90 Test Connection window

| Mana     | age Data Domain Systems      | ×               |
|----------|------------------------------|-----------------|
|          | System Name / IP             | Version         |
| 1        | dd660-2.lss.emc.com          | 5.3.0.0-324600  |
| <b>I</b> | dd120-22.datadomain.com      | 5.3.0.0-340500  |
| <b>I</b> | qa-bw-4-mgmt.chaos.local     | 5.3.0.2-356882  |
| <b>I</b> | griffin-dd8.asl.lab.emc.com  | 5.1.0.9-282511  |
|          |                              |                 |
| Ac       | dd Change Credentials Remove | Test Connection |
|          |                              | Close Help      |

 Select a Data Domain system to remove from the list and click Remove. Figure 91 Remove Data Domain systems

| Manage Data Domain Sys   | stems      |                 | ×    |
|--------------------------|------------|-----------------|------|
| System Name / IP         |            | Version         |      |
| dd660-2.lss.emc.com      | 1          | 5.3.0.0-324600  |      |
| 🕼 dd120-22.datadomai     | n.com      | 5.3.0.0-340500  |      |
| 😰 qa-bw-4-mgmt.chaos     | s.local    | 5.3.0.2-356882  |      |
| 😰 griffin-dd8.asl.lab.em | ic.com     | 5.1.0.9-282511  |      |
|                          |            |                 |      |
| Add Change Credentia     | als Remove | Test Connection |      |
|                          | 3          | Close           | Help |

# Removing a system

You can remove an Avamar, NetWorker or Data Domain system from the Backup & Recovery Manager by selecting the system from the list of available systems.

#### Procedure

- 1. Click to select a system and then click Remove.
- 2. Click Yes when prompted to verify the removal.

#### Figure 92 Remove the selected system prompt

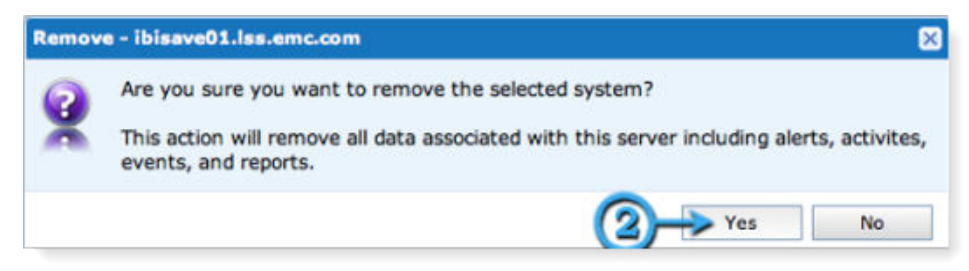

#### Results

The system is no longer displayed in the systems list.

# Adding or modifying customer information

Complete the fields in the Customer Information window. For geographically distributed environments, this section provides a location to keep information for specific system details.

#### Procedure

- 1. Click the system for which to edit the customer information.
- 2. Click Edit in the System Information panel.

Figure 93 Customer Information

| System Information | Customer Information |                           |        |
|--------------------|----------------------|---------------------------|--------|
|                    |                      |                           | / Edit |
| Company            |                      | Site ID                   | Î      |
| Street Address     |                      | Phone                     | (2)    |
| City/Town          |                      | Fax                       | Ĭ      |
| State/Province     |                      | Contact                   |        |
| ZIP/Postal code    |                      | Email Address             |        |
| Country            |                      | EMC Support Email Address |        |

3. Make the appropriate changes and click Save.

Systems

# CHAPTER 8

# Configuration

#### 

# **Overview of Configuration**

Click Configuration to add or modify Avamar replication jobs. Avamar replication transfers data from a source Avamar server to a destination Avamar server. All data can be restored from the destination server back to primary storage without having to stage the data through the source Avamar server.

The details included for replicated Avamar servers are listed in the following table.

 Table 33 Avamar replication configuration columns

| Field         | Description                                                                                                    |
|---------------|----------------------------------------------------------------------------------------------------|
| Source System | The server from which the original data is copied.                                                                  |
| Target System | The server to which the copied data is replicated.                                                                  |
| Current State | Describes the state of the replication activity. The states are Idle, Queued, Running, Succeeded/Failed.            |
| Last Run      | The most recent replication that completed. The Last Run column links directly to the replication activity details. |
| Next Run      | The next scheduled replication operation.                                                                           |

## Excluding and including columns from Configuration

You can customize the display by excluding/including columns from the display in Configuration.

#### Procedure

- 1. Click the arrow beside any column.
- 2. Click Columns.
- 3. Click the check box beside a column to un check and exclude, or to check and include a previously excluded column.

#### NOTICE

All columns are included (checked) by default.

The following figure illustrates the available columns.

#### Figure 94 Configuration columns

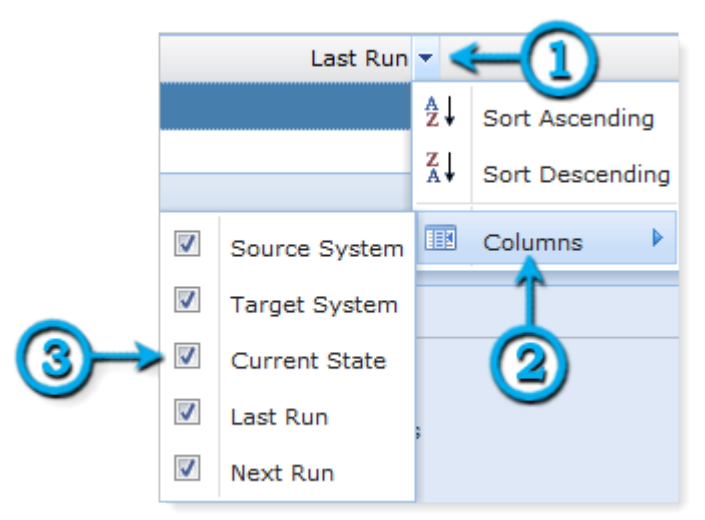

# Adding or modifying Avamar replication jobs

You can add or modify Avamar replication jobs from the Backup & Recovery Manager.

#### Procedure

- 1. Select the source system for which to configure replication.
- 2. In the **Target** section, type the name of the destination system in the **System** field or click the Avamar icon to select an Avamar system from a list.

#### Figure 95 Avamar Target system

| Details - New replication for IBISAVE03.LSS.EMC.COM |          |  |
|-----------------------------------------------------|----------|--|
| - Target                                            |          |  |
| System                                              | <b>A</b> |  |
| User ID                                             | <b>↑</b> |  |
| Password                                            | 0        |  |
|                                                     | •        |  |

3. When you click the Avamar icon, a list of available Avamar systems opens.

#### Figure 96 Avamar systems list

| Avamar Systems     |          |           | × |
|--------------------|----------|-----------|---|
| System Name 🔺      | Version  | Capacity  |   |
| AV000001.LAB.LOCAL | 6.1.0-78 | 7248.4 GB | - |
| AV000002.LAB.LOCAL | 6.1.0-78 | 7248.4 GB | Ε |
| AV000003.LAB.LOCAL | 6.1.0-78 | 7248.4 GB |   |
| AV000004.LAB.LOCAL | 6.1.0-78 | 7248.4 GB |   |
| AV000005.LAB.LOCAL | 6.1.0-78 | 7248.4 GB |   |
| AV000006.LAB.LOCAL | 6.1.0-78 | 7248.4 GB |   |
| AV000007.LAB.LOCAL | 6.1.0-78 | 7248.4 GB |   |
| AV000008.LAB.LOCAL | 6.1.0-78 | 7248.4 GB |   |
| AV000009.LAB.LOCAL | 6.1.0-78 | 7248.4 GB |   |
| AV000010.LAB.LOCAL | 6.1.0-78 | 7248.4 GB |   |
| AV000011.LAB.LOCAL | 6.1.0-78 | 7248.4 GB |   |
| AV000012.LAB.LOCAL | 6.1.0-78 | 7248.4 GB |   |
| AV000013.LAB.LOCAL | 6.1.0-78 | 7248.4 GB |   |
| AV000014.LAB.LOCAL | 6.1.0-78 | 7248.4 GB | Ŧ |
| Search:            | Q        |           |   |

4. In the **Schedule** section, specify the **Start Time** for the daily replication (default) from the drop down list.

| - Schedule |         |
|------------|---------|
| Schedule   |         |
| Schedule   | Daily   |
| Start Time | 3:00 AM |
|            | Ĩ       |
|            | 3       |
|            | · · · · |

Figure 97 Replication schedule

- 5. In the **Advanced** section:
  - a. Click the arrows to include a value (in hours) in the **Timeout** field.
  - b. Type a value in the **Mbps** field.

The Limit network bandwidth field sets the network utilization throttling that is used to specify the maximum average network utilization allowed in Mega Bits Per Second (Mbps). If the replication operation exceeds this setting, it is throttled back by introducing delays until the average network utilization falls below the specified threshold.

#### Figure 98 Timeout and Limit network bandwidth fields

| Advanced          |           |       |
|-------------------|-----------|-------|
| Timeout           | 2         | hours |
| 🔽 Limit network b | pandwidth | Mbps  |
|                   |           |       |
|                   |           |       |

6. In the **Backup Retention** section, select the appropriate value as listed in the following table.

Table 34 Backup Retention options

| Option      | Description                                                           |
|-------------|-----------------------------------------------------------------------|
| All Options | All Options checks all selections to replicate all backups.           |
| Daily       | Filters daily backups by retention level to replicate them.           |
| Weekly      | Filters weekly backups by retention level to replicate them.          |
| Monthly     | Filters monthly backups by retention level to replicate them.         |
| Yearly      | Filters yearly backups by retention level to replicate them.          |
| Not Tagged  | The Not Tagged option replicates backups without any retention level. |

#### Figure 99 Available options for backup retention

| Bac | kup Retention |
|-----|---------------|
|     | All Options 🔺 |
|     | Daily         |
|     | Weekly        |
|     | Monthly       |
|     | Yearly        |
|     | Not Tagged    |
|     |               |

- 7. In the Backup Clients section:
  - a. Use the arrows to move clients between Included Clients and Excluded Clients.
  - b. Use the **Ctrl** and **Shift** keys with the arrow keys to select more than one client to move.
  - c. If required, click the check box to enable **Automatically include new clients to this configuration**?
- 8. Click **Reset** to discard changes or **Create** to save changes to the replication settings. You are notified when the settings are reset to the last saved configuration.

#### Figure 100 Backup Clients

| Excluded Client  | ts          | Included Clien   | its                     |
|------------------|-------------|------------------|-------------------------|
| Name             | Description | Name             | Description             |
| testClientMoGetD | )ynami      | usitlabkoal1c.co | orp.emc                 |
| testClientMoGetD | )ynami      |                  |                         |
|                  |             |                  | $\overline{\mathbf{O}}$ |
|                  |             |                  | Ŷ                       |
|                  |             | 44               |                         |

- 9. Click **OK** to close either of the following dialogs.
  - The reset **Complete** dialog.

Figure 101 Completion status

| Comple | ete 🛛                                                                   |
|--------|-------------------------------------------------------------------------|
| i      | Your configuration settings have been reset to the last saved settings. |
|        | Close                                                                   |

• The update **Complete** dialog.

Figure 102 Change status

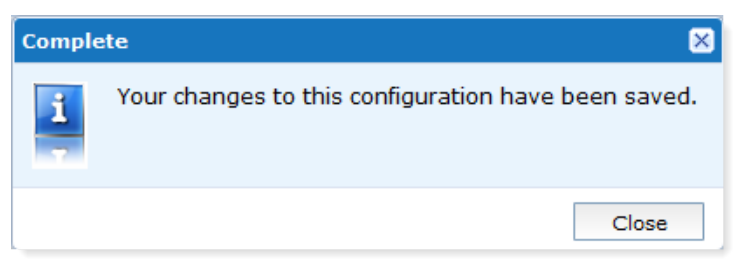

#### Results

If the configuration is not successfully saved, an error is displayed.

Figure 103 Configuration error

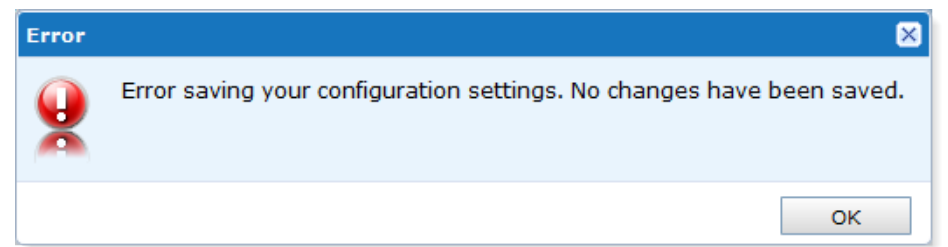

#### NOTICE

If you select another configuration, or leave the configuration section without clicking Create or Update, the configuration is reset to its previous state and not saved.

### Starting and stopping Avamar replication jobs

The Backup & Recovery Manager provides the ability to start & stop Avamar replication jobs. The state of the replication job, Queued, Running or Idle is displayed in the Status column.

- Clicking **Start** sends a start request to the Avamar system. The status column will change to Queued until the Avamar system reports back that the replication operation has started, at which time the status will change to Running.
- Clicking Stop sends a stop request to the Avamar system. The status column changes to Queued until the Avamar system reports back that the replication operation has stopped, at which time the status will change to Idle.
   Figure 104 Start a replication

| Configuration - Replications |                            |  |
|------------------------------|----------------------------|--|
| Source System 🔺              | Target System              |  |
| A4DPN216.ASL.LAB.EMC.COM     | 🚆 vm-ave30.asl.lab.emc.com |  |
|                              |                            |  |
| Enable Disable Start Stop    |                            |  |

#### NOTICE

Queued icons specific for a job queued to start and to stop differentiate between the two operations.

Figure 105 Replication started

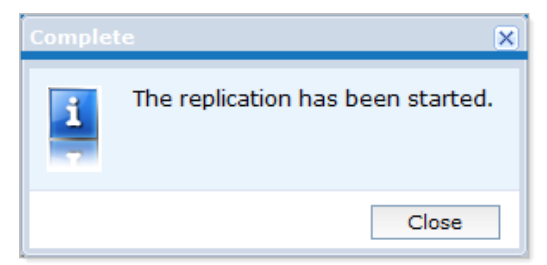

### Disabling and enabling replication jobs

The Backup & Recovery Manager provides the ability to disable or enable replication jobs rather than removing the jobs. Removing replication jobs also removes existing configuration settings.

#### Procedure

 Click **Disable** to stop future replication operations from running while preserving all current replication settings. Use this rather than Remove to stop replication jobs without losing configured settings. • Click **Enable** to begin running configured replication jobs again as previously scheduled.

# CHAPTER 9

# Settings

| • | Introduction to settings     | 130 |
|---|------------------------------|-----|
| • | User Administration          | 130 |
| • | Preferences                  | 135 |
| • | Changing a password          | 140 |
| • | Resetting the admin password | 141 |

## Introduction to settings

Clicking the Settings icon provides the ability to configure settings in the Backup & Recovery Manager for the environment, users and preferences.

Figure 106 Settings menu

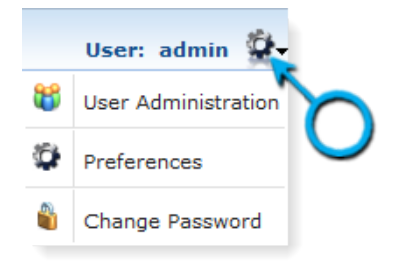

## **User Administration**

Choose User Administration to configure users and roles.

1. Choose User Administration to configure users and roles. **Figure 107** User Administration

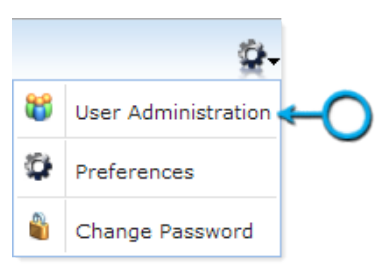

2. On the left panel, click Roles.

### Users

The Users section provides the ability to Add, Edit, Remove and Lock and Unlock users in the Backup & Recovery Manager.

The following actions are available:

- Adding a user on page 130
- Editing an existing user on page 131
- Removing a user on page 132
- Locking and Unlocking users on page 132

Adding a user

Administrators are able to add new users to the Backup & Recovery Manager.

#### NOTICE

Administrator privileges are required to add new users.

#### Procedure

- 1. Click Add in the User Administration window as illustrated in the following figure.
- 2. Complete the fields in the **Profile** section of the User window.
- 3. In the **Authentication** section, type a **Password** and **Confirm** the password for Local (default) authentication. The password requirements are the following:
  - Minimum of 9 characters
  - Minimum of 1 lower case letter
  - Minimum of 1 upper case letter
  - Minimum of 1 number
  - Minimum of 1 special character
- 4. Click Save.
- 5. Click **Close** to exit the **User** window.

#### Figure 108 Add a user

| User Administration |                                                         | ×                                     |
|---------------------|---------------------------------------------------------|---------------------------------------|
| Roles               | User Profile First Name Last Name Username Email Role V | Authentication<br>Password<br>Confirm |
|                     |                                                         | Save Reset                            |

#### Editing an existing user

You can edit an existing user in the Users section in User Administration.

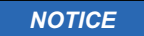

Administrator privileges are required to edit existing users.

#### Procedure

- 1. Select the user from the list.
- 2. Click Edit.

#### Figure 109 Edit an existing user

| Users                     | Users      |                   |               |               |        |
|---------------------------|------------|-------------------|---------------|---------------|--------|
| <ol> <li>Roles</li> </ol> | User 🔺     | First Name        | Last Name     | Role          | Locked |
|                           | a          | а                 | а             | operator      |        |
|                           | 🔶 admin    | administrator     | administrator | administrator |        |
|                           | automation | Test              | Automation    | administrator |        |
|                           | 🔂 Add      | Edit 🤤 Delete 👔 L | Lock 🕤 Unlock |               |        |

3. Make the required changes and click Save.

#### Removing a user

Administrators can delete users from the Backup & Recovery Manager.

#### NOTICE

There must be at least one user with administrative privileges.

#### Procedure

- 1. Select the user from the list.
- 2. Click Delete.
- 3. Click Yes when prompted Are you sure you want to delete the selected users?

#### NOTICE

Administrator privileges are required to delete existing users.

#### Locking and Unlocking users

The lock and unlock option provides the ability to inhibit user logins during critical times while avoiding the need to delete users.

Manually lock a user by selecting the user, and click **Lock** in the User Administration window.

The following figure displays the message for a user manually locked by the administrator.

#### Figure 110 User is locked message

|                | EMC <sup>2</sup>                                     |
|----------------|------------------------------------------------------|
| EMC Backup     | & Recovery Manager                                   |
| e Use          | ser is locked. Please contact your<br>administrator. |
|                | ning: Authorized users only.                         |
| © 2012-2013 EM | Login                                                |

After four unsuccessful Backup & Recovery Manager login attempts, a 15 minute lock out is applied. A message similar to the following is displayed:

Login failed. User is locked for 15 minutes.

Contact your Administrator to remove the lock and reset your user name and password if required.

### Roles

Specific roles can be applied to users providing them rights to specific operations in the Backup & Recovery Manager.

NOTICE

Customize user access without modifying the default settings in administrator, monitor or operator by creating a new role. Adding a new role on page 134 provides instructions on creating a new role.

The following table lists and provides a description of the specific user roles.

#### Table 35 User roles

| Role          | Description                                                                                                    |
|---------------|----------------------------------------------------------------------------------------------------|
| Administrator | The administrator manages users and roles and can manually<br>lock and unlock users, including those that exceed the allotted<br>number of login attempts.<br>The default admin cannot modify the administrator role. |
| Monitor       | The monitor role provides the ability for Events, Alerts and Activities (Backup, and Replication) to be monitored.                                                                                                    |

Table 35 User roles (continued)

| Role     | Description                                                                                    |
|----------|------------------------------------------------------------------------------------------------|
| Operator | The operator can manage Systems, Reports and is able to perform all monitor functions as well. |

Customize the monitor and operator user roles by adding or removing access by using the available attribute check boxes.

If you attempt to modify or remove the administrator role, an error is displayed.

Figure 111 Modify Administrator role error

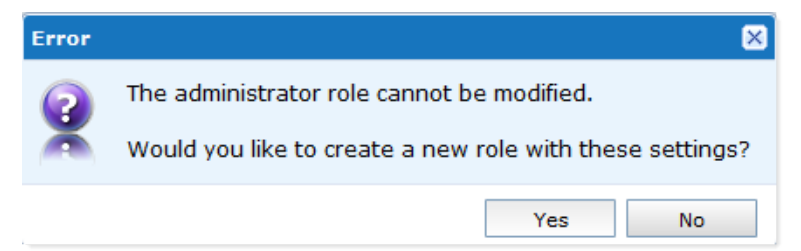

### Adding a new role

You can add a new role to customize user access without changing the administrator, monitor or operator role defaults.

#### Procedure

- 1. Click Add.
- 2. Select the attributes for the new role, and click **Save**.

Figure 112 New role

| User Administration |                  |                              | ×          |
|---------------------|------------------|------------------------------|------------|
| 🗄 👹 Users           | Roles            |                              |            |
| 🗉 👕 Roles           | Name 🔺           | Description                  |            |
|                     | administrator    | administrator                |            |
|                     | changing         | Role that is always changing |            |
|                     | monitor          | monitor                      |            |
|                     | operator         | operator                     |            |
| @→                  | 💽 Add 🏾 🔯 Edit 🕞 | Delete                       |            |
|                     |                  |                              | Close Help |
| L                   |                  |                              |            |

#### Settings

#### Figure 113 Role Privileges

| 💕 Users | Role                                                                                                    |                                                                                                    |
|---------|----------------------------------------------------------------------------------------------------|----------------------------------------------------------------------------------------------------|
| * Roles | Name       new role         Description       new role         Privileges       General         @ Manage Users and Roles       # Edit Global Preferences         @ Launch Products       Alerts         # Monitor Alerts       # Hide Alerts         Dismiss Alerts       Dismiss Alerts | Events<br>Monitor Events<br>Hide Events<br>Systems<br>View Systems<br>Add, Update, Remove Systems<br>Configuration<br>View Current Replications |
|         | Activities<br>Monitor Backups<br>Start, Stop, Restart Backups<br>Monitor Replications<br>Sele                                                                                                    | Start, Stop, Enable, Disable Replications Modify Replications Reports Reports Mobile Mobile Clear All Clear All                                 |
|         |                                                                                                    | Save Reset                                                                                                    |

## Preferences

The Preferences section provides the ability to customize the Backup & Recovery Manager for your environment.

Choose Preferences to configure the following:

- Date/Time Format on page 135
- Database on page 136
- Product launch links on page 138
- Security on page 139 Figure 114 Preferences

|   | ÷                   |    |
|---|---------------------|----|
| 8 | User Administration |    |
| ٩ | Preferences         | ←O |
| 8 | Change Password     |    |

### **Date/Time Format**

The Date/Time Format menu option provides the ability to select how the Backup & Recovery Manager displays the date and time in the respective fields.

The format chosen for the Date/Time format will appear in the following:

- All grids that contain Date/Time columns
- Report options for date range

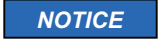

All report start and end dates use the 00:00:00 - 23:59:59 GMT format.

Figure 115 Date/Time Format options

| Date/Time Format<br>Database<br>Product Launch Links<br>Security | Date Format<br>Select the order of Day, Month and Year to be used in date fields for tables and reports.<br>(a) Month   Day   Year<br>(b) Day   Month   Year                                                          |
|------------------------------------------------------------------|----------------------------------------------------------------------------------------------------|
|                                                                  | <ul> <li>Year   Month   Day</li> <li>Shorten recent dates and times for greater readability.</li> <li>Recent dates are defined as Today, Yesterday, 1 Week ago, 2 Weeks ago, 1 Month ago and 2 Months ago.</li> </ul> |
|                                                                  | Time Format<br>⊛ 3:00 PM<br>⊘ 16:00                                                                                                    |

#### Date format

The following are supported date formats and browser language settings can determine the default:

- Day | Month | Year is the default setting for:
  - French
  - German
  - Italian
  - Spanish
- Month | Day | Year is the default if the browser language code does not match any language code.
- Year | Month | Day can be set as an option. Enable the option to shorten dates and times for greater readability. The recent date format is defined as Today, Yesterday, 1 week ago, 1 Month ago and 1 year ago.

Time Format

Click to enable the preferred time format from one of the following:

- 12 hour (3:00 PM) is the default for browsers set to English
- 24 hour (1500) is the default for browsers set to French, German, Italian or Spanish

### Database

The Database menu option provides the ability to specify the following:

- Setting Percentage Used Thresholds on page 137
- Setting Data Retention on page 137

#### Setting Percentage Used Thresholds

Percentage Used Thresholds provides the ability to set the period of time that Alert and Reporting data remain until they are automatically removed from the system.

#### Procedure

- 1. Use the error and warning icons on the slider to set the percentage for which to receive notification that the system has reached its threshold.
- 2. Click **OK** to save the settings and close the window.

The following figure illustrates the Percentage Used Thresholds slider.

#### Figure 116 Percentage Used setting

| Preferences                                                      |                                                                                                    | × |
|------------------------------------------------------------------|----------------------------------------------------------------------------------------------------|---|
| Date/Time Format<br>Database<br>Product Launch Links<br>Security | Percentage Used Thresholds<br>Warning and Critical events are sent when the database usage thresholds are met.<br>Percent Used 0 + 10 + 20 + 30 + 40 + 50 + 60 + 70 + 80 + 90 + 100<br>I<br>Current: 55% (7.46 GB) |   |
|                                                                  | Data Retention                                                                                                    |   |

#### Setting Data Retention

Data retention is the period of time for which the Backup & Recovery Manager data will be kept.

#### Procedure

- 1. Use the counter and the drop down list respectively to select the number of Years, Months, Weeks or Days to keep the Backup & Recovery Manager data.
- 2. Click **OK** to save the settings and close the window.

The following figure illustrates the data retention settings.

#### Figure 117 Database options

| Preferences                                                 |                                                                                                    |
|-------------------------------------------------------------|----------------------------------------------------------------------------------------------------|
| Preferences<br>Database<br>Product Launch Links<br>Security | Percentage Used Thresholds          Image: Second control of the second control of the s |
|                                                             | <ul> <li>Oldest data will be removed first.</li> <li>Keep EMC Backup &amp; Recovery Manager data for 1 </li> </ul>                                                                                                    |
|                                                             | Months<br>Weeks<br>Days                                                                                                    |
|                                                             | (2→ ОК Сапсе! Неlp                                                                                                    |

### Product launch links

The Product launch links menu option is the location at which to specify the URL to access the EMC<sup>®</sup> Data Protection Advisor (DPA). The Data Protection Advisor and Avamar System fields must be complete here in order to launch the respective applications from Systems.

The following figure illustrates the EMC Data Protection Advisor and Avamar System option of the Product Launch Links.

Figure 118 Product Launch Links

| Preferences                      |                                                | ×                                                    |
|----------------------------------|------------------------------------------------|------------------------------------------------------|
| Date/Time Format<br>Database     | EMC Data Protection Advisor                    | http://                                              |
| Product Launch Links<br>Security | Avamar System                                  | IBISAVE05.LSS.EMC.COM                                |
|                                  | The Avamar System speci<br>System Maintenance. | fied above is used to launch both Client Manager and |
|                                  |                                                | OK Cancel Help                                       |

The following table provides a complete description of the Product Launch Links option.

#### Table 36 Product Launch Links option

| Option                               | Description                                                                                                    |
|--------------------------------------|----------------------------------------------------------------------------------------------------|
| EMC Data Protection Advisor<br>(DPA) | DPA is used to monitor a data protection environment. DPA also<br>provides advanced administrative functions including analysis<br>jobs, and troubleshooting data collection. |
| Avamar system                        | The selected Avamar system is used to launch both the Avamar<br>Client Manager and Avamar System Maintenance programs.                                                        |

Launching Avamar applications on page 45 provides complete details on enabling the Avamar system for Single Sign-on.

### Security

The Security menu option provides the ability to set values for the following:

• Mobile

Click the check box to the left of the **Enable Mobile Access** and the **Allow passcode usage** options.

Allow passcode usage provides the mobile user the ability to set a unique passcode for the Backup & Recovery Manager on the mobile device. If this permission is set, the user is prompted to enter a passcode rather than a userid/password to access Backup & Recovery Manager Mobile.

• User Inactivity Timeout

#### Note

User Inactivity Timeout is enabled to automatically lock users after 5 minutes by default. 30 minutes is the maximum value available.

- Single Sign-on Complete details on single sign-on are available in Enabling Single sign-on on page 39.
- Login authorization warning message

Type a message in the Login authorization warning message dialog to display the text in the Backup & Recovery Manager login window.

Figure 119 Security options

| Preferences                                                      |                                                                                                    | ×                          |
|------------------------------------------------------------------|----------------------------------------------------------------------------------------------------|----------------------------|
| Date/Time Format<br>Database<br>Product Launch Links<br>Security | User Inactivity Timeout<br>Automatically lock users after<br>Description of the second second secon | 5 x minutes of inactivity. |
|                                                                  | Traditional Chinese<br>(7777777777777)                                                                                                    | Warning: New message       |
|                                                                  |                                                                                                    | OK Cancel Help             |

#### Figure 119 Security options (continued)

Change the password

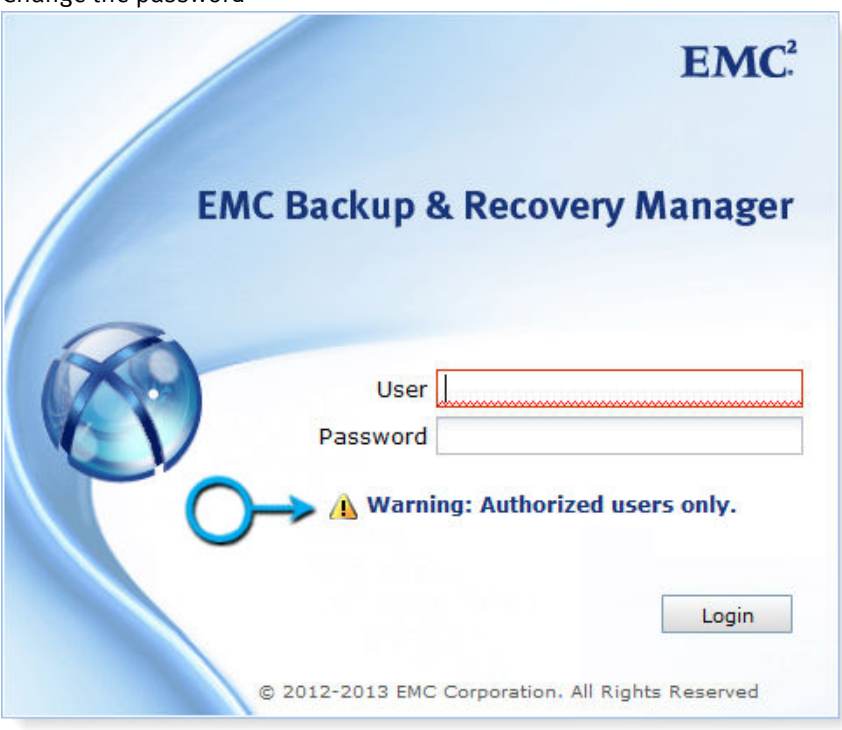

# Changing a password

#### Procedure

1. Click Change Password in the Settings menu.

Figure 120 Change Password

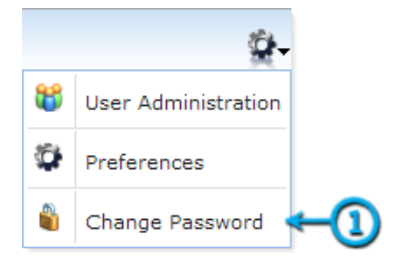

- 2. Type a new password in the **Password** field, and then type the new password in the **Confirm Password** field. The password requirements are the following:
  - Minimum of 9 characters
  - Minimum of 1 lowercase letter
  - Minimum of 1 uppercase letter
  - Minimum of 1 number
  - Minimum of 1 special character: !@#\$%^&\*()-\_
- 3. Click Change Password to save the password.

#### Figure 121 New password fields

| Change Password                                                     | ×                                                                                                    |
|---------------------------------------------------------------------|----------------------------------------------------------------------------------------------------|
| Enter a new passwo                                                  | ord:                                                                                                    |
| Password                                                            |                                                                                                    |
| Confirm<br>Password                                                 |                                                                                                    |
| Password<br>1. Mini<br>2. At le<br>3. At le<br>4. At le<br>5. At le | d Requirements:<br>mum of 9 characters in length<br>tast 1 lowercase letter<br>tast 1 uppercase letter<br>tast 1 numeric character<br>tast 1 special character: !@≠\$%^&*() |
| <u></u>                                                             | Change Password Cancel                                                                                                    |

# Resetting the admin password

You can use the reset-user.sh script to change the admin password.

If the admin user password is forgotten, the <code>reset\_user.sh</code> script provides the administrator/root (super user) with the ability to reset it.

#### Procedure

1. Log in to the Backup & Recovery Manager server as root user:

su -

```
root password
```

- 2. Browse to /opt/emc/ucas/tools/.
- 3. Run the script including the username (*admin*):

```
./reset_user.sh admin
```

A random, auto-generated password is created.

4. Log in to the Backup & Recovery Manager UI with the new password.

Settings

# CHAPTER 10

# Reports

Reports provides the ability to run preconfigured reports for activities on all monitored systems in the enterprise.

#### Note

Running and exporting reports is not available for the Backup & Recovery Manager mobile applications.

| • | Types of reports  | 144 |
|---|-------------------|-----|
| • | Report Options    | 147 |
| • | Exporting reports | 149 |

# **Types of reports**

You can run preconfigured reports for activities on all monitored systems in the enterprise.

The following report types are available in the Backup & Recovery Manager:

- Backup Reports: Backup Summary
- System Reports
  - Systems Summary
  - Capacity & Usage
  - System Avg Daily Change Rate
  - Client Avg Daily Change Rate
- Configuration Reports: Configuration

Some reports are not available for all system types. The following table lists the reports available for the system types.

 Table 37 Available reports by system type

| Report type             | Report                          | Avamar      | NetWorker | Data Domain |
|-------------------------|---------------------------------|-------------|-----------|-------------|
| Backup report           | Backup Summary                  | >           | >         |             |
| System reports          | System Summary                  | <           | <         | <           |
|                         | Capacity & Usage                | >           |           | >           |
|                         | System Avg Daily<br>Change Rate | <           |           |             |
|                         | Client Avg Daily<br>Change Rate | >           |           |             |
| Configuration<br>report | Configuration                   | <b>&gt;</b> | >         |             |

### Running a report

#### Procedure

1. Click to select a report type from the list of reports.
#### Figure 122 Report types

| Reports (?)                        |
|------------------------------------|
| 📂 Backup Reports                   |
| 📗 Backup Summary                   |
| 📂 System Reports                   |
| 📔 Systems Summary                  |
| 📊 Capacity & Usage Snapshot        |
| 📊 System Average Daily Change Rate |
| Lient Average Daily Change Rate    |
| 📂 Configuration Reports            |
| Configuration                      |

- 2. Click to select the system type, Avamar, NetWorker or Data Domain.
- 3. If required, select the systems and use the arrows to move from **Selected Systems** to **Available Systems** to exclude them from the report.

Figure 123 Report system options

| Available Systems     |           |   | Selected Systems      |           |  |
|-----------------------|-----------|---|-----------------------|-----------|--|
| Name 🔺                | Version   |   | Name 🔺                | Version   |  |
| IBISAVE04.LSS.EMC.COM | 6.0.2-153 |   | IBISAVE01.LSS.EMC.COM | 6.0.0-592 |  |
| IBISAVE05.LSS.EMC.COM | 6.1.0-333 |   | IBISAVE02.LSS.EMC.COM | 6.0.1-65  |  |
| ibisave07             | 6.1.0-402 |   | IBISAVE03.LSS.EMC.COM | 6.0.1-66  |  |
|                       |           | 1 |                       |           |  |
|                       |           | 3 |                       |           |  |
|                       |           | - |                       |           |  |
|                       |           |   |                       |           |  |

- 4. Select the options to configure the report. Report Options on page 147 provides details on the options available for the report types.
- 5. Click Run Report.

.

#### Figure 124 Backup Summary report options

| System Options    |         |     |                        |                | Timeframe Options                               |                             |
|-------------------|---------|-----|------------------------|----------------|-------------------------------------------------|-----------------------------|
| 🕽 Avamar 🔘 NetWor | ker     |     |                        |                | Show results for the last                       | 🗘 Day(s) 🛛 🖌                |
| Available Systems |         |     | Selected Systems       |                | O Show results by date range                    | 6                           |
| Name 🔺            | Version |     | Name -                 | Version        | From 04/09/2013                                 | To 04/10/2013               |
|                   |         |     | 🧸 deneb.lss.emc.com    | dev.Build.6295 | All report start and end dates                  | use the 00:00:00 - 23:59:59 |
|                   |         |     | 🎗 esx1-nw4.lss.emc.com | dev.Build.6283 | GMT format.                                     |                             |
|                   |         |     | 🧸 esx3-nw4.lss.emc.com | dev.Build.6283 | Distance Continue                               |                             |
|                   |         |     | 🙏 lava247066.lab.local | dev.Build.6283 | Display Options                                 |                             |
|                   |         |     | 🧸 nemo-11.lss.emc.com  | dev.Build.6283 | Display by Client                               |                             |
|                   |         |     | 🙏 nemonwS              | dev.Build.6283 | Display by Backup (Group)     Display by Policy |                             |
|                   |         |     | 🙏 vm85-nw2.lss.emc.com | dev.Build.6304 | Display by Folicy                               |                             |
|                   |         | 144 | 🏓 vm85-nw3.lss.emc.com | dev.Build.6283 | C Display by Cartaget                           |                             |
|                   |         |     |                        |                | Status Options                                  |                             |
|                   |         |     |                        |                | All                                             |                             |
|                   |         |     |                        |                | 🔿 🕃 Failed                                      |                             |
| Search:           | ۶       | 2   | Search:                | P              | 🗇 🕗 Completed                                   |                             |
|                   |         |     |                        |                | (                                               | B Run Report                |
|                   |         |     |                        |                |                                                 | User: admin Role: administr |

The Capacity & Usage Snapshot report includes a new Meta Data Used column. The following figures illustrate an example of the Capacity & Usage Snapshot options for an Avamar system and the resulting Capacity & Usage Snapshot chart with the Meta Data Usage points.

Figure 125 System Summary report options

| Home Alerts Activities Ever        | ts Systems Configu        | aration Reports    |               |                 |                  |                |           |                   |                   | Search           | × 4 4         |
|------------------------------------|---------------------------|--------------------|---------------|-----------------|------------------|----------------|-----------|-------------------|-------------------|------------------|---------------|
| Reports « ?                        | Avamar Report             | Manufacture (      |               |                 | _                |                |           |                   |                   |                  |               |
| 🧭 Backup Reports                   | Dates: 07/21/2013 12:00 A | M GMT - 08/21/2013 | 11:59 PM GMT  |                 |                  |                |           |                   | Ru                | n Time: 08/21/20 | 13 9:35 PM GM |
| System Reports                     | Constantine .             |                    | St            | art (07/22/2013 | U                |                | Cur       | ment (08/21/20    | (3)               |                  |               |
| Systems Summary                    | System Name               | т.                 | otal Capacity | Disk Used       | Meta Data Used   | Total Capacity | Disk Used | Pct Chg           | Meta Data Used    | Pct Chg          | Time Chart    |
| Capacity & Usage Snapshot          | IBISAVE06.LSS.EMC.CO      | м                  | n/a           | 0.0%            | n/a              | 562.42 GB      | 0.5%      | 0.5%              | 0.4%              | 0.0%             |               |
| 🔓 System Average Daily Change Rate |                           |                    |               |                 |                  |                |           |                   |                   |                  |               |
| Client Average Daily Change Rate   |                           |                    |               |                 |                  |                |           |                   |                   |                  |               |
| Configuration Reports              |                           |                    |               |                 |                  |                |           |                   |                   |                  |               |
|                                    |                           |                    |               |                 |                  |                |           |                   |                   |                  |               |
|                                    |                           |                    |               |                 |                  |                |           |                   |                   |                  | 1-1 of        |
|                                    | Report Options: Capacity  | & Usage Snapshot   |               |                 |                  |                |           |                   |                   |                  | (¥ )          |
|                                    | System Options            |                    |               |                 |                  |                | Time      | frame Options     |                   |                  |               |
|                                    | 🗸 Avamar 📃 Data Dom       | nie                |               |                 |                  |                | SI        | how results for t | he last 1 🗘       | Month(s)         | ~             |
|                                    | Available Systems         |                    |               | Selected Sv     | stems            |                |           | d forecast for t  | e next o          | Day(s)           | *             |
|                                    | Name -                    | Version            |               | Name -          | Ver              | sion           | 0.9       | how results by d  | ate range         |                  |               |
|                                    |                           |                    |               | IBISAVE         | 06.LSS.EMC.C 7.0 | 0-411          | TI.       |                   | To                |                  |               |
|                                    |                           |                    |               |                 |                  |                | All re    | most start and    | and dates use the | 00-00-00 - 23-5  | 0-50 GMT      |
|                                    |                           |                    |               |                 |                  |                | form      | at.               | ind dates one the | 00100100 - 2010  | is and and    |
|                                    |                           |                    |               |                 |                  |                |           |                   |                   |                  |               |
|                                    |                           |                    |               |                 |                  |                |           |                   |                   |                  |               |
|                                    |                           |                    | 44            |                 |                  |                |           |                   |                   |                  |               |
|                                    |                           |                    |               |                 |                  |                |           |                   |                   |                  |               |
|                                    | Search:                   |                    | Q             | Search:         |                  |                | P         |                   |                   |                  |               |
|                                    |                           |                    |               |                 |                  |                |           |                   |                   |                  |               |
|                                    |                           |                    |               |                 |                  |                |           |                   |                   |                  |               |

Figure 126 Capacity usage report chart

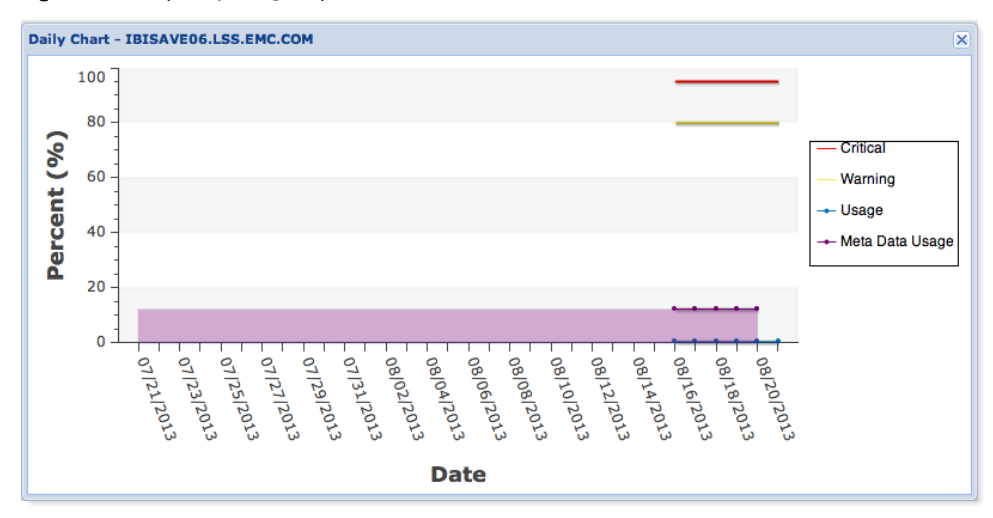

#### Note

For NetWorker 8.1 and later systems, Display Options includes Display by Policy to run Backup reports from the policy perspective for NetWorker 8.1 policy based backups. Display Options on page 148 lists the specific options available for both Avamar and NetWorker systems.

- 6. When the report completes, click the arrows to collapse the **Report Options** panel to increase the report result viewable area.
- 7. Click the appropriate icon to change the report view or export the report. The following table lists the icons and their functions.

| lcon       | Description                                                                                                    |
|------------|----------------------------------------------------------------------------------------------------|
| View table | Click this icon to view the report as a table (default).                                                                                                    |
| View chart | <ul> <li>Click this icon to view the report in a graphical format.</li> <li>Depending on the location of the chart icon, the results displayed vary:</li> <li>A chart icon at the top of the report charts the results in the grid.</li> <li>A chart icon in the row of results, charts a daily detailed breakdown for that system or client only.</li> </ul> |
| Export     | Click to export the report. Exporting reports on page 149<br>provides details on exporting Backup & Recovery Manager<br>reports.                                                                                                    |

Table 38 Report option icons

## **Report Options**

The report options provide the capability to configure the information contained in the reports.

## **Timeframe Options**

Timeframe Options runs reports for a specified timeframe, and are available in the Backup Summary and all System Reports.

- Show backups for the last:
  - Set the counter to the number of days, weeks or months.
  - Any date range within the past year, up to 1 year of backups.
  - Specify the date range for the report.
  - Enter 0 in the days back and a value in forecast to run a report with no historical data.
  - Show backups for last always ends with the most current day of data up to current date. The timeframe will be back <n> days back from today. The report may only have data up to the previous day of the current date (yesterday).

- And forecast for the next (Capacity & Usage system report only):
  - Set the counter to the number of days, weeks or months.
  - Enter 0 in the forecast counter to exclude the forecast data from the report.
  - Forecast any date range back 1 year to forward 1 year.

## **Display Options**

Display Options is available for the Backup Summary report, and allow you to configure the report for the following options:

- Avamar:
  - Display by Backup
  - Display by Client
  - Display by Group
- NetWorker:
- Display by Client
- Display by Backup (Group)
- Display by Policy (NetWorker only)
- Display by Saveset

### **Status Options**

Status Options allow you to specify which backups are included in the report. Status Options is available for the Backup Summary report. You can select the following:

- All
- Failed
- Succeeded

### **Report Content Options**

Configuration reports list the configuration items for the given systems. The configuration items make up the backup and replication configurations for the system.

Report Content Options is available for the Configuration report only and provides the following options:

- Avamar:
  - Clients
  - Datasets
  - Groups
  - Retention Policies
  - Schedules
- NetWorker:
  - Devices
  - Clients
  - Clones
  - Groups

- Policies
- Pools
- Schedules
- Storage Nodes

## **Exporting reports**

Reports can be exported for use and contain all rows and columns in the grid (all data in the report) in csv format.

To export the report to csv format, click Export. Depending on the browser, one of the following will occur:

#### Procedure

- The csv file is downloaded to the configured download folder
- A dialog displays prompting for the location in which to download the report

Reports

# APPENDIX A

# Security Configuration

#### 

## **Communication security**

Communication security settings enable the establishment of secure communication channels between:

- Product components
- Product components and external systems or components.

## Port usage

The ports listed in the following table are the Backup & Recovery Manager default ports for the various components all using the TCP protocol. Some of these ports can be changed. Various configuration files must be manually edited.

Table 39 Default ports using the TCP protocol

| Component                  | Port  | Source                                                             | Description                                                                                                    |
|----------------------------|-------|--------------------------------------------------------------------|----------------------------------------------------------------------------------------------------|
| RabbitMQ                   | 5671  | Avamar and NetWorker<br>adaptors                                   | Port for accepting SSL<br>RabbitMQ<br>connections.                                                                                                    |
| RabbitMQ                   | 5672  | Internal Backup &<br>Recovery Manager DD<br>adaptor                | Used by the adaptor to<br>post messages from<br>the DD server to the<br>message bus. Not<br>accessible from<br>outside the Backup &<br>Recovery Manager<br>server. |
| Apache ActiveMQ            | 61610 | NetWorker adaptor                                                  | Port for accepting SSL STOMP connections.                                                                                                    |
| Apache ActiveMQ            | 61619 | Avamar adaptor                                                     | Port for accepting SSL<br>ActiveMQ connections.                                                                                                    |
| Apache Tomcat              | 8009  | End Apache server and<br>the EMC client system<br>making API calls | Port for accepting AJP<br>connections in tomcat<br>(localhost access<br>only).                                                                                     |
| Apache Tomcat              | 9191  | internal for localhost<br>access                                   | Port for accepting HTTP<br>connections in tomcat<br>(localhost access<br>only).                                                                                    |
| SSH & SSH daemon<br>(sshd) | 1315  | SSH clients connecting<br>to Backup & Recovery<br>Manager          | Default SSH port to the<br>Backup & Recovery<br>Manager server.                                                                                                    |
| Data Domain server         | 22    | DD internal                                                        | This port is a<br>communication target<br>on the DD server. This<br>port is closed on the<br>Backup & Recovery<br>Manager server.                                  |

Table 39 Default ports using the TCP protocol (continued)

| Component           | Port         | Source              | Description                          |
|---------------------|--------------|---------------------|--------------------------------------|
| AvInstaller service | 8543<br>8580 | Web browser clients | Ports to connect to the AvInstaller. |

### **Network encryption**

The following table contains the Avamar encryption strategies that are employed by the Backup & Recovery Manager feature for communication between components.

 Table 40 Encryption strategies

| Communication                          | Encryption type                |
|----------------------------------------|--------------------------------|
| Between web server and browser         | SSL with server authentication |
| Between ActiveMQ and Avamar components | SSL with mutual authentication |

For NetWorker, backup and archive data on UNIX and Windows hosts are encrypted with the aes Application Specific Module (ASM). The aes ASM provides 256-bit data encryption. Backup data is encrypted based on a user-defined pass phrase. If no pass phrase is specified, data is encrypted with a default pass phrase.

## Cryptographic modules in the Backup & Recovery Manager

The following table is a list of cryptographic modules used in the Backup & Recovery Manager.

The cryptographic modules used in the Backup & Recovery Manager are not compliant with the Federal Information Processing Standard (FIPS 140-2).

| Backup & Recovery manager Cryptographic modules |                         |                             |                 |
|-------------------------------------------------|-------------------------|-----------------------------|-----------------|
| AES128-SHA                                      | DHE-DSS-AES128-SHA      | EDH-DSS-DES-CBC-SHA         | EXP-RC2-CBC-MD5 |
| AES256-SHA                                      | DHE-DSS-AES256-SHA      | EDH-DSS-DES-CBC3-SHA        | EXP-RC4-MD5     |
| CAMELLIA128-SHA                                 | DHE-DSS-CAMELLIA128-SHA | EDH-RSA-DES-CBC-SHA         | EXP-RC4-MD5     |
| CAMELLIA256-SHA                                 | DHE-DSS-CAMELLIA256-SHA | EDH-RSA-DES-CBC3-SHA        | RC2-CBC-MD5     |
| DES-CBC-MD5                                     | DHE-RSA-AES128-SHA      | EXP-DES-CBC-SHA             | RC4-MD5         |
| DES-CBC-SHA                                     | DHE-RSA-AES256-SHA      | EXP-EDH-DSS-DES-CBC-<br>SHA | RC4-MDRC4-SHA   |
| DES-CBC3-MD5                                    | DHE-RSA-CAMELLIA128-SHA | EXP-EDH-RSA-DES-CBC-<br>SHA | RC4-SHA         |
| DES-CBC3-SHA                                    | DHE-RSA-CAMELLIA256-SHA | EXP-RC2-CBC-MD5             |                 |

 Table 41 Cryptographic modules

## Login, session and password protection

It is recommended that you change the password for the ucas user, root and admin from the default (changeme) after the Backup & Recovery Manager server installation.

The Backup & Recovery Manager provides the following protection for the GUI login and password protection:

- Users are required to change the password at the first GUI login
- Password requirements are the following:
  - Minimum of 9 characters
  - Minimum of 1 lower case letter
  - Minimum of 1 upper case letter
  - Minimum of 1 number
  - Minimum of 1 special character
- After 3 failed login attempts, the user is locked out of the system for 15 minutes

#### Note

This setting is hard coded and cannot be changed.

- The Backup & Recovery Manager automatically logs out of sessions if for any reason the connection between the client and server is lost:
  - Common reasons for a login session to expire are:
    - The Backup & Recovery Manager server is restarted
    - The browser is closed completely while you are still logged in to the Backup & Recovery Manager
    - All browser windows (or tabs) that are logged into the Backup & Recovery Manager are closed, and not re-opened for 30 minutes or more
    - Internet access is lost for more than 30 minutes
       The following figure illustrates the dialog that displays if the login session expires.

Figure 127 Expired login session

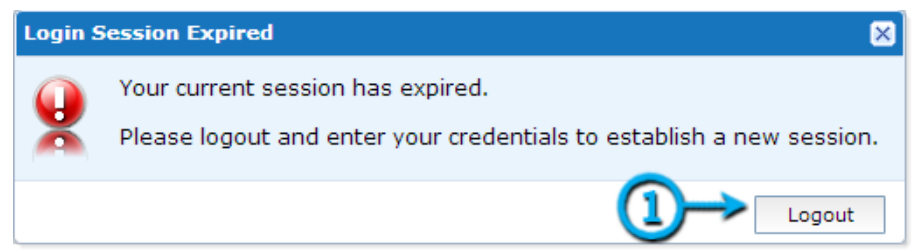

Administrators can manually lock user access
 Manually lock a user by selecting one or more users and clicking Lock in the User
 Administration window of Settings.

#### NOTICE

This option provides the ability to inhibit user logins during critical times while avoiding the need to delete users.

## Firewall rules

The Backup & Recovery Manager has firewall rules on the Backup & Recovery Manager server appliance (OVA). These firewall rules control what network connections can be made to the system, and can be used to throttle SSH connection attempts or slow down port scans at the network layer.

The firewall rule set is available at /opt/emc/ucas/packages/ucas-iptables for the OVA.

## **REST API**

It is possible to implement custom applications or widgets that make use of the REST API, but any such software will not be supported by EMC. This is not supported as the REST API might be subject to change without notice in future versions of the Backup & Recovery Manager.

## Data security

The Backup & Recovery Manager encrypts all in-flight data.

## Access control

Access control settings provide protection of resources against unauthorized access.

## **Default accounts**

The following table contains the default Backup & Recovery Manager default account and its default password.

| ls |
|----|
|    |

| Account | Password                                                                                                    | Description                                            |
|---------|----------------------------------------------------------------------------------------------------|--------------------------------------------------------|
| admin   | Set when the Backup & Recovery Manager feature is<br>installed.<br>The default password is changeme<br>You are prompted to change the default password at<br>first login. | The default user for the<br>Backup & Recovery Manager. |

## Authentication configuration

The Backup & Recovery Manager requires configuration of an administrator at installation time. The administrator can create additional users after the Backup & Recovery Manager is installed.

### **User authorization**

The privileges of Backup & Recovery Manager users are controlled by the roles to which they belong. Three built-in roles have been defined:

- Administrator
- Operator
- Monitor The Backup & Recovery Manager administrator role also provides the ability to:
- Edit the existing roles to add or remove access capabilities
- Create new roles to further control user access
- Manually lock user accounts to disable login The following table provides a description of the available built-in user roles.

 Table 43 Built-in user roles

| Role          | Description                                                                                                    |
|---------------|----------------------------------------------------------------------------------------------------|
| Administrator | The administrator manages users and roles and can manually<br>lock and unlock users, including those that exceed the allotted<br>number of login attempts.<br>The privileges of the administrator role cannot be modified. |
| Monitor       | The monitor role provides the ability for Events, Alerts and Activities (Backup, and Replication) to be monitored.                                                                                                    |
| Operator      | The operator can manage Systems, Reports and is able to perform all monitor functions as well.                                                                                                    |

### **Component access control**

The following components of the Backup & Recovery Manager implement security features for access:

- Apache ActiveMQ Message Broker
- Apache Tomcat
- Mongo Database

### Apache ActiveMQ Message Broker

Access to the ApacheActiveMQ message bus and HTTP is controlled by SSL mutual authentication. In SSL, this is accomplished by exchanging certificates.

Apache Tomcat

Apache Tomcat uses a certificate to authenticate itself to web clients.

### Certificate management

Each Backup & Recovery Manager feature component that participates in SSL communications keeps its certificates in a Java KeyStore (JKS) file. The certificate is used

for secure http access (https), and secure communication to the Backup & Recovery Manager adaptors.

"Key store" files contain certificates that components use to identify themselves as well as the certificates of entities they trust. Some components keep their certificates and the certificates of trusted entities in the same key store file while others keep the certificates of trusted entities in a separate file called a trust store. Although key store and trust store files have the same JKS format, the Backup & Recovery Manager feature trust store files have a .ts suffix whereas the key store files have a .ks suffix.

#### NOTICE

JKS files can be managed with a Java tool called keytool. Keytool is part of the standard JDK, which is included in the Backup & Recovery Manager feature software.

In the Backup & Recovery Manager feature, there are JKS files for the following components:

- Message broker clients containing a "key store" (and sometimes a "trust store") containing certificates used for mutual authentication with the message broker
- Apache Tomcat containing the certificate that Tomcat uses to authenticate itself to web clients

### Web browser authentication using Apache

The Backup & Recovery Manager server and adaptors use the Apache web server to provide a secure web browser-based user interface. Web browser connections for these applications use secure socket layer/transport layer security (SSL/TLS) to provide authentication and data security.

When a web browser accesses a secure web page from an unauthenticated web server the SSL/TLS protocol causes it to display an authentication warning. An unauthenticated web server is one that does not authenticate itself using a trusted public key certificate.

The Apache web server provided with the Backup & Recovery Manager is installed with a self-signed certificate, not a trusted public key certificate. The self-signed certificate is sufficient to establish an encrypted channel between web browsers and the server, but it cannot be used for authentication. By using a secure second channel to verify the certificate's fingerprint, authentication can be achieved with self-signed certificates.

If required, a self-signed certificate other than the one provided by EMC can be inserted. The certificate signing request (CSR) is used to apply for a trusted certificate. To provide server authentication, and thereby prevent web browser warnings complete the following tasks:

- Installing a self-signed or trusted certificate on page 157
- Creating a private key on page 158
- Generating a certificate signing request on page 159 The tools used in these tasks are part of the OpenSSL toolkit. OpenSSL is provided with Backup & Recovery Manager.

### Installing a self-signed or trusted certificate

The Apache web server provided with the Backup & Recovery Manager is installed with a self-signed certificate, not a trusted public key certificate. The self-signed certificate is

sufficient to establish an encrypted channel between web browsers and the server, but it cannot be used for authentication.

#### NOTICE

Ensure that the trusted certificate is issued for the correct hostname. Configuring a hostname for the Backup & Recovery Manager appliance is a function that EMC cannot control and is the responsibility of the customer's IT department.

To install either a self-signed, or trusted certificate for the Backup & Recovery Manager Apache database, perform the following:

#### Procedure

1. Connect to the Backup & Recovery Manager server as the ucas user:

```
ssh ucas@SERVER -p1315
```

NOTICE

The Backup & Recovery Manager server does not provide an ssh agent, use an ssh client of your choice and be sure to specify port 1315 as the port for command line ssh.

2. Change to root user:

su -

- 3. Save in a temporary location, the EMC-provided certificate files:
  - ucasWebCert.pem
  - ucas-web-private.key
- 4. Copy their own certificate files to /opt/emc/ucas/security.
- 5. Set the owner and group of the new certificate files to the following:
  - Owner: ucas
  - Group: ucas
- 6. Set the permissions of the new certificate files to 0644:

chmod 0644

- 7. Edit /opt/emc/ucas/apache-fips/conf/conf.d/ucas-sles-ssl-standalone.conf. Change references to the certificate files to point to the new certificate files.
- 8. Restart the Apache webserver.

#### NOTICE

This procedure should only be performed by advanced system administrators with knowledge of Apache web browser authentication.

### Creating a private key

A private key can be generated with pass phrase protection and without pass phrase protection. It can also be generated using a random key generation algorithm. Use the method that is appropriate for the level of security required by your organization.

#### Procedure

1. Open a command shell and log in to Backup & Recovery Manager server:

- a. Log in to the server as admin.
- b. Switch user to root by typing:

su -

2. Generate the private key by typing:

```
openssl genrsa -out server.key 3072
where server.key is a name you provide for the private key.
```

The private key is created in the current working directory.

### Generating a certificate signing request

Apply for a public key certificate from a Commercial CA, by sending the CA a certificate signing request (CSR).

#### Procedure

- 1. Open a command shell and log in to the Backup & Recovery Manager server as admin.
- 2. Switch user to root by typing:

su -

3. Generate the CSR by typing:

openssl genrsa -out server.key 3072 where *server.key* is a name you provide for the private key.

The private key is created in the current working directory.

### Changing the Backup & Recovery Manager Apache from self-signed to issued

Change the Backup & Recovery Manager Apache from self-signed to issued to inhibit the certificate warning from displaying when connecting to the Backup & Recovery Manager appliance.

#### NOTICE

The keystore is /opt/emc/ucas/security/ucas-web-keystore.ks and the certificate is stored in this location as well.

This procedure replaces the self-signed descriptive information in the deployed cert with real information from your company. The security of an issued cert over the default installation a self-signed certificate is not improved, it only eliminates the warning. You can also view the certificate when connecting to the appliance by clicking the check box to trust the issuer.

The main purpose of a Certificate is to verify the identities of hostnames and network addresses. It is recommended that the Backup & Recovery Manager has a DNS entered hostname and that the external IP of Backup & Recovery Manager must resolve to that hostname. If this is not in sync, then your cert can still result in a warning.

#### Procedure

- 1. Take a snapshot of the Backup & Recovery Manager VMware appliance before beginning. This creates a working installation in the event there are problems during this procedure.
- 2. View the current key entry by entering the following command:

```
keytool -list -keystore /opt/emc/ucas/security/ucas-web-keystore.ks
Enter keystore password:
```

Keystore type: JKS
Keystore provider: SUN
Your keystore contains 1 entry
idhcp61.lss.emc.com, Aug 15, 2013, PrivateKeyEntry,Certificate
fingerprint (SHA1): B4:17:93:30:41:AE:23:69:23:17:EC:27:1E:33:EA:
08:F8:C9:A1:08

This displays the hostname previously configured for use with Backup & Recovery Manager.

3. Delete the default key entry:

```
keytool -delete -keystore /opt/emc/ucas/security/ucas-web-
keystore.ks -alias idhcp61.lss.emc.com
```

The alias parameter should match the hostname of the Backup & Recovery Manager as shown in step 2 on page 159of this procedure.

4. Generate a new key pair for the new certificate.

```
keytool -genkeypair -keysize 3072 -alias idhcp61.lss.emc.emc
validity 1780 -keyalg RSA -ext
san="DNS:idhcp61.lss.emc.com,DNS:idhcp61,IP:10.13.204.61,IP:
127.0.0.1, DNS: localhost" -keystore ucas-web-keystore.ks
Enter keystore password:
What is your first and last name?
  [Unknown]: fqdn hostname_of_your_BRM
What is the name of your organizational unit?
  [Unknown]: YOUR ORG UNIT
What is the name of your organization?
  [Unknown]: YOUR COMPANY
What is the name of your City or Locality?
  [Unknown]: YOUR_CITY
What is the name of your State or Province?
 [Unknown]: YOUR STATE
What is the two-letter country code for this unit?
[Unknown]: YOUR_COUNTRYIS CN=fqdn_hostname_of_your_BRM,
OU=YOUR_ORG_UNIT, O=YOUR_COMPANY, L=YOUR_CITY,
ST=YOUR STATE, C=YOUR COUNTRY correct? [no]: yes
```

For example, when generating the certificate use the fqdn, shortname, localhost and associated IP addresses as the subject and subject alternative name:

```
FQDN is idhcp61.lss.emc.com
SHORTNAME is idhcp61
ipaddress is 10.13.204.61
LOCALHOST is 'localhost'
LOCALHOST_IP is 127.0.0.1
```

At the command line, set the Subject Alternative Name = san, prefix DNS: before the hostnames, and IP: before any IP addresses.

5. Log in as the ucas user:

sh ucas@SERVER -p1315

6. Generate the certificate request (CSR):

```
keytool -certreq -keyalg RSA -alias idhcp61.lss.emc.com -
keystore /opt/emc/ucas/security/ucas-web-keystore.ks -file /tmp/
brm.csr
enter keystone password: changeme
content of /tmp/brm.csr:
```

----BEGIN NEW CERTIFICATE REQUEST----MIID2 jCCAkICAQAwZTELMAkGA1UEBhMCVVMxCzAJBqNVBAqTAkNPMRMwEQYDVQQHEwp Mb3Vpc3Zp bGx1MQwwCgYDVQQKEwNFTUMxDDAKBgNVBAsTA0JSUzEYMBYGA1UEAxMPQ1JTIEVuZ21 uZWVyaW5n MIIBojANBqkqhkiG9w0BAQEFAAOCAY8AMIIBiqKCAYEAmFMN5s2hMVuJZjPYvVDIXFu MZOFcGRY0 Dlksx76gTF08miWHe7AOhMy+WmN3Qczj9Zo6nm/ uObroBtyyc1mYyfLA1T5qDP3JzKdIicG/Bi/k YYinauhtXpJbXlm2yrEASSvKV+ +cXYX32QYebkdkniNHj1I4DrdrbCZdPBE0YZcwM8AZGHdALYX1 lza7DgTW4A52LFwzH6DWz4MnBn8FZkP3udurZ6D0bFFKjNycw +rRaUfIwbXfy2pfgSH7H+3SfI7E ufJeDTJlYeDaU7DFLQHdmrpG0tp23C0XSFyJWv+IUnet44FbL1HBE6d3XuaL/ yXCFV1yY488iOJU a/SsRbFgUIzBKniTkHJFEdq9woJ1tUZjwxrINXhqM/ PImOXFVhTuxeAzk190ddd6Dlf006KtptBu Wnic6/HqMLKWB/+XqXMrAS+6MtfDOkH2KHA+VceuLzBhF06Y/ MloxQ2QVZ6DBUkxH23/SK+9TYMH fipuA/AG +931nOh2rqNZ7KGZAgMBAAGqMDAuBgkqhkiG9w0BCQ4xITAfMB0GA1UdDqQWBBRL7rb P OmW0goy/ EqyWVVNTuPGmADANBqkqhkiG9w0BAQsFAAOCAYEAhcY8Zje3Gbk1PSxv6GQLHIdYvoR Х NGujNJs0N6GEHud5BQKjVGde3vwtFxf0zuK0iPyz76QIQ+e+B50x1B +st1NPFzq18VrtT4MBIyDw FhQEDEDodKWqG7QTg4YVo8r0oC5HShiDe/ IgTVZ6oa0g8j5PDx00F4P3hw94FFpvXgoRh0sqykIY cLBjbboBbG/ClXWiFaGjSDD1Dj3K9sOtWJ+YyWXUIos +DZCBKqVf1TC77fGVpuTJzgD9ofSPFCXS vnzmpbFWhuFf11C7NQtgmnZ6Gz1d70M3K9m0kDmYZn/bJyAoEqyoBteDw2E0i/YOj +kIsGpojmvS 6iKQ+qCt39IClBHu916U4oXK58lJ/EMGRWZrUxzsSxIXM3ydVhjc8SHZReqid/ c3FQoXeDq7NKD9 0NzDOVupMoYRkNZmdzlm1dqLuvjvnjxxkCDFd04SCsaOBnbX1vnLj4jvHk0My3bBSiI Bs9oEQ6oQ 6vNklXMjRe1Ku9r10g78UjA55o4f --END NEW CERTIFICATE REQUEST----

- 7. Send the CSR to your certificate provider to issue a certificate and indicate that Apache SSL is the software from which the CSR was generated.
- 8. When you receive the new signed certificate, perform the following to prepare to swap certificates:
  - a. Shutdown web/tomcat services:

sudo service tomcat-ucas stop

b. Shut down the Backup & Recovery Manager web server:

sudo service apache-fips stop

9. Remove all existing certificates:

```
cd /opt/emc/ucas/security
delete ucasWebCert.pem
delete ucasWebCert.cert
```

- 10. Perform the following for the signed certificate:
  - a. Rename the new certificate:

/opt/emc/ucas/security/ucasWebcert.pem

b. Copy the certificate to the following location:

```
/opt/emc/ucas/security/ucasWebcert.cert
```

11. Regenerate the private key from the keystore:

```
java -cp /opt/emc/ucas/packages/ucas-model-jar-with-
dependencies.jar com.emc.brsue.utils.DumpPrivateKey ./ucas-web-
keystore.ks changeme idhcp61.lss.emc.com > /opt/emc/ucas/security/
ucas-web-private.key
```

#### 12. Set the permissions back to normal:

```
cd /opt/emc/ucas/security
sudo chown ucas:ucas *
chmod 640 *
```

13. Import the CA cert:

```
sudo keytool -import -v -noprompt -trustcacerts -alias
puppet.lss.emc.com -keystore /usr/java/ucasjre/lib/security/
cacerts -file rootCA.pem
```

14. Restart the Backup & Recovery Manager Apache and Tomcat services:

```
# start tomcat
sudo service tomcat-ucas start
# start apache
sudo service apache-fips start
```

15. Verify that the Backup & Recovery Manager application has a new cert issued by your Certificate provider. This is rather than the default self-signed certificate.

# verify

16. If required, back this change out and revert to the original snapshot obtained in step 1 on page 159of this procedure:

# backout procedure

# APPENDIX B

# Troubleshooting

Troubleshooting provides information on the log files available for the various components of the Backup & Recovery Manager for debugging and troubleshooting purposes.

| • Managing the Backup & Recovery Manager server. |  |
|--------------------------------------------------|--|
| The regroup-alerts-events script                 |  |
| Customizing the log rotation policy schedule     |  |
| Adaptor log file location                        |  |
| View log files                                   |  |
| The bundlelogs utility                           |  |
| NetWorker adaptor options                        |  |
| Avamar adaptor control script                    |  |
| Backup & Recovery Manager error messages         |  |
|                                                  |  |

## Managing the Backup & Recovery Manager server

You can restart all the Backup & Recovery Manager server daemons when the networking is configured.

#### Procedure

1. Restart the mongod and apache2 daemons:

```
sudo service mongod restart
sudo service apache2 restart
```

2. Stop the tomcat-ucas daemon:

cd /opt/emc/ucas/tomcat/bin sudo service tomcat-ucas stop

3. Verify that the tomcat-ucas daemon is shutdown:

```
ps -ef | /bin/grep tomcat\/bin\/bootstrap | grep ucas | grep -v
grep | grep ucas
```

If the tomcat-ucas process did not stop, type kill process id to stop the daemon.

If kill process id also does not stop the daemon, type kill -9 process id.

4. Restart the tomcat-ucas daemon:

sudo service tomcat-ucas start

#### Results

The daemon options are start, restart and stop.

## The regroup-alerts-events script

Backup & Recovery Manager uses rules to group similar events and alerts together to make the alerts and events tables more readable. If new rules are added by using a Backup & Recovery Manager upgrade or patch, any events or alerts that occur after the upgrade are grouped according to the new rules. However, older events and alerts are not affected. The regroup-alerts-events script re-processes all the old events and alerts using the new rules. This organizes the alerts and events tables to make them more useful especially for Backup & Recovery Manager installations with large numbers of alerts and events.

During the upgrade process from BRM 1.0 to BRM 1.1-GA, this process runs automatically. The regroup script is only required in special cases.

### Running the regroup-alerts-events script

You can add or modify the grouping rules manually. If it is required to modify the rules, run this script after an upgrade to apply the new rules to the old events and alerts.

#### Procedure

1. From a command terminal, connect to the Backup & Recovery Manager server as the ucas user:

```
ssh ucas@SERVER -p1315
```

2. Change to root user:

```
su - <root password>
```

3. run the script:

```
sudo regroup-alerts-events
```

4. View the script output in the /tmp/event-alert-regrouper.log file.

## Customizing the log rotation policy schedule

By default, the Backup & Recovery Manager checks if the logs require rotation every minute by using the Linux crontab utility. You can change the frequency of the log rotation by following the standard conventions for crontab.

#### Before you begin

Knowledge of the vi editor is required to edit the logrotate policy schedule.

The crontab man page provides details for changing when scheduled jobs run.

The default setting is to check the logs once a minute:

```
* * * * * /usr/sbin/logrotate --state /opt/emc/ucas/
```

logrotate.status /opt/emc/ucas/packages/logrotate.conf &>/dev/null

#### Procedure

1. Login to the console or ssh as the ucas user:

```
sudo crontab -e
```

- 2. In vi, make the required edits to the schedule:
  - To rotate the logs once every hour:
     0 \* \* \* /usr/sbin/logrotate --state /opt/emc/ucas/ logrotate.status /opt/emc/ucas/packages/logrotate.conf &> /dev/ null
  - To rotate the logs once a day:
     0 0 \* \* \* /usr/sbin/logrotate --state /opt/emc/ucas/
     logrotate.status /opt/emc/ucas/packages/logrotate.conf &> /dev/
     null
- 3. Exit vi to save the changes.
- 4. Verify that your changes are as expected by using the **sudo crontab** -1 command.

## Adaptor log file location

The Backup & Recovery Manager adaptor log files are located at:

- Avamar: /usr/local/avamar/var/brm/log
- NetWorker on Windows: C:\Program Files (x86)\EMC NetWorker\nsrmq
- NetWorker on Linux: /opt/NetWorkerAdapter-1.0/bin/nsrmq.log

The file name is changed when the log rolls over and the next number is appended to the file, creating a new file. For example, nsrmq.log.<1>, nsrmq.log.<2> and so on.

## View log files

The following table lists the log file locations:

Table 44 Log file locations

| Log file                            | Log file location           |
|-------------------------------------|-----------------------------|
| Backup & Recovery Manager<br>server | /opt/emc/ucas/ucas-logs*    |
| Apache                              | /opt/emc/ucas/apache-logs/* |
| Tomcat                              | /opt/emc/ucas/tomcat/logs/* |
| Mongo                               | /var/log/mongo/*            |

Log files are available for the following:

- Apache web server log files on page 166
- Tomcat log files on page 166
- Mongo database log file on page 167
- Backup & Recovery Manager application log files on page 167

## Apache web server log files

The following table lists the log files available for the Apache web server.

Table 45 Apache log files

| Log file                    | Contents                                                         |  |
|-----------------------------|------------------------------------------------------------------|--|
| ucas-apache-error.log       | Errors from the Apache web server                                |  |
| ucas-apache-<br>rewrite.log | Details of URL rewriting from the Apache web server              |  |
| ucas-apache-access.log      | Timestampedaccess information for all resources served by Apache |  |

## **Tomcat log files**

The following table describes the available log file for Tomcat: describes the tomcat log

Table 46 Tomcat log files

| Log file     | Contents                                     |  |
|--------------|----------------------------------------------|--|
| catalina.out | Tomcat startup and war deployment activities |  |

### Mongo database log file

The following table describes the log file available for the Mongo database.

Table 47 Mongo logs

| Log file   | Content                   |
|------------|---------------------------|
| mongod.log | Mongo database activities |

## Backup & Recovery Manager application log files

The following table lists log files available for the Backup & Recovery Manager applications.

Table 48 Backup & Recovery Manager logs

| Log file               | Content                                                                                  |
|------------------------|------------------------------------------------------------------------------------------|
| ucas.log               | All processing (debug, info, error, and warning) of the Backup & Recovery Manager server |
| activemq-messages.log  | Debug messages specific to activemq                                                      |
| avamar-messages.log    | Raw JSON messages received from the Avamar adaptor                                       |
| networker-messages.log | Raw JSON messages received from the NetWorker adaptor                                    |

## The bundlelogs utility

The bundlelogs utility is built into the Backup & Recovery Manager server (OVA). The utility provides the ability to gather diagnostic information.

The following is a list of the information collected by the bundlelogs utility:

- /opt/emc/ucas/ucas-logs\*
- /opt/emc/ucas/apache-logs/\*
- /opt/emc/ucas/tomcat/logs/\*
- ps -ef
- free memory
- uptime
- server kernel and architecture
- mount
- df -h
- /var/log/mongo/\*
- mongodump (enabled by default)

### **Bundlelogs utility options**

The following table lists the options available for the bundlelogs utility.

Table 49 Bundlelogs utility usage

| Option | Description                                                                                       |  |
|--------|---------------------------------------------------------------------------------------------------|--|
| -h     | Display the bundlelogs utility help.                                                              |  |
| -d     | -d < <i>number</i> , specify the number of days of Mongo database data to dump (default is 1 day) |  |
| -x     | Exclude the Mongo database dump.                                                                  |  |

### Running the bundlelogs utility

You can use the bundlelogs utility command to gather diagnostic information from Backup & Recovery Manager server for troubleshooting.

Use the following command to run the bundlelogs utility:

```
$ ucas@localhost:~ $ ./bundlelogs -h -d2 -x
```

The following is an example of the bundlelogs utility output:

```
$ which bundlelogs
/opt/emc/ucas/tools/bundlelogs
ucas@idhcp247:~ $ bundlelogs
Starting log collection ....
preparing temp area to gather logs from BRM....
sending signal to dump thread states....
copying UCAS logs...
copying apache logs...
copying tomcat logs...
copying mongo logs
gathering kernel info, memory, process lists, uptimes, & mounted
filesystems...
dumping mongo database..
dumping mongo from 20:57 08/29/12
connected to: 127.0.0.1
Generating Log Bundle for 08-30-12-20.57 Completed.
_____
Logfile bundle in /opt/emc/ucas/mongo-data/
bundlelogs-09-05-12-18.06.tgz
Please upload this logbundle to your EMC counterpart working this
issue.
```

## NetWorker adaptor options

The NetWorker adaptor options are provided to adjust the performance and debugging capabilities of the NetWorker adaptor on Windows and UNIX.

## Editing adaptor options on Windows

#### Procedure

- 1. Shut down the NetWorker ActiveMQ Adaptor service.
- 2. Edit the configuration file:

C:\Program Files (x86)\NetWorker Adaptor Service-1.0\nsrmq.cfg

- 3. Save the file.
- 4. Restart the adaptor service.

## Editing adaptor options on Linux

#### Procedure

1. From a command terminal, shut down the adaptor process:

/etc/init.d/nsrmqd stop -> stop

2. Edit the configuration file:

/etc/init.d/nsrmq.cfg

- 3. Save the file.
- 4. Restart the adaptor process:

/etc/init.d/nsrmqd start -> start

## NetWorker adaptor command line options

The following table lists the options, their description and use for the NetWorker adaptor from the Linux command line only:

#### /etc/init.d/nsrmqd < option>.

Table 50 NetWorker adaptor options

| Option | Option long | Default                                       | /Description                                                                | Use                                                                                                    |
|--------|-------------|-----------------------------------------------|-----------------------------------------------------------------------------|----------------------------------------------------------------------------------------------------|
| -n     | no daemon   | no daemon                                     | Run in the foreground<br>on UNIX when<br>launched from a<br>terminal        | Used to run the application and<br>control it from a shell (ie. be<br>able to kill it with a Ctrl-C)                |
| -m     | -mq-host=   | localhost                                     | ActiveMQ or<br>RabbitMQ server<br>name or IP address to<br>which to connect | Used to tell the adapter which<br>machine the Backup & Recovery<br>Manager server is running                        |
| -р     | mq-port=    | 61610                                         | ActiveMQ or<br>RabbitMQ SSL<br>connection port                              | Used when the Backup &<br>Recovery Manager server is<br>either using non-default ports<br>or connecting without SSL |
| -S     | server=     | localhost                                     | NetWorker server<br>name or IP address to<br>which to connect               | Used to run the adapter against<br>a NetWorker server on a remote<br>machine                                        |
| -t     | target=     | Backup &<br>Recovery<br>Manager Main<br>Queue | Destination queue for<br>JSON messages                                      | Used to change the queue the<br>adapter sends its messages to<br>(generally not needed)                             |

#### Table 50 NetWorker adaptor options (continued)

| Option | Option long             | Default                                                       | /Description                                                                           | Use                                                                                                    |
|--------|-------------------------|---------------------------------------------------------------|----------------------------------------------------------------------------------------|----------------------------------------------------------------------------------------------------|
| -u     | uid=                    | Run as the<br>user<br>launching the<br>process                | The userID to run as                                                                   | Useful when starting the process as root but having it run as a more restricted user                                                                                                    |
| -g     | gid=                    | Use the<br>groups of the<br>user<br>launching the<br>process  | The group ID to run as                                                                 | Useful when starting the process as root but having it run in a more restrictive group                                                                                                    |
|        | chroot=                 | Use the<br>current root<br>directory                          | Chroot to a specified<br>directory before<br>running                                   | Used to help secure things as<br>the directory is considered the<br>root and the process will not<br>read or write anything above<br>that level                                                                                                    |
|        | connect-<br>interval=   | 60                                                            | Message bus<br>reconnect interval in<br>seconds                                        | Used to define how long to wait<br>between attempts to connect to<br>the message bus/Backup &<br>Recovery Manager server                                                                                                    |
|        | events-<br>interval=    | 30                                                            | Events polling interval<br>in seconds                                                  | Used to change how often user<br>configuration changes are sent<br>to the Backup & Recovery<br>Manager server in case either<br>the server has been overloaded<br>(set to a larger interval) or more<br>timely updates are desired (set<br>a smaller interval) |
|        | logfile=                | nsrmq.log                                                     | Write log messages to<br>the specified file (set<br>to '-' to write to the<br>console) | Used primarily for directing log<br>output to the shell when<br>running in the foreground                                                                                                    |
|        | nwid=                   | Use the name<br>of the<br>NetWorker<br>server host<br>machine | Override the ID to<br>which the NetWorker<br>server is registered                      | Used primarily as a<br>development tool for simulating<br>multiple NetWorker servers from<br>a single one                                                                                                    |
|        | pidfile=                | nsrmq.pid                                                     | Name of the pid file                                                                   | Required when running multiple<br>adapters from the same<br>directory so they do not<br>overwrite each others pid files                                                                                                    |
|        | prefix=                 | nsrmq                                                         | Use the specified<br>prefix when<br>syslogging                                         | Useful for organizations having<br>a company specific logging<br>format                                                                                                    |
|        | reconnect-<br>interval= | 60                                                            | NetWorker server<br>reconnect interval in<br>seconds                                   | Defines how long to wait<br>between attempts to reconnect<br>to the NetWorker server when<br>the connection is lost                                                                                                    |

Table 50 NetWorker adaptor options (continued)

| Option | Option long            | Default                            | /Description                                                          | Use                                                                                                    |
|--------|------------------------|------------------------------------|-----------------------------------------------------------------------|----------------------------------------------------------------------------------------------------|
|        | register-<br>interval= | 3600                               | NetWorker server<br>registration interval in<br>seconds               | Used to change how often the<br>adapter sends the "baseline"<br>registration messages including<br>all the group results (running or<br>not) and configuration<br>parameters                                                                                                    |
|        | result-<br>interval=   | 60                                 | Group results polling<br>interval in seconds                          | Used to change how often<br>results are sent for running<br>groups in case the querying is<br>overloading the NetWorker<br>server                                                                                                    |
|        | rundir=                | Run in the<br>current<br>directory | Change to the<br>specified directory<br>before running                | Used for alternative way to start<br>multiple adapters in the same<br>directory but not have them<br>overwrite each others pid and<br>log files                                                                                                    |
|        | status-<br>interval=   | 10                                 | Status polling interval<br>in seconds                                 | Used to change how often the<br>dynamic attributes are queried<br>from the NetWorker server and<br>sent as activities messages if<br>either the NetWorker server it<br>has been overloaded (set to a<br>larger interval) or more timely<br>updates are desired (set a<br>smaller interval)     |
|        | timeout=               | 600                                | NetWorker query<br>timeout interval in<br>seconds                     | Used to define how long to wait<br>for the NetWorker server to<br>respond before considering it<br>unavailable and attempting to<br>reconnect                                                                                                    |
|        | umask=                 | 077                                | The (octal) file<br>creation mask to<br>apply (non-world<br>readable) | The default file creation mask is<br>used to only enable access to<br>the user for which the process<br>is running (for example, root),<br>this option is useful for allowing<br>others to view the files such as<br>the log fileumask=022 is<br>used to enable log files as world<br>readable |
|        | debug                  | Do not run in<br>the debugger      | Run the reactor in the<br>Python debugger                             |                                                                                                    |
|        | euid                   | Use the<br>current user<br>ID      | Run as the effective<br>user id rather than the<br>real user id       | Similar to uid, enables the<br>process to be started by root<br>but with lesser privileges.<br>Retains the ability to regain<br>privileges as needed                                                                                                    |

| Option | Option long | Default                     | /Description                                                                                               | Use                                                                |
|--------|-------------|-----------------------------|----------------------------------------------------------------------------------------------------|--------------------------------------------------------------------|
|        | syslog      | Log to a file               | Log to syslog, not a file                                                                                  | Useful for organizations<br>desiring a central logging<br>location |
|        | no-ssl      | Connect using<br>SSL        | Do NOT connect to the<br>ActiveMQ server using<br>SSL (requires<br>overriding the default<br>port)         |                                                                    |
|        | verbose     | Standard<br>logging level   | Run in verbose mode<br>to provide information<br>on the NetWorker<br>adaptor                               |                                                                    |
|        | trace       | Do not dump<br>stack traces | Dump stack traces to<br>the log when errors<br>occur to provide<br>information on the<br>NetWorker adaptor |                                                                    |
|        | version     | Run as normal               | Print the version<br>information to provide<br>information on the<br>NetWorker adaptor<br>and exit         |                                                                    |
|        | help        | Run as normal               | Display the help text<br>and exit                                                                          |                                                                    |

Table 50 NetWorker adaptor options (continued)

## Avamar adaptor control script

The Avamar control script, adaptorctl.pl enables you to complete Avamar tasks:

adaptorctl.pl <options>

The following table lists the available options for the Avamar control script:

Table 51 Avamar adaptor control script use

| Avamar adaptor control script options | Description                                                                                                    |
|---------------------------------------|----------------------------------------------------------------------------------------------------|
| help                                  | Opens the help file for these options.                                                                                                    |
| jmsaddr=‹addresses›                   | Use only withsetup. Provide a comma separated list of one or more addresses, optionally with a colon and port number specified for each address. |
| setup                                 | Setup ActiveMQ and the Avamar adaptor.                                                                                                    |
| start                                 | Start the Avamar adaptor.                                                                                                    |
| status                                | Display the status of the Avamar adaptor.                                                                                                    |

Table 51 Avamar adaptor control script use (continued)

| Avamar adaptor control script options | Description              |
|---------------------------------------|--------------------------|
| stop                                  | Stop the Avamar adaptor. |

## **Backup & Recovery Manager error messages**

For Backup & Recovery Manager activities that do not successfully complete:

- A numeric error code is listed.
- Backup & Recovery Manager errors are listed as BRM in the Type column.
- The ability to sort & hide the messages is available. Double-click the error code to view a detailed explanation. The following table lists the error codes and their descriptions.

| Numeric error code | Error code description                                                                     |
|--------------------|--------------------------------------------------------------------------------------------|
| 1                  | Connection to server < <i>system name</i> > has failed for the last <##><br>minutes.       |
| 2                  | Connection to server < <i>system name</i> has returned to normal.                          |
| 3                  | /opt/mongo-data has <##.#>% space remaining.                                               |
| 4                  | <##> records older than < <i>date/time</i> > were deleted. Current DB storage is <##.#> MB |
| 5                  | User authentication to Data Domain system < <i>system name</i> > has failed.               |
| 6                  | Connection to Data Domain system < <i>system name</i> has failed.                          |

Table 52 Backup & Recovery Manager error codes

Troubleshooting

# APPENDIX C

# **Disaster Recovery**

This section provides the information on how to prevent a disaster by creating a duplicate of the Backup & Recovery Manager server for protection in the event of catastrophic data loss:

## Clone a Virtual Machine in the vSphere Client

Cloning creates a duplicate of the virtual machine with the same configuration, installed software and application data as the original at the point-in-time of the clone.

Optionally, customize the guest operating system of the clone to change the virtual machine name, network settings, and other properties. This prevents conflicts that can occur if a virtual machine and a clone with identical guest operating system settings are deployed simultaneously.

Complete details on cloning a virtual machine is available in the ESXi and vCenter Server 5 documentation.

## Prerequisites

The following prerequisites must be met before you begin the clone operation:

- Connect directly to the vCenter Server in order to clone a virtual machine. Virtual machines connected directly to an ESXi host cannot be cloned.
- To customize the guest operating system of the virtual machine, check that the guest operating system meets the requirements for customization.
- To use a customization specification, first create or import the customization specification.
- To use a custom script to generate the host name or IP address for the new virtual machine, configure the script.

### Cloning the Backup & Recovery Manager server

Cloning provides the ability to create a duplicate of the virtual machine with the same configuration, installed software and application data as the original at the point-in-time of the clone.

#### Procedure

- 1. Right-click the virtual machine and select Clone.
- 2. Enter a virtual machine name, select a location, and click Next.
- 3. Select a host or cluster on which to run the new virtual machine.
- 4. Select a resource pool in which to run the virtual machine and click Next.
- 5. Select the datastore location to store the virtual machine files.
- 6. Select the format for the virtual machine's disks and click Next.
- 7. Select a guest operating system customization option.
- 8. Review your selections and select whether to power on the virtual machine or edit virtual machine settings.

#### Results

The cloned virtual machine is deployed. The virtual machine cannot be used or edited until the cloning is complete. This might take several minutes if the cloning involves creating a virtual disk. If required, cancel the cloning at any point before the customization stage.

## Recovering the Backup & Recovery Manager server

You can recover the Backup & Recovery Manager server by using the Avamar VMware plugin.

#### Procedure

- 1. Configure VMware proxy with vCenter. The Avamar for VMware User Guide provides details on configuring the VMware proxy with vCenter.
- 2. Take a VM backup of the Backup & Recovery Manager server by using the Avamar Plugin. The Avamar for VMware User Guide provides details on backing up the Backup & Recovery Manager with the Avamar Plugin.
- 3. Restore the backed up VM by using Restore to New Virtual Machine. The Backup & Recovery Manager server is successfully recovered.
- 4. When the restore operation completes, edit the network configuration with same IP address.

#### NOTICE

This is a restriction for Linux VMs in VMware VM backups.

A new virtual NIC ID is created in the restored Backup & Recovery Manager server:

- Delete the old NIC card and provide all the Network information for the new NIC card.
- b. Restart the network services.
- c. Restart the Backup & Recovery Manager server.
- d. Login Backup & Recovery Manager.

### Re-registering the Avamar or NetWorker servers if required

You can register or re-register the Avamar or Networker servers if they become offline in Systems. The server appears grayed out if it is offline.

#### Procedure

• For Avamar, use the following command:

adaptorctl.pl --setup --jmsaddr=<ucas server>

• For NetWorker, restart the Networker adaptor service.

Disaster Recovery

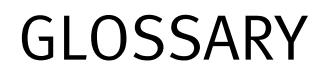

This glossary contains terms related to disk storage subsystems. Many of these terms are used in this manual.

## А adaptor A Backup & Recovery Manager adaptor is the appliance that is used to interface with the Backup & Recovery Manager server on Avamar, NetWorker and Data Domain. Avinstaller A backend service that executes and reports package installations. The Avinstaller is used to install the Avamar Backup & Recovery Manager adaptor. В Backup & Recovery The Backup & Recovery Manager server is the appliance which must be deployed in order Manager server to run the Backup & Recovery Manager adaptors. С Random access electronic storage used to retain frequently used data for faster access by cache the channel. checkpoint Checkpoints are system-wide backups taken for the express purpose of assisting with disaster recovery. clone Duplicate copy of: Backed-up data, which is indexed and tracked by the NetWorker server. Single save sets or entire volumes can be cloned. Virtual machine with the same configuration, installed software and application data as the original at the point-in-time of the clone. D dataset A policy that defines a set of files, directories, and filesystems for each supported platform that are included or excluded in backups across a group of clients. A dataset is a persistent and reusable Avamar policy that can be named and attached to multiple groups. Е enterprise Computers and folders organized into a tree-based visual representation.

| Enterprise Manager | The Avamar Enterprise Manager Server (EMS) provides essential services required to |
|--------------------|------------------------------------------------------------------------------------|
| Server (EMS)       | display Avamar system information, and provides a mechanism for managing Avamar    |
|                    | systems using a standard web browser. The EMS also communicates directly with      |
|                    | Management Console Servers (MCS).                                                  |

### F

**full replication** A full "root-to-root" replication creates a complete logical copy of an entire source system on the destination system. The replicated data is not copied to the REPLICATE domain. Instead, it is added to the root domain just as if source clients had registered with the destination system. Also, source server data replicated in this manner is fully modifiable on the destination system. This replication method is typically used for system migration (from a smaller Avamar configuration to a larger, possibly multi-node configuration) or system replacement (for instance, in a case of disaster recovery).

#### G

#### gigabyte (GB) 109 bytes.

- **group** A level of organization in Avamar Administrator for one or more Avamar clients. All clients in an Avamar group use the same group policies, which include the dataset, backup schedule, and retention policy.
  - Client computer or group of clients that are configured to back up files during a NetWorker scheduled backup, according to a single designated schedule or set of conditions.

#### Н

**HFS** Hash Filesystem. The content addressed storage area inside the Avamar server used to store client backups.

#### T

- I/O device An addressable input/output unit, such as a disk or tape device.
  - **ID** Identifier, a sequence of bits or characters that identifies a program, device, controller, or system.

#### J

- Java Type of high-level programming language that enables the same, unmodified Java program to run on most computer operating systems. See Java Virtual Machine (JVM)
- Java archive (JAR) File that contains compressed components needed for a Java applet or application.
  - Java plug-in JVM that can be used by a web browser to run Java applets.
- Java Virtual MachineExecution environment for interpreting the Java programming language. Each operating<br/>system runs a unique JVM to interpret Java code.
|                                       | К                                                                                                    |
|---------------------------------------|----------------------------------------------------------------------------------------------------|
| К                                     | Kilobyte, 1024 bytes.                                                                                                    |
|                                       |                                                                                                    |
|                                       | L                                                                                                    |
| label                                 | Electronic header on a volume used for identification by NetWorker or other data mover application.                                                                                   |
| Logical Volume Manager<br>(LVM)       | Software that controls disk resources by mapping data between a logical view of storage space and the actual physical disks.                                                          |
|                                       | Μ                                                                                                    |
| МВ                                    | Megabyte, 106 bytes.                                                                                                    |
|                                       | Ν                                                                                                    |
| NetWorker Management<br>Console (NMC) | Software program that is used to manage NetWorker servers and clients. The NMC server also provides reporting and monitoring capabilities for all NetWorker processes.                |
|                                       | 0                                                                                                    |
| OVA                                   | Is the application server deployed as a virtual machine. The Backup & Recovery Manager server (OVA) raw database is a temporary buffer for storing messages until they are processed. |
|                                       |                                                                                                    |
|                                       | Ρ                                                                                                    |
| promotion                             | The process of moving data from a track on the disk device to cache slot.                                                                                                    |
|                                       | R                                                                                                    |
| replication                           | Replication is an optional feature that enables one Avamar server to store a read-only copy of its data on another Avamar server to support future disaster recovery of that server.  |
| restore                               | File or object restore. An operation that retrieves one or more filesystems, directories, files, or data objects from a backup and writes the data to a designated location.          |
| roles                                 | A setting in the Backup & Recovery Manager that controls which operations each user can perform. Roles are assigned on a user-by-user basis.                                          |
|                                       | S                                                                                                    |

**save set** Group of data from a single NetWorker client computer that is backed up on storage media.

U

- user 1. A NetWorker user who can back up and recover files from a computer.
  - 2. A Console user who has standard access privileges to the Console server.

V

- Unit of physical storage medium, such as a magnetic tape, optical disk, or filesystem used to store data. Backup data must be stored on a backup volume and cannot be stored on an archive volume or a clone volume.
  - Identifiable unit of data storage that may reside on one or more computer disks.